2005-06

## ZEN

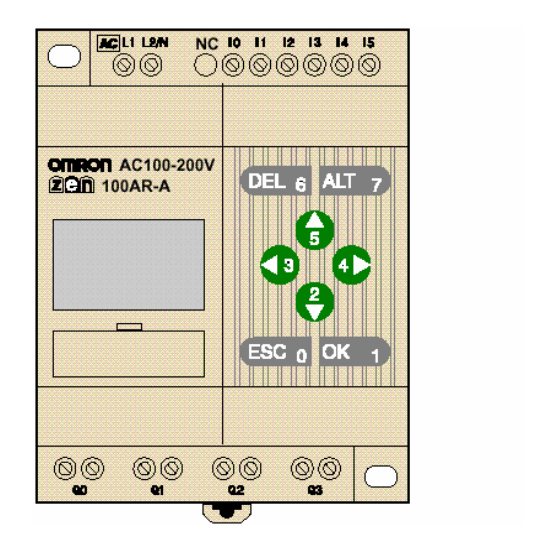

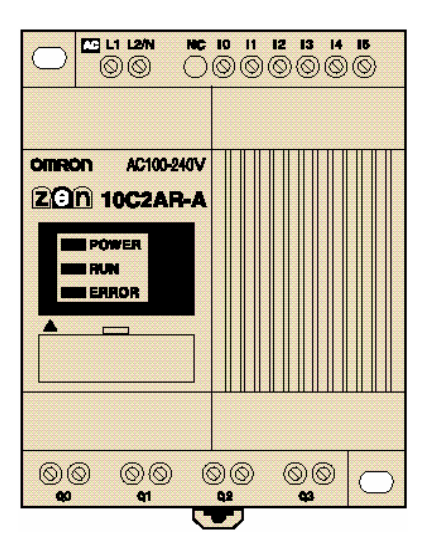

## Starthandbok

# OMRON

Denna handbok är.....

Skapad av: Antonio Dorado & Jose M<sup>a</sup> Baena September 2001

#### Översatt och redigerad av: Björn Jacobsson Maj 2002 Kompletterad av: Björn Jacobsson Maj 2005

#### © **OMRON** 2005

Med ensamrätt. Inget i denna publikation får reproduceras, lagras i ett avläsbart system eller överföras på annat sätt, vare sig mekaniskt, elektroniskt eller inspelat utan föregående skriftligt godkännande från OMRON.

Inget patentansvar är taget med hänsyn till användningen av informationen i detta dokument. På grund av OMRONs strävan att ständigt förbättra sina kvalitetsprodukter kan information i denna handbok ändras utan föregående besked. Stor noggranhet har vidtagits vid sammanställningen av denna handbok. OMRON kan trotts detta inte ansvara för eventuella fel eller utelämnande av information. Därutöver ansvarar OMRON inte för eventuella skador som uppstår till följd av informationen i denna publikation.

## Översikt:

| 1. Prestanda                                         | 6               |
|------------------------------------------------------|-----------------|
| 1.1 Huvudprestanda                                   | 6               |
| 1.2 Manualer                                         | 6               |
| 1.2 Externa anslutningar                             | 7               |
| 2. Funktioner                                        | 7               |
| 2. Funktioner                                        | 8               |
| 3. Handhavande av ZEN                                | 9               |
| 3.1 Menyer                                           | 9               |
| 3.2 Huvud meny                                       | . 10            |
| 3.3 Välj språk                                       | . 10            |
| 3.4 Datum och Tid                                    | . 11            |
| 3.5 Skydda programmet                                | . 12            |
| Registrering av lösenord                             | . 12            |
| Avregistrering av lösenord                           | . 13            |
| 3.6 Ingångsfilter                                    | .15             |
| 3.7 Bakgrundsbelvsning                               | . 16            |
| 3.8 Justera kontrasten                               | 17              |
| 3.9 Justera för sommartid                            | .18             |
| 3 10 Systeminformation                               | 20              |
| 4 Anslutningar                                       | 21              |
| 4 1 Ingångar                                         | 21              |
| 4.7 Hgangar                                          | 21              |
| 5 I/O Adressering                                    | 21              |
| 5.1 I/O Work-bitar och interna Hold-bitar            | 22              |
| 5.1 Fo, work oftal off information oftal offal offal | 23              |
| 5.2 Theor och taxhare                                | 23              |
| Allokering av I/O Bitadresser                        | $\frac{23}{24}$ |
| 6 Skapa ett program                                  | 25              |
| 6.1 I/O kabelanslutning                              | 25              |
| 6.2 Radera program minnet                            | 25              |
| 6.3 Programeditorn                                   | 20              |
| 6.3.1 Skapa en kontakt                               | 21              |
| 6.3.2 Skapa on utgång                                | 20              |
| 6.3.2 Skapa en perellell kontekt (OP)                | . 29            |
| 6.3.4 Skapa en vertikel linie                        | 20              |
| 7. Drogrammaringsfunktioner                          | . 30            |
| 7. Flogrammeringstunktioner.                         | . 52            |
| Varliga tidar (TO till TE)                           | . 52            |
| Vaniiga tider (10 till 1F)                           | . 32            |
| 7.1.1 Lest "Ileine en i bestere beneet               | . 33            |
| 7.1.1 Installningar 1 Kretsschemat                   | . 33            |
| 7.1.2 Installningar i fonstret "Parameter"           | . 34            |
| /.1.5 Monitorvisning 1 fonstret "Parameter"          | . 35            |
| /.2 Veckotid funktion @0 till @F                     | .35             |
| /.2.1 Installningar i kretsschemat                   | .36             |
| 7.2.2 Installningar i fönstret "Parameter"           | .37             |
| 7.2.3 Monitorvisning i fönstret "Parameter"          | . 38            |

#### ZEN Starthandbok

| 7.3 Kalendertid funktion (*0 till *F)                  |
|--------------------------------------------------------|
| 7.3.1 Inställningar i kretsschemat                     |
| 7.3.2 Inställningar i fönstret "Parameter"             |
| 7.3.3 Monitorvisning i fönstret "Parameter"            |
| 7.4 Räknare (C)                                        |
| 7.4.1 Inställningar i kretsschemat                     |
| Pulsingången                                           |
| Styrning av räknarens riktning öka/minska44            |
| Reset av räknaren                                      |
| 7.4.2 Inställningar i fönstret "Parameter"             |
| 7.4.3 Monitorvisning i fönstret "Parameter             |
| 7.5 Analog ingång (A) (jämförare)                      |
| 7.5.1 Inställningar i kretsshemat                      |
| 7.5.2 Inställningar i fönstret "Parameter"             |
| 7.5.3 Monitorvisning i fönstret "Parameter             |
| 7.6 Jämförare (P). Jämför tidvärden och räknarvärden53 |
| 7.6.1 Inställningar i kretsschemat53                   |
| 7.6.2 Inställningar i fönstret "Parameter"             |
| 7.6.3 Monitorvisning i fönstret "Parameter"55          |
| 7.7 Visa meddelanden (D) (visa bitar)                  |
| 7.7.1 Inställningar i kretsschemat57                   |
| 7.7.2 Inställningar i fönstret "Parameter" 58          |
| Skapa en teckensträng 60                               |
| 7.8 Användning av funktionstangenterna (B)             |
| 8. Felsökning                                          |
| 8.1 Fel meddelanden                                    |
| 8.2 Radera felmeddelanden64                            |
| 9. Tillbehör                                           |
| 9.1 Batterienhet                                       |
| 9.2 Extern minnesenhet                                 |
| Överföring av program67                                |
| Montage till ZEN utan LCD-skärm                        |
| 9.3 Anslutning av ZEN dator program (ZEN-Soft01)       |
| 10. Produktöversikt                                    |
| 10.1 CPU enheter                                       |
| 10.2 Expantionenheter                                  |
| 10.3 Tillbehör                                         |
| 10.4 Datorprogrammering                                |

#### ZEN Starthandbok

| Starthandbok                                        |      |
|-----------------------------------------------------|------|
| 11 Zen Support Software                             | . 72 |
| 11.1 Datorkrav                                      | . 72 |
| Installation av ZEN support software                | . 72 |
| Start av ZEN support software                       | .76  |
| 11.2 Iconer / genvägar och dess betydelse.          | . 79 |
| 11.3 Vad är kretsschema / ladder program            | . 80 |
| 11.4 Minnes areor                                   | . 80 |
| 12 Skapa ett program                                | . 81 |
| 12.1 Spara ett program                              | . 87 |
| Spara en fil till datorn                            | . 87 |
| 12.2 Utskrift av ladder program                     | . 88 |
| Förhandsgranska utskriften                          | . 89 |
| 12.3 Ladda ett program till ZEN                     | . 90 |
| Anslutning till ZEN                                 | . 90 |
| Kommunikations inställningar                        | . 90 |
| Ladda ner programmet till ZEN                       | . 92 |
| 12.4 Testa dit program i datorn (ZEN-simulator)     | . 94 |
| Simulator iconer                                    | . 94 |
| Simulatorbilden                                     | . 94 |
| Knappar i simulatorbilden                           | . 95 |
| Program simulering i simulatorn                     | . 96 |
| Start och stopp av simulatorn                       | . 96 |
| Simulera in och utgångar                            | . 97 |
| Simulering av tidkontakt                            | . 97 |
| Simulering av datum och klockan                     | . 98 |
| 13 Inställningar för Zen (Settings)                 | . 99 |
| 13.1 Generella inställningar (Settings)             | . 99 |
| 13.2 Inställning av datum och tid (Time settings)1  | 101  |
| 14 Skydda program (Protecting Programs)1            | 102  |
| 14.1 Inställning av passerord (Setting a Password)1 | 102  |
| Aktivera program låsning (Set protection)1          | 102  |
| Ta bort program låsning (Release protection)1       | 102  |
| 15 Radera Zen program (Clearing Zen memory)1        | 103  |
| 16 Kort kommando på tangentbordet1                  | 104  |

## 1. Prestanda

Det finns två versioner av ZEN, en med funktionstangenter och ett LCD fönster samt en utan. För att programmera ZEN utan funktionstangenter finns en datorprogramvara.

ZEN består av grundenheter och expantionsenheter. Expantionen kan bestå av max tre (3) expantionsenheter.

## 1.1 Huvudprestanda

Följande är några av de viktigaste prestanda:

- Grundenhet med 6 ingångar och 4 utgångar eller 12 ingångar och 8 utgångar.
- Expanderbar till 24 ingångar och 20 utgångar
- Mycket liten i dimensionerna 90x70x56 mm.
- Enkel att ansluta, spar inkopplingstid.
- Möjlighet att skapa enklare sekvenser.
- Möjlighet att skapa kretsschema program direkt i ZEN med knapsatsen.
- Program kan även skapas med ett datorprogram ZEN Support Software.
- Maximalt program består av 96 programrader.
- Batteri som tillbehör för att backa upp datum och tid.
- Minnes kassett för att spara och kopiera program.
- Ingångar kan matas direkt med 110 och 230 VAC.
- Upp till 8A last på utgångarna vid 250 VAC.
- 16 tider med 4 olika arbetsmoder samt 3 tid områden.
- 16 räknare som kan räkna upp eller ner.
- Datum och klocka.
- 2 analoga ingångar 0 10 V.
- Ingångsfilter konfigurerbara.
- Lösenord för programmet.
- Menyer i 6 olika språk. (ej Svenska).

#### 1.2 Manualer.

Huvudmanualen för ZEN är Z183 Huvudmanualen för ZEN Software är Z184

## 1.2 Externa anslutningar

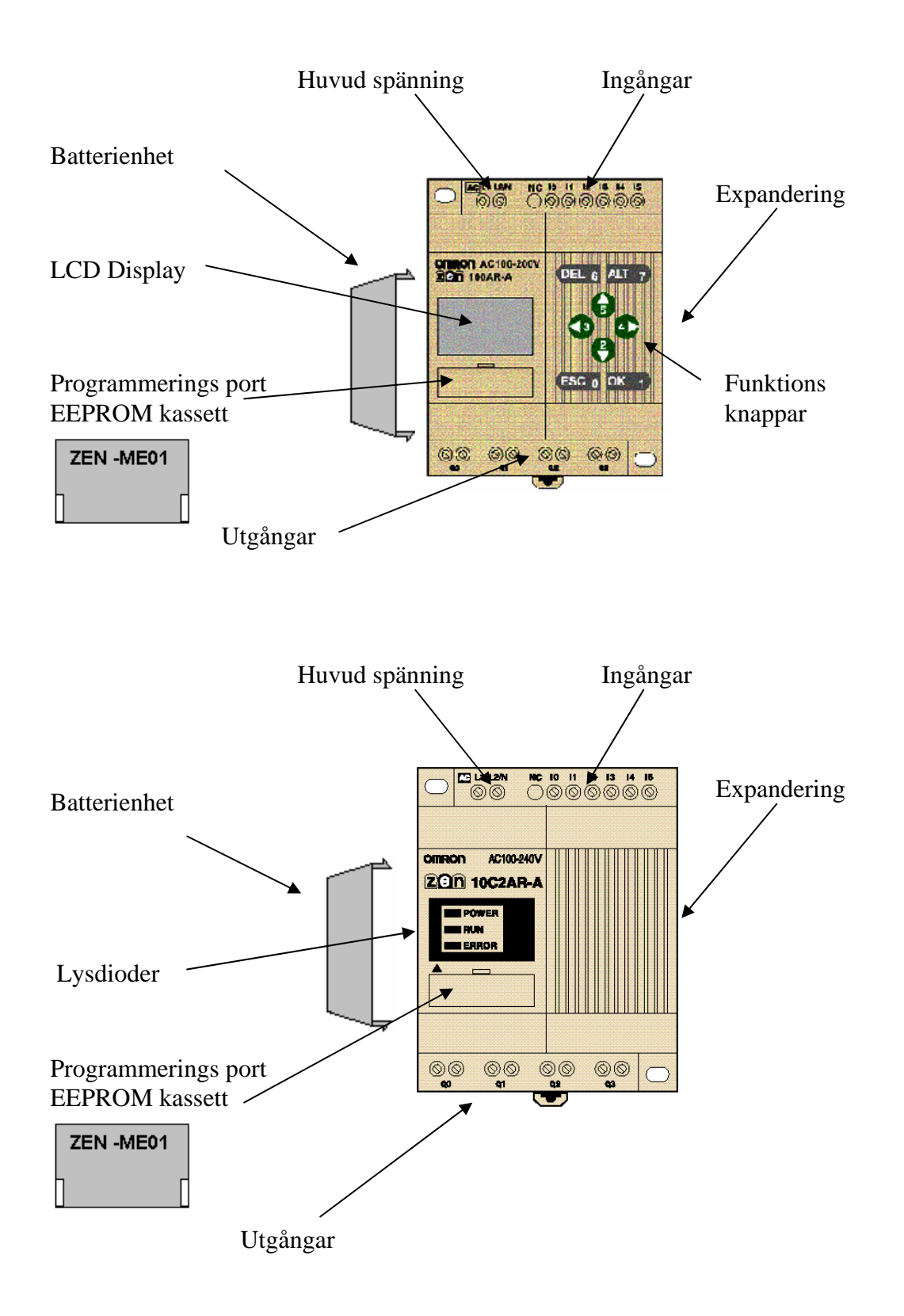

## 2. Funktioner

På framsidan av ZEN med LCD skärm finns det funktionstangenter. På ZEN utan LCD skärm finns tre lysdioder.

#### **Funktionstangenter:**

| Tangent | Funktion                                  |                                                                |                                                             |               |
|---------|-------------------------------------------|----------------------------------------------------------------|-------------------------------------------------------------|---------------|
|         | Meny                                      | Programmering                                                  | Parameter Inställningar                                     | Länkad<br>bit |
| DEL     |                                           | Raderar ingångar,<br>utgångar, och linjer.                     |                                                             | B6            |
| ALT     |                                           | Växlar mellan öppen eller sluten kontakt.                      |                                                             | B7            |
|         | Flyttar                                   | Flyttar markören upp och                                       | Flyttar markören upp och ner.                               | B5            |
| ▼       | markören                                  | ner.                                                           | Ändrar parametrar och data.                                 | B2            |
|         | upp och ner.                              | Väljer bit typ och funktion.                                   |                                                             |               |
|         | Flyttar                                   | Flyttar markören höger och                                     | Flyttar markören höger och                                  | B3            |
| •       | markören<br>höger och<br>vänster.         | vänster.                                                       | vänster.                                                    | B4            |
| ESC     | Återvänder<br>till<br>föregående<br>bild. | Ångrar vald funktion och<br>återgår till tidigare<br>funktion. | Ångrar vald funktion och återgår<br>till tidigare funktion. | B0            |
| OK      | Öppnar vald meny.                         | Kvitterar inställningar.                                       | Kvitterar inställningar.                                    | B1            |

#### ZEN med LCD skärm.

| Ikon | Beskrivning                               |
|------|-------------------------------------------|
| RUN  | Visas i skärmen då ZEN är i RUN läge.     |
| ERR  | Visas då ett fel har uppstått.            |
|      | Visas då det finns en annan meny "uppåt". |
| ▼    | Visas då det finns en annan meny "nedåt". |
| 0    | Visas då programmet är låst med lösenord. |

#### ZEN utan LCD skärm.

| Ikon  | Beskrivning                                      |
|-------|--------------------------------------------------|
| POWER | Indikerar att spänning är kopplad till systemet. |
| RUN   | Visas i skärmen då ZEN är i RUN läge.            |
| ERR   | Visas i skärmen då ett fel har uppstått.         |

## 3. Handhavande av ZEN

Den här sektionen beskriver hur du använder de olika menyerna och dess olika val, såsom att skydda programmet med lösenord, välja ingångsfilter, justera kontrasten i displayen osv.

## 3.1 Menyer

Följande bild visas då ZEN anslutes till matningsspänningen.

(Tryck på "Ok" för att komma till huvudmenyn).

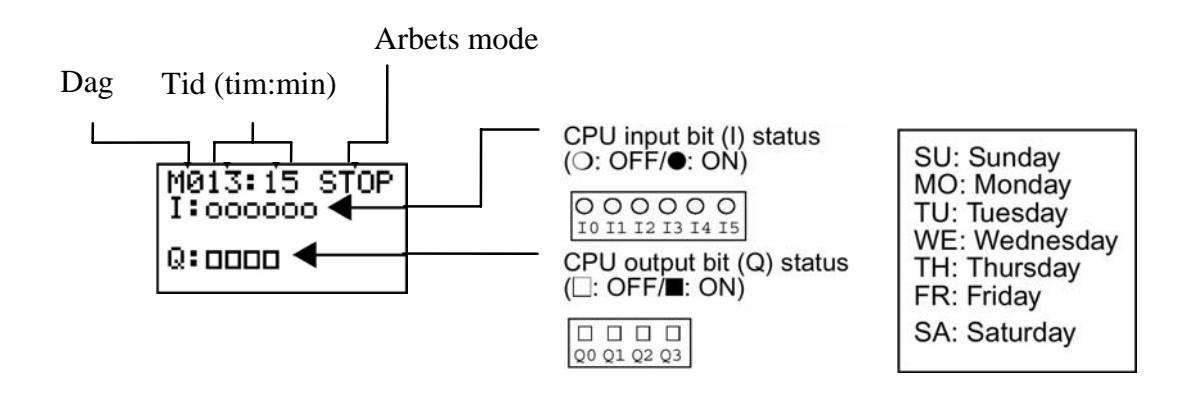

Om en expantion är kopplad till huvudenheten ser bilden ut så här:

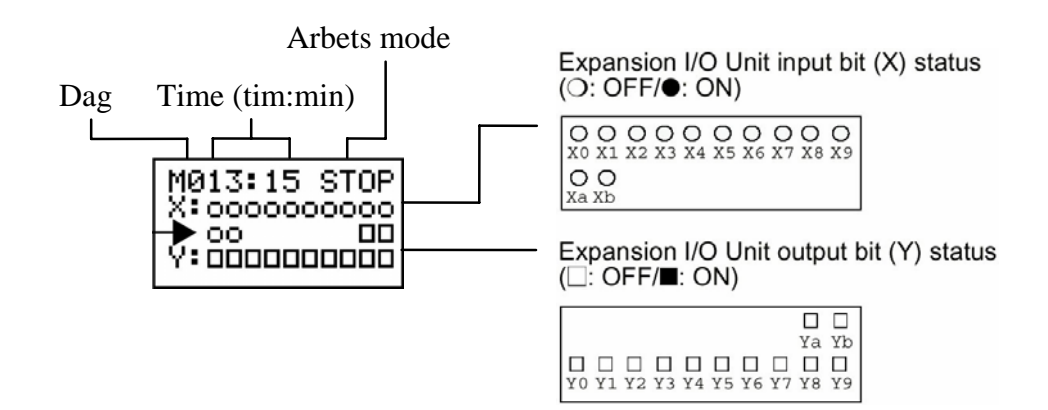

## 3.2 Huvud meny

Huvudmenyn visas när du trycker på "OK" knappen.

Upp och nedåt pilen växlar mellan olika meny val.

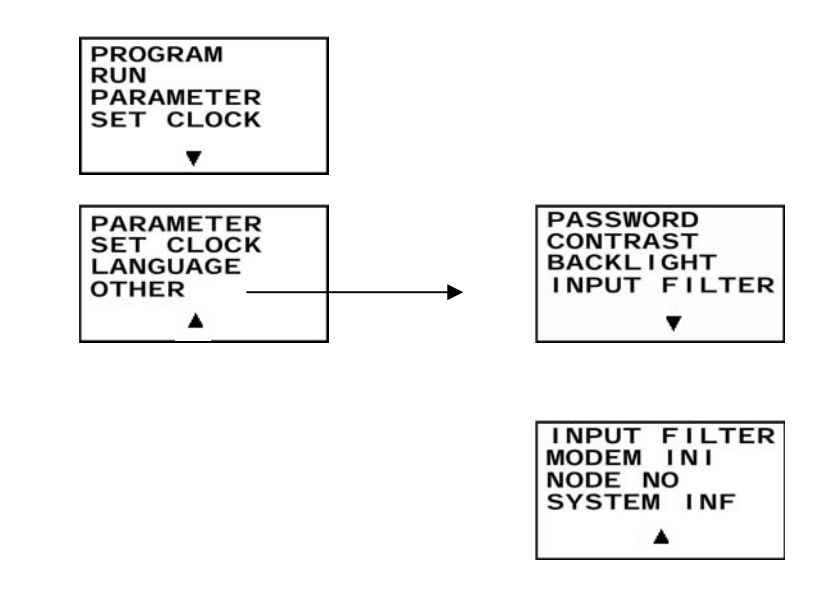

## 3.3 Välj språk

Menytexten kan väljas mellan 6 olika språk (Engelska, Japanska, Tyska, Franska, Italienska eller Spanska). Fabriksinställt är Engelska.

Gå med piltangenten ner till menyn "language" och tryck "Ok".

| PARAMETER<br>SET CLOCK<br>LANGUAGE<br>OTHER |
|---------------------------------------------|
| •                                           |

I menyn "Language" blinkar en markör vid "English".

| LANGUAGE |
|----------|
| ENGLISH  |

Vill du växla till annat språk tryck på "Ok".

Hela texten blinkar.

Tryck på "pil upp" för att ändra språk.

När du valt språk, avsluta med att trycka på knappen "Ok" för att bekräfta.

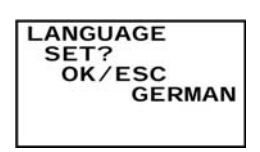

Tryck nu åter på "Ok" knappen för att spara.

#### 3.4 Datum och Tid

Datum och tid kan ställas under menyn "Set clock".

Gå med piltangenten till texten "Set clock".

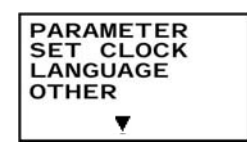

Tryck på "Ok".

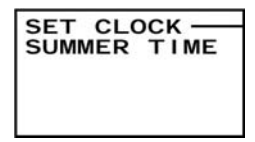

Välj "Set clock" och tryck på knappen "Ok".

Nu blinkar en svart fyrkant.

Tryck på "Ok" för att komma in i justeringsläge.

Nu blinkar siffran.

Flytta markören med piltangenten "höger/vänster" för att välja ändringsfält.

Ändra värdet med piltangenten "upp/nedåt".

När du ställt datum och tid, tryck på "Ok" för att bekräfta.

| SET CLOCK  |
|------------|
| SET?       |
| OK / ESC   |
| 13:09 (TU) |

Tryck en gång till på "Ok" för att spara.

*OBS!* Markeringen för dag (xx) växlar automatiskt styrt av inställningen för år, månad och dag i datum raden.

#### 3.5 Skydda programmet

ZEN har en funktion för att låsa programmet för redigering. Ett lösenord kan skapas.

Detta lösenord kan bestå av 4 siffror från 0000 till 9999.

Lösenordet skyddar följande funktioner:

Editering av programmet

Monitorering av programmet

Ändra eller radera lösenordet

Ändring av ingångsfilter

Ändring av nodnummer

När någon av ovanstående funktioner väljs då programmet är skyddat med lösenord, visas sidan där du kan skriva in koden. Är koden rätt öppnas funktionen.

OBS! ZEN låser efter det att du editerat klart.

#### **Registrering av lösenord**

Bläddra med piltangenterna till "Other" bland menyerna.

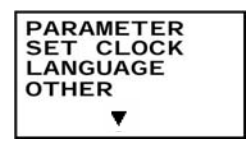

Tryck på "Ok".

| PASSWORD     |
|--------------|
| CONTRAST     |
| BACKLIGHT    |
| INPUT FILTER |
| ▼            |

Välj därefter "Password.

| PASSWORD |      |
|----------|------|
|          | 0000 |

Tryck på "Ok" för att komma in i justeringsläge.

Nu blinkar högra nollan.

Flytta markören med piltangenten "höger/vänster" för att välja ändringsfält.

Ändra värdet med piltangenten "upp/nedåt".

När du valt sifferkod, tryck på "Ok" för att bekräfta

| PASSWORD |   |  |
|----------|---|--|
| SET?     |   |  |
| OK/ESC   |   |  |
| 123      | 4 |  |
|          |   |  |

Tryck en gång till på "Ok" för att spara.

Nu visas nyckelsymbolen längst ned på menybilden.

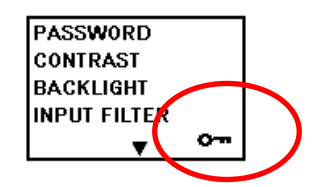

#### Avregistrering av lösenord

När du ej längre vill ha funktionen lösenord aktiverad, kan du ta bort sifferkoden på följande sätt:

Bläddra med piltangenterna till "Other" bland menyerna.

| PARAMETER<br>SET CLOCK<br>LANGUAGE<br>OTHER |  |
|---------------------------------------------|--|
| •                                           |  |

Tryck på "Ok".

| PASSWORD     |
|--------------|
| CONTRAST     |
| BACKLIGHT    |
| INPUT FILTER |
| ▼            |

Välj därefter "Password.

PASSWORD 0000

Tryck på "Ok" för att komma in i justeringsläge.

Nu blinkar "högra siffran".

Flytta markören med piltangenten "höger/vänster" för att välja ändringsfält.

Skriv in sifferkoden med piltangenten "upp/nedåt".

När du skrivit sifferkod, tryck på "Ok" för att bekräfta

| PASSWORD |  |
|----------|--|
| SET?     |  |
| OK/ESC   |  |
| 1234     |  |
|          |  |

Tryck en gång till på "Ok" för att spara.

Nu visas ej nyckelsymbolen längst ned på menybilden.

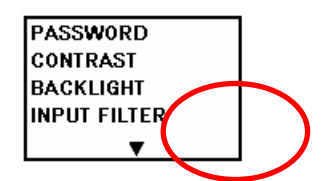

## 3.6 Ingångsfilter

Om ingångssignalerna är ostabila kan ett filter aktiveras för ingångar i cpu enheten och expantionsenheten.

Bläddra med piltangenterna till "Other" bland menyerna.

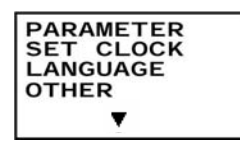

Tryck på "Ok".

| PASSWORD     |
|--------------|
| CONTRAST     |
| BACKLIGHT    |
| INPUT FILTER |
| •            |

Välj därefter "Input Filter.

Inner = CPU enhet. Exp1 - 3 = Expansions enheter 1 - 3.

Välj vilken enhet som du vill aktivera filtret för.

Tryck "Ok".

Nu blinkar en svart markör vid "OFF".

Tryck på "Ok" för att kunna välja.

Nu blinkar hela texten.

Välj med piltangenten "upp/ner".

Tryck "Ok" för att bekräfta.

| INPUT FILTER |
|--------------|
| SET?         |
| 0k/Esc       |
|              |

Tryck en gång till på "Ok" för att spara.

*NOTE!* Värdet för de olika ingångsfiltren är följande: Ingångsfiterna avläses varje gång ZEN startas.

| Olika ingång | ar      | Ej aktiverat<br>Ingångsfilter. | Aktiverat<br>Ingångsfilter. |
|--------------|---------|--------------------------------|-----------------------------|
| AC Ingång    | 100 Vac | 50 ms                          | 70 ms                       |
|              | 240 Vac | 100 ms                         | 120 ms                      |
| DC Ingång    |         | 15 ms                          | 50 ms                       |

## 3.7 Bakgrundsbelysning

Bakgrundsbelysningen aktiveras automatiskt då någon av funktionsknapparna aktiveras. Lyset släcks därefter automatiskt beroende på inställd tid (2, 10 eller 30 minuter). Lyset kan aktiveras för att alltid vara tänt.

Bläddra med piltangenterna till "Other" bland menyerna.

PARAMETER SET CLOCK LANGUAGE OTHER

Tryck på "Ok".

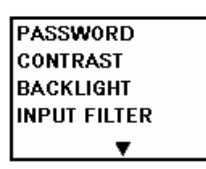

Välj därefter "Backlight" och tryck på "Ok".

BACKLIGHT

2min

Nu blinkar en svart markör vid "2min".

Tryck på "Ok" för att kunna välja.

Nu blinkar hela texten.

Välj med piltangenten "upp/ner". (2min, 10min, 30min eller ON)

Tryck "Ok" för att bekräfta.

| BACKLIGHT |      |
|-----------|------|
| SET?      |      |
| OK/ESC    |      |
|           | 2min |

Tryck en gång till på "Ok" för att spara.

#### 3.8 Justera kontrasten

Kontrasten för LCD displayen kan justeras i en meny. Gör följande för att justera:

Bläddra med piltangenterna till "Other" bland menyerna.

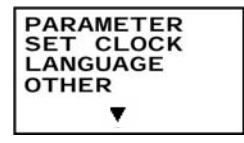

Tryck på "Ok".

| PASSWORD     |
|--------------|
| CONTRAST     |
| BACKLIGHT    |
| INPUT FILTER |
| ▼            |

Välj därefter "Contrast" och tryck på "Ok".

| CONTRA | ST |  |
|--------|----|--|
|        | -  |  |

Nu blinkar en svart markör vid "de fyra rutorna".

Tryck på "Ok"

Nu blinkar alla rutorna.

Välj med piltangenten "höger/vänster" den kontrast du vill ha.

Tryck "Ok" för att bekräfta.

| CONTRA<br>SET?<br>OK/ES | ST<br>SC |
|-------------------------|----------|
|                         |          |

Tryck en gång till på "Ok" för att spara.

#### 3.9 Justera för sommartid

I vissa länder ändras tiden över en period under sommaren. ZEN har detta som ett val. Funktionen kan aktiveras, men den är ej aktiverad som standard. Det finns tre olika val. Manuell justering, EU-tid eller USA-tid.

Gå med piltangenten till texten "Set clock".

| PARAMETER<br>SET CLOCK<br>LANGUAGE<br>OTHER |  |
|---------------------------------------------|--|
| Ţ                                           |  |

Tryck på "Ok".

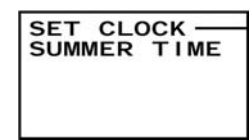

Välj "Summer Time" och tryck på knappen "Ok".

| SUMMER TIME |
|-------------|
| CANCEL      |

Nu blinkar en svart markör vid "Texten".

Tryck på "Ok"

Nu blinkar hela texten.

Välj med piltangenten "upp/nedåt" den inställning du vill ha..

Tryck "Ok" för att bekräfta.

| SUMMER TIME |  |
|-------------|--|
| SET?        |  |
| 0K/ESC      |  |
| EU TYPE     |  |

Tryck en gång till på "Ok" för att spara.

| Val     | Förklaring                                              |                                     |
|---------|---------------------------------------------------------|-------------------------------------|
| Cancel  | Ingen sommartidjustering vald                           |                                     |
| Manual  | Klockan ställs fram en timme                            |                                     |
| EU Type | Period :                                                | När starttiden 14:00 I Mars är inne |
|         | Från kl 14:00 sista söndagen i Mars till kl 14:00 sista | ställs klockan fram en timme.       |
|         | söndagen i augusti.                                     |                                     |
| US Type | Period :                                                | När stopptiden 14:00 i augusti är   |
|         | Från kl 14:00 sista söndagen i Mars till kl 14:00 sista | inne ställs klockan bakåt en timme. |
|         | söndagen i augusti.                                     |                                     |

Notering! När du går in i klockinställningsmenyn visas med ett "S" överst att sommartidjustering är vald.

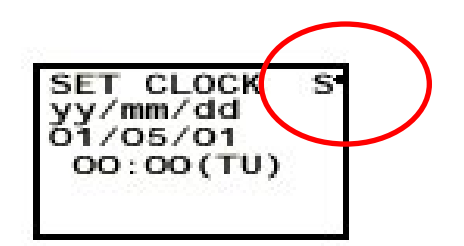

### 3.10 Systeminformation

Denna information finns under menyn "System Information". Här kan du se hur din ZEN är inställd. Följande inställningar visas:

| U001.00    | Operativsystemets version  |  |
|------------|----------------------------|--|
| 010401     | Datum för operativsystemet |  |
| INT:I06O04 | Antal CPU I/O              |  |
| EX1:I04O04 | Antal I/O i Expantion 1    |  |
| EX2:I04O04 | Antal I/O i Expantion 2    |  |
| EX3:I00O04 | Antal I/O i Expantion 3    |  |
| RMT:I00000 | (Funktionsexpantion)       |  |
| LCD:YES    | LCD skärm                  |  |
| RTC:YES    | Klocka och kalender        |  |
| ADC:NO     | Analoga ingångar           |  |

Bläddra med piltangenterna till "Other" bland menyerna.

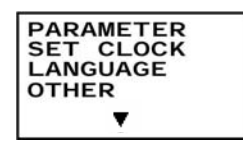

Tryck på "Ok".

| INPUT FILTER |
|--------------|
| MODEM INI    |
| NODE NO      |
| SYSTEM INF   |
| ▲            |

Välj därefter "System Inf" och tryck på "Ok".

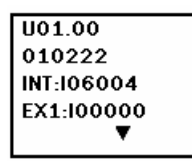

Bläddra nu med piltangenten "upp/nedåt" för att se all information.

När du är färdig avsluta med att trycka på "ESC".

## 4. Anslutningar

## 4.1 Ingångar

När du använder 240 V AC som huvud matning.

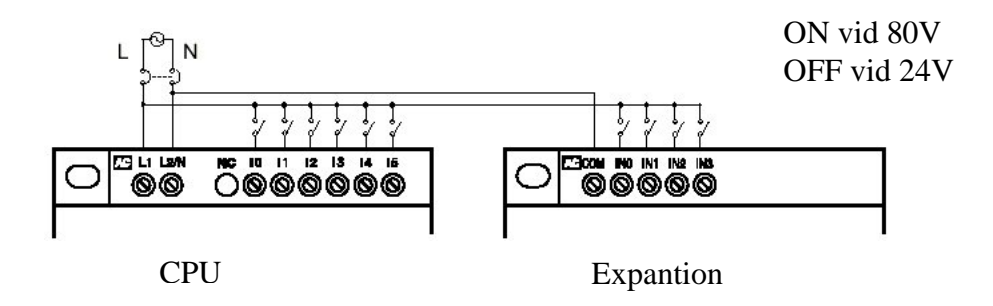

När du använder 24 V DC som huvud matning.

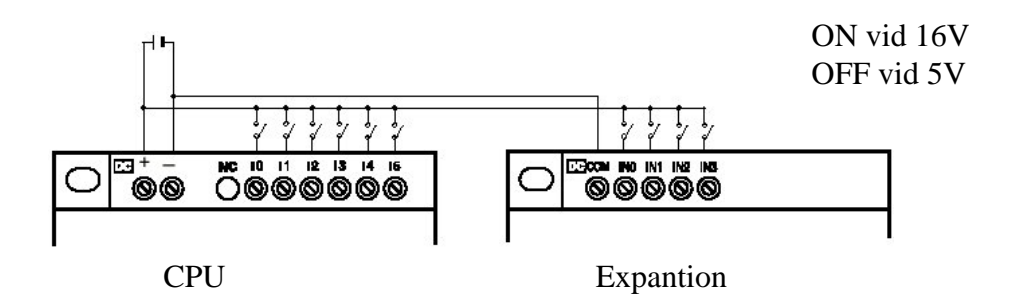

Notering! Ingångarna I4 och I5 kan även användas som analogingångar 0 – 10 V

## 4.2 Utgångar

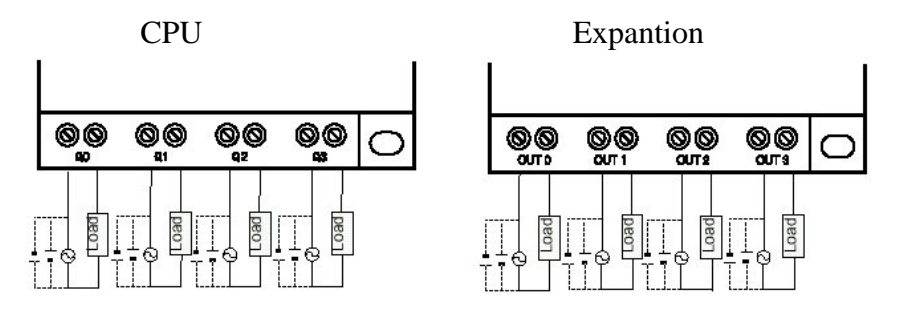

Notering! Alla utgångar har egen "kommon".

## 5. I/O Adressering

Följande tabell visar de olika adressområden som används i ZEN för programmering.

## 5.1 I/O, Work-bitar och interna Hold-bitar

| Area namn                | Symbol | Bit adress | Antal    | Funktion                                                                                                  | Ladder Program                                         |
|--------------------------|--------|------------|----------|----------------------------------------------------------------------------------------------------|--------------------------------------------------------|
| Input bits               | I      | I0 to IB   | 12<br>*) | Visar status ON/OFF på<br>signaler kopplade till<br>ingångsterminalen på CPU<br>enheten.                  | Normalt<br>öppen/stängd<br>kontakt.                    |
| Expansion<br>input bits  | X      | X0 to XB   | 12       | Visar status ON/OFF på<br>signaler kopplade till<br>ingångsterminalen på<br>expantionsenheterna.          |                                                        |
| Button switch            | В      | B0 to B7   | 8        | Visar status ON/OFF för<br>knapparna på fronten av CPU<br>enheten.                                        |                                                        |
| Analog<br>comparator     | A      | A0 to A3   | 4        | Resultat från analog<br>jämförelser när ingång I4 eller<br>I5 används som analog ingång.                  |                                                        |
| Comparator bits          | Р      | P0 to PF   | 16       | Resultat från tid och räknar jämförelser.                                                                 |                                                        |
| Output bits              | Q      | Q0 to Q7   | 8<br>*)  | Visar status ON/OFF på<br>signaler vilka sands till<br>utgångsterminalen i CPU<br>enheten.                | Normalt<br>öppen/stängd<br>kontakt.<br>(se notering 1) |
| Expansion<br>output bits | Y      | Y0 to YF   | 16       | Visar status ON/OFF på<br>signaler vilka sänds till<br>utgångsterminalen i<br>Expantionsenheterna.        |                                                        |
| Work relays              | М      | M0 to MF   | 16       | Används internt I programmet.<br>Ej utgång till terminal.                                                 |                                                        |
| Holding<br>relays        | Н      | H0 to HF   | 16       | Används internt I programmet.<br>Ej utgång till terminal.<br>Håller kvar status vid<br>spänningsbortfall. |                                                        |

\* ZEN 10 har 6 in och 4 ut, ZEN 20 har 12 in och 8 ut

#### Notering. Följande funktion kan ställas för utgångsbitar:

| [ | Normal | Aktiveras TILL/FRÅN beroende på programmet som styr.       |
|---|--------|------------------------------------------------------------|
|   | utgång |                                                            |
| S | Set    | Utgången är aktiverad TILL även då styrsignalen försvinner |
| R | Reset  | Utgång som är aktiverad med Set nollställs med detta.      |
| А | Växlar | Utgången växlar TILL/FRÅN beroende på programmet som styr. |

#### Styrsignalen behöver ej vara aktiv hela tiden.

## 5.2 Tider och räknare

| Area namn         | Symbol | Bit adress | Antal | Funktion                                                                                                    | Ladder Program       |
|-------------------|--------|------------|-------|----------------------------------------------------------------------------------------------------|----------------------|
| Timer             | Т      | T0 to T7   | 16    | Tid som kan användas i                                                                                                 | Normalt öppen/stängd |
| Holding timer     | #      | #0 to #7   | 8     | Håller kvar tidvärdet om<br>styrsignalen blir i OFF<br>läge. Fortsätter därefter<br>när styrsignalen blir aktiv<br>ON. | (se notering 1)      |
| Weekly timer      | @      | @0 to @F   | 16    | Styrs ON/OFF av inställd dag eller tidsperiod.                                                                         |                      |
| Calendar<br>timer | *      | *0 to *F   | 16    | Styrs ON/OFF av inställt datum.                                                                                        |                      |
| Counter           | С      | C0 to CF   | 16    | Reverserbar räknare.                                                                                                   |                      |

## Notering. Tider och räknare kan ha följande funktioner:

| Х | Tillslags    | Tiden startar räkna ner då styrsignalen är aktiv ON. Tid biten aktiveras  |
|---|--------------|---------------------------------------------------------------------------|
|   | fördröjning  | när tiden löpt ut.                                                        |
|   | Frånslags    | Tid biten aktiveras när styrsignalen går från OFF till ON. När            |
|   | fördröjning  | styrsignalen går från ON till OFF startar tiden och tid biten går OFF när |
|   |              | tiden löpt ut.                                                            |
| 0 | Engångs puls | När styrsignalen går från ON till OFF aktiveras tid biten under inställd  |
|   |              | tidsperiod.                                                               |
| F | Blink puls   | När styrsignalen är ON växlar tidbiten ON/OFF efter inställd tidsperiod.  |

#### 5.3 Display bitar

| Area namn | Symbol | Bit adress | Antal | Funktion                                                                                      | Ladder Program |
|-----------|--------|------------|-------|-----------------------------------------------------------------------------------------------|----------------|
| Display   | D      | D0 to DF   | 16    | Visar teckensträngar, bör-<br>och är-värde för tider och<br>räknare, eller analoga<br>värden. | Utgångar       |

#### Allokering av I/O Bitadresser

Bit adresserna I0 till I5 och Q0 till Q3 för ZEN 10, bitadress I0 till I15 och Q0 till Q7 för ZEN 20 är alla knutna till CPU enheten.

Upp till 3 expantionsenheter kan länkas till CPU enheten och adresserna X0 till XB samt Y0 till YB är knutna till expantionsenheterna enligt följande översikt.

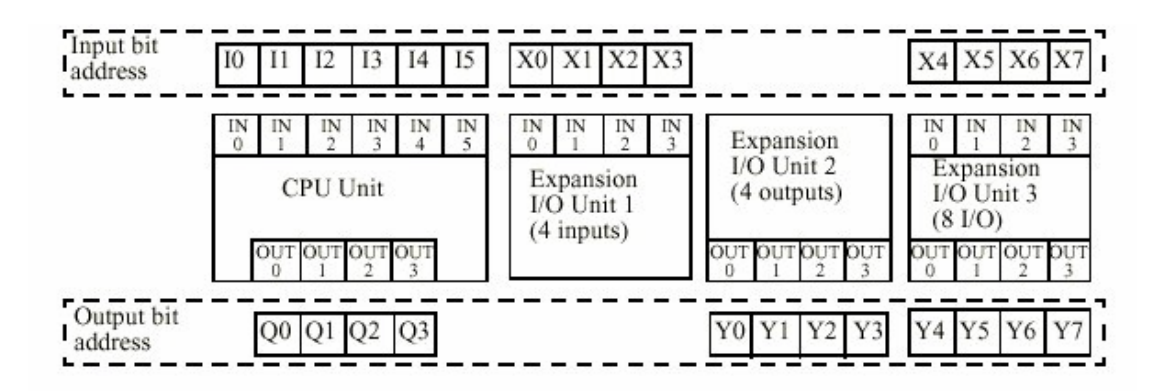

**Notering**. När en expantionsenhet ej har både in- och utsignaler , använder nästa enhet dessa ej använda dresser.

## 6. Skapa ett program

Den här sektionen ger en steg för steg information om hur du skapar ett program med hjälp av ZEN enhetens programmerings knappar. Följande program skall skapas.

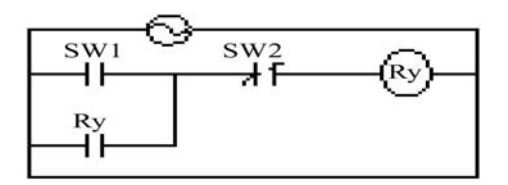

## 6.1 I/O kabelanslutning

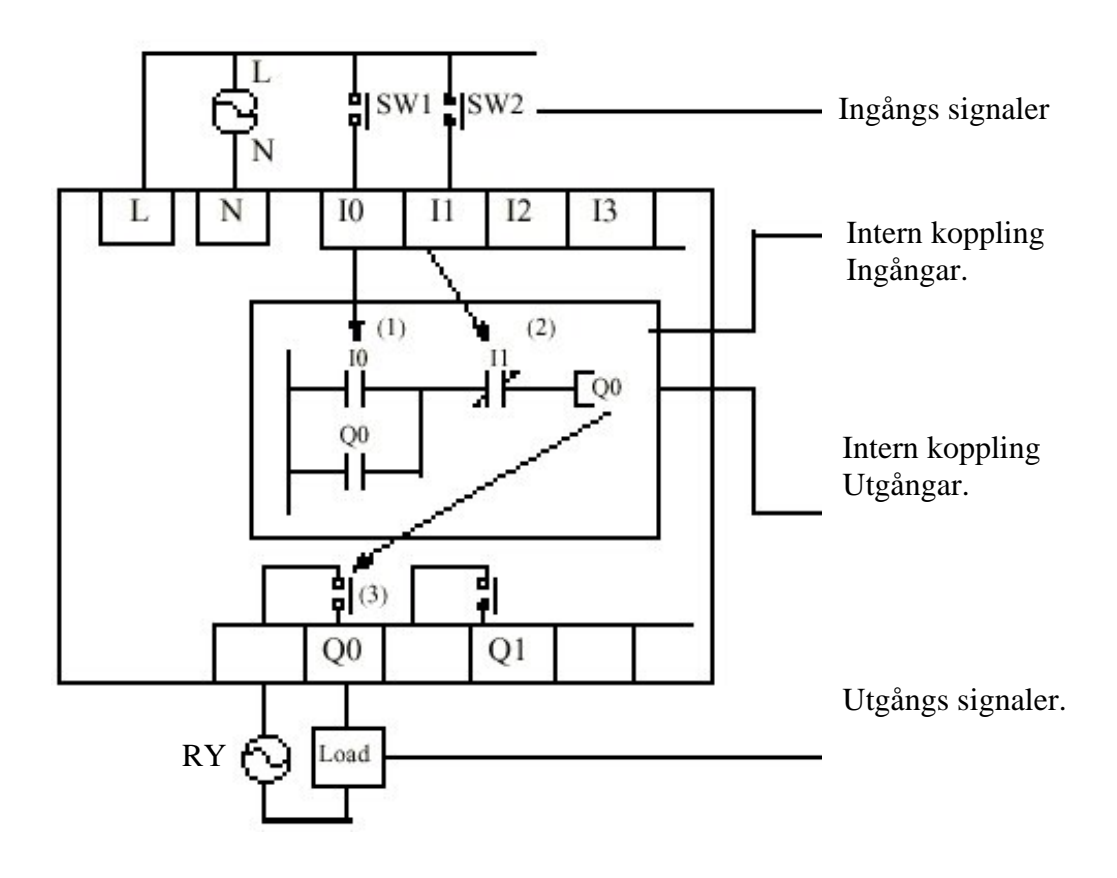

## 6.2 Radera program minnet

Radera programminnet innan du startar att programmera. Om du gör på följande sätt raderas ej inställningar för språk, datum/tid eller övriga inställningar.

ZEN skall vara i "Stop" mode. Gå genom menyerna med knappen "Ok" enligt följande bilder:

Startbilden då du slår på spänning.

STOP MODE

MO13:15 STOP I: 000000 Q: 0 0 0

Tryck på knappen "Ok".

Nu visas menyn med blinkande text "Program"

| PROGRAM   |
|-----------|
| RUN       |
| PARAMETER |
| SET CLOCK |
| ▼         |

Tryck på knappen "Ok".

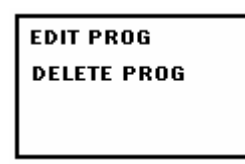

Välj med piltangenten "DELETE PROG". Trycka på knappen "Ok" för att bekräfta

| Delete prog<br>Delete<br>OK/ESC |  |
|---------------------------------|--|
|                                 |  |

Tryck en gång till på "Ok" för att spara.

## 6.3 Programeditorn

ZEN skall vara i "Stop" mode. Gå genom menyerna med knappen "Ok" enligt följande bilder:

Startbilden då du slår på spänning.

| MO13:15 STOP |
|--------------|
| l: 000000    |
| Q:           |
|              |

STOP MODE

Tryck på knappen "Ok".

Nu visas menyn med texten "Program" blinkande.

| PROGRAM   |
|-----------|
| RUN       |
| PARAMETER |
| SET CLOCK |
| ▼         |

Tryck på knappen "Ok". Texten "Edit program" blinkar.

| EDIT PROG   |  |  |  |  |
|-------------|--|--|--|--|
| DELETE PROG |  |  |  |  |
|             |  |  |  |  |
|             |  |  |  |  |

Trycka på knappen "Ok".

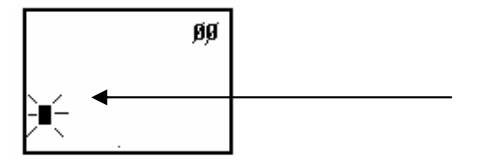

Nu visas första position för kretsschemat. Markören "

Två rader med tre kontakter och en utgång per rad, från ett program med max 96 rader, kan visas på skärmen.

#### Programbilds exempel:

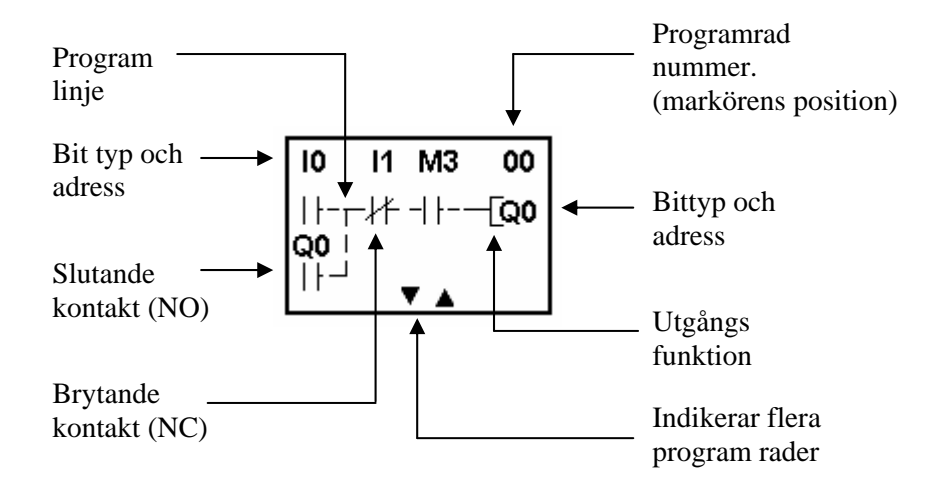

#### 6.3.1 Skapa en kontakt

När du är i programmerings editorn kan du skapa kontakter. Gör följande:

- Markören blinkar på vänstra positionen.
- Tryck på knappen "Ok" för att skapa en slutande kontakt.
- "I" blinkar. Tryck på knappen "Ok".
- Markören blinkar på adressen. Om du inte gör någonting får kontakten adressen "0".
- Tryck åter på knappen "Ok". Markören hoppar ett steg.
- Skapa en ny kontakt genom att trycka på knappen "Ok".
- Ett tryck på "Ok" flyttar markören. Adressen blinkar.
- Tryck på knappen "▲" för att ändra adressen till 1. Avsluta med att trycka på knappen "Ok".
- De båda kontakterna förbinds med en linje.

| <b>10</b><br>  }- | <b> 1</b><br>- | ØØ |
|-------------------|----------------|----|
|                   |                |    |

- Markören blinkar på plats 3.
- Skapa nu en brytande kontakt. Tryck på knappen "Ok". "I" blinkar.

- Tryck på knappen "Alt". En sned linje visas för funktionen brytande kontakt.
- Tryck på knappen "Ok". Markören flyttas till adressen.
- Tryck på knappen "▲" för att ändra adressen till 2. Avsluta med att trycka på knappen "Ok".
- Den brytande kontakten förbinds med en linje till de övriga.

| 10 | 11   | 12 | ØØ |
|----|------|----|----|
| }- | -  - | -H |    |
|    |      |    |    |
|    |      |    |    |

• Nu blinkar markören på utgångens position.

#### 6.3.2 Skapa en utgång

Markören skall blinka på positionen för utgången. Flytta dit med pilknapparna.

- Tryck på knappen "Ok". Nu skapas en utgång. Q blinkar.
- Tryck på knappen "Ok". Adressen blinkar.
- Vill du ha en annan adress än noll på utgången använd knappen "▲" för att ändra adressen.
- Tryck på knappen "Ok" för att bekräfta adressen.
- Utgången ansluts till de övriga kontakterna.
- Markören flyttas till rad "1" vänster position och blinkar.

| 10          | 11   | 12           | Ø1   |
|-------------|------|--------------|------|
| -           | -  - | - <i>\</i> / | -[Q0 |
| <b>}</b> ∎- |      |              |      |
| $\sim$      |      |              |      |

• Nu kan du skapa en ny kretsrad.

#### 6.3.3 Skapa en parallell kontakt (OR).

Parallella kontakter skapas enligt följande. Vi skapar en kontakt parallellt med kontakten i position 1 rad 0.

• Markören skall blinka på vänstra positionen under första kontakten.

| 10          | 11   | 12   | Ø1   |
|-------------|------|------|------|
| -           | -  - | -14- | -[Q0 |
| <b>}</b> ∎- |      |      |      |
| $^{\prime}$ |      |      |      |

- Tryck på knappen "Ok".
- En kontakt skapas och "I" blinkar.
- Vi ändrar "I" till "Q" med knappen "▲".
- Tryck på knappen "Ok" för att bekräfta valet.
- Nu blinkar adressen.
- Tryck på knappen "Ok" för att bekräfta adressen "0".
- Markören flyttas till position 2 och blinkar.

| 10        | 11             | 12   | Ø1   |
|-----------|----------------|------|------|
| -         | -  -           | -14- | -[Q0 |
| Q0<br>  } | - <b>`∎</b> ′- |      |      |

#### 6.3.4 Skapa en vertikal linje

En förbindelse mellan två kontakter eller utgång kallas vertikal linje.

- Flytta markören framför en kontakt.
- Tryck på knappen "Alt". En pil visas framför kontakten .

| 10 | 11   | 12   | Ø1   |
|----|------|------|------|
| -  | -11- | -1¥- | -[Q0 |
| Q0 | ×    |      |      |

• Tryck på knappen "▲" så skapas förbindelsen mellan raderna.

| 10   | 11   | 12   | Ø1   |
|------|------|------|------|
| 11-  | -11- | -łł- | -[Q0 |
| ရစ္  |      |      |      |
| 111- |      |      |      |

- Tryck på knappen "Ok" för att bekräfta valet.
- Nu är kontakterna kopplade parallellt.

## 7. Programmeringsfunktioner

## 7.1 Tidfunktioner

Zen kan arbeta med 16 vanliga tider och 8 tider med minne.

| Timer          | Är-värdet i en vanlig timer återställs när ZEN stoppas eller tappar     |  |  |
|----------------|-------------------------------------------------------------------------|--|--|
|                | matningsspänning.                                                       |  |  |
| Holding Timers | Är-värdet i en timer med minne hålls kvar när ZEN stoppas eller tappar  |  |  |
|                | matningsspänning. Timern fortsätter när ZEN startar (RUN) eller återfår |  |  |
|                | spänningen.                                                             |  |  |

## Vanliga tider (T0 till TF).

| Tir | ner Typ                        | Arbetssätt                                                                                                    |                                                                               | Applikationer                                            |
|-----|--------------------------------|----------------------------------------------------------------------------------------------------|-------------------------------------------------------------------------------|----------------------------------------------------------|
| X   | Tillslags<br>Fördröjnin<br>g.  | Tidkontakten<br>aktiveras när<br>styrkontakten<br>(trigger) är aktiv<br>(ON). och tiden<br>löpt ut.                                          | Trigger input<br>Reset input<br>Setting<br>Present<br>value<br>0<br>Timer bit | Fördröjt<br>tillslag.                                    |
| n   | Frånslags<br>Fördröj-<br>ning. | Tidkontakten<br>aktiveras När<br>styrkontakten slås<br>från (OFF) startar<br>tiden att löpa. När<br>tiden löpt ut<br>nollställs<br>utgången. | Trigger input<br>Reset input<br>Setting<br>Present<br>value<br>0<br>Timer bit | Trapp-<br>belysning<br>eller<br>ventilations<br>fläktar. |
| 0   | Puls timer                     | Tidkontakten<br>aktiveras när<br>styrkontakten<br>(trigger) är aktiv<br>(ON). Pulslängden<br>bestäms av<br>inställningen i<br>timern.        | Trigger input<br>Reset input<br>Setting<br>Present<br>value<br>0<br>Timer bit | Funktioner<br>som kräver<br>lika pulslängd.              |
| F   | Blinkande<br>Puls timer        | Tidkontakten är<br>till/från under<br>inställd<br>periodslängd.                                                                              | Trigger input<br>Reset input<br>Setting<br>Present<br>value<br>0<br>Timer bit | Alarmkretsar<br>Övrig<br>blinklarm<br>funktion           |

## Tider med minne (#0 till #7)

| Tir | ner Typ               | Arbetssätt                                                                                                    |                                                                               | Applikation                                                         |
|-----|-----------------------|----------------------------------------------------------------------------------------------------|-------------------------------------------------------------------------------|---------------------------------------------------------------------|
| X   | Tillslags<br>fördröjt | Tidkontakten<br>aktiveras när<br>styrkontakten<br>(trigger) är aktiv<br>(ON). och tiden löpt<br>ut. Minnet håller<br>reda på tiden. | Trigger input<br>Reset input<br>Setting<br>Present<br>value<br>0<br>Timer bit | Tid funktioner<br>där tiden skall<br>fortsätta även<br>efter stopp. |

#### 7.1.1 Inställningar i kretsschemat

Start och stopp av tiden samt tidkontakten skapas i fönstret "edit prog".

Tidernas inställningar sker i fönstret "Parameter".

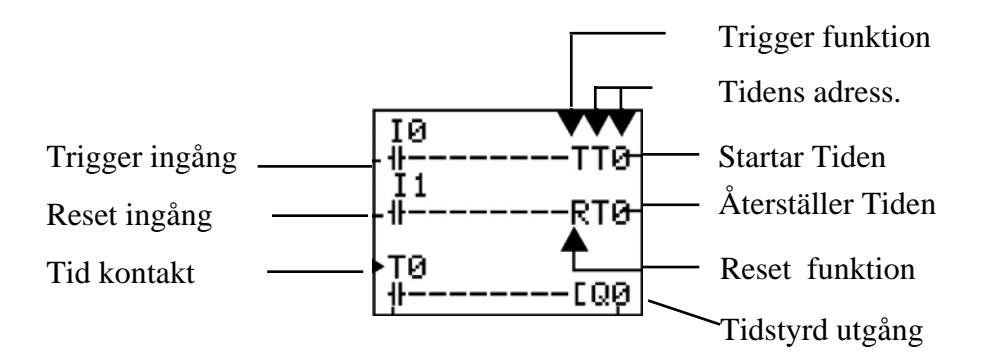

| T0      | Tim: T0 to TF   | Tidens adress samt kontaktens funktion                               |  |
|---------|-----------------|----------------------------------------------------------------------|--|
|         | Holding Timer : |                                                                      |  |
|         | #0 to #7        |                                                                      |  |
| T (TRG) | Trigger ingång  | Styr tidfunktionens startutgång.                                     |  |
|         |                 | Då trigger-ingången växlar till ON startar tiden.                    |  |
| R (RES) | Reset ingång    | Styr tidfunktionens reset-utgång.                                    |  |
|         |                 | När reset-ingången växlar till ON återställs tiden och tid kontakten |  |
|         |                 | växlar till OFF.                                                     |  |
|         |                 | Trigger-ingången är nollställd OFF då reset- ingången är aktiv ON.   |  |

#### 7.1.2 Inställningar i fönstret "Parameter"

I fönstret "Parameter" kan du ställa in de olika funktionerna och värden knutna till tiderna.

Om det är fel tid som visas i fönstret, tryck på knappen "Ok" och piltangenten "▼" för att bläddra till rätt tid. Avsluta med att trycka på knappen "Ok".

Flytta runt med "Piltangenterna", tryck på knappen "Ok" för att editera, samt använd "Piltangenterna" för att ändra funktion eller värde. Avsluta alltid med knappen "Ok".

OBS!

Det går även att komma till fönstret "Parameter" genom att du ställer dig på tid kontakten i kretsschemat och trycker på knappen "Ok" tre gånger.

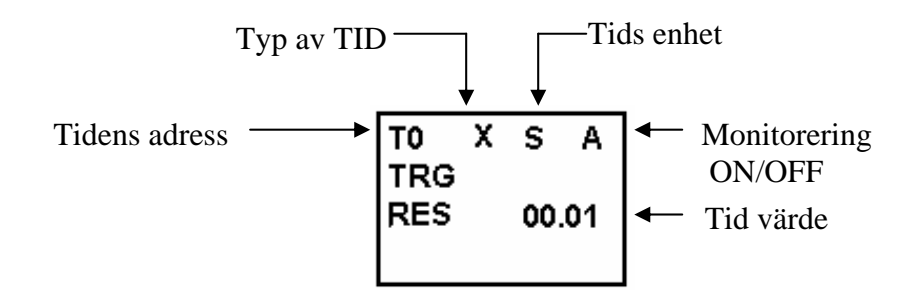

#### Olika tidfunktioner.

| Symbol | Förklaring            |
|--------|-----------------------|
| Х      | Tillslagsfördröjd tid |
| Ν      | Frånslagsfördröjd tid |
| 0      | Engångspulser         |
| F      | Blink pulser          |

#### Tidområden

| Symbol | Förklaring                                  | Ej tillåtet    |
|--------|---------------------------------------------|----------------|
| S      | 00.01 till 99.99sek (i enheter om 0.01 sek) | 0 till 0.01sek |
| M:S    | 00min 01sek till 99min 59sek                | 0 till 1sek    |
| H:M    | 00tim 01min till 99tim 59min                | 0 till 1min    |

#### Monitorering till/från

| Symbol | Förklaring                                     |
|--------|------------------------------------------------|
| А      | Värdet kan monitoreras och ändras.             |
| D      | Värdet kan <u>ej</u> monitoreras eller ändras. |

#### 7.1.3 Monitorvisning i fönstret "Parameter"

När ZEN är i RUN mode, visas status på styringångar och rullande värden för tiderna i fönstret "Parameter".

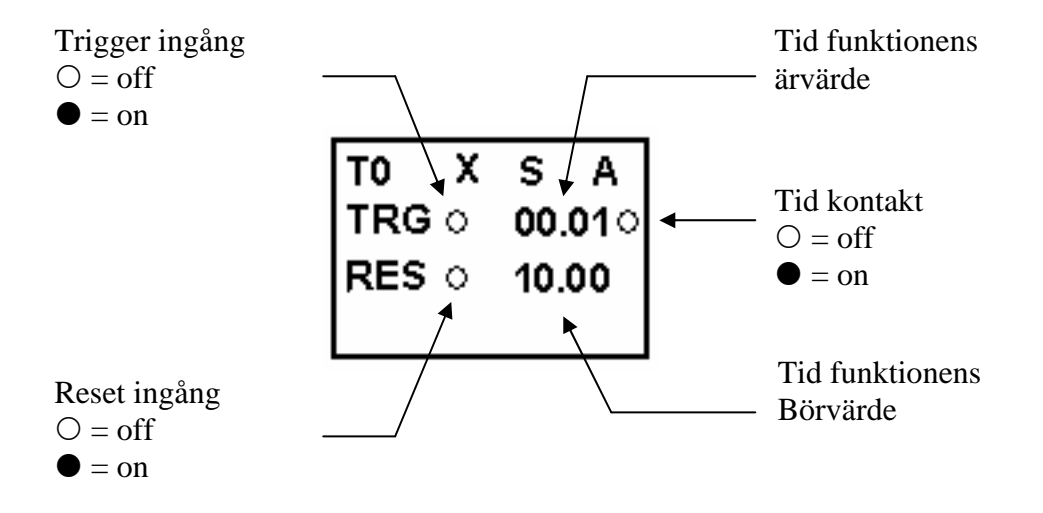

## 7.2 Veckotid funktion @0 till @F

Veckotid funktionen styr sin tid kontakt mellan starttid dag1 till stopptid dag2. Denna styrning utförs vecka efter vecka. Det finns 16 veckotider @0 till @F.

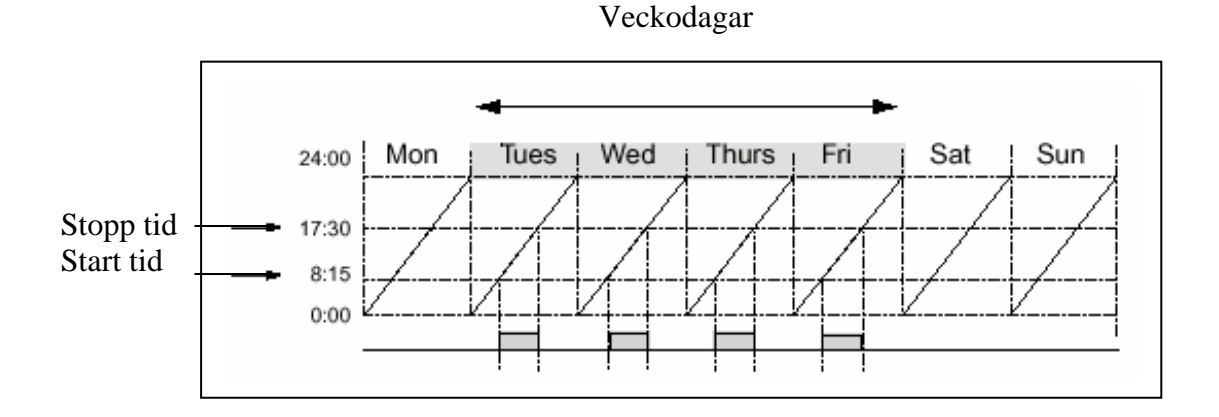

I detta exempel aktiveras tidkontakten varje dag från torsdag till fredag mellan 8:15 och 17:30

## 7.2.1 Inställningar i kretsschemat

Veckotiden skapas i kretsschemat som en kontakt med sin symbol.

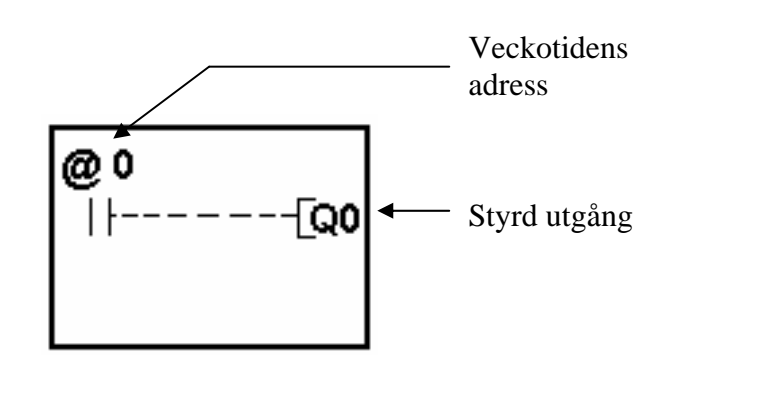

| Antalet veckotider | @0 till @7 |
|--------------------|------------|
|--------------------|------------|
## 7.2.2 Inställningar i fönstret "Parameter"

I fönstret "Parameter" kan du ställa in de olika funktionerna och värden knutna till veckotiden.

Om det är fel tid som visas i fönstret, tryck på knappen "Ok" och piltangenten "▼" för att bläddra till rätt tid. Avsluta med att trycka på knappen "Ok".

Flytta runt med "Piltangenterna", tryck på knappen "Ok" för att editera, samt använd "Piltangenterna" för att ändra funktion eller värde. Avsluta alltid med knappen "Ok".

#### OBS!

Det går även att komma till fönstret "Parameter" genom att du ställer dig på tid kontakten i kretsschemat och trycker på knappen "Ok" tre gånger.

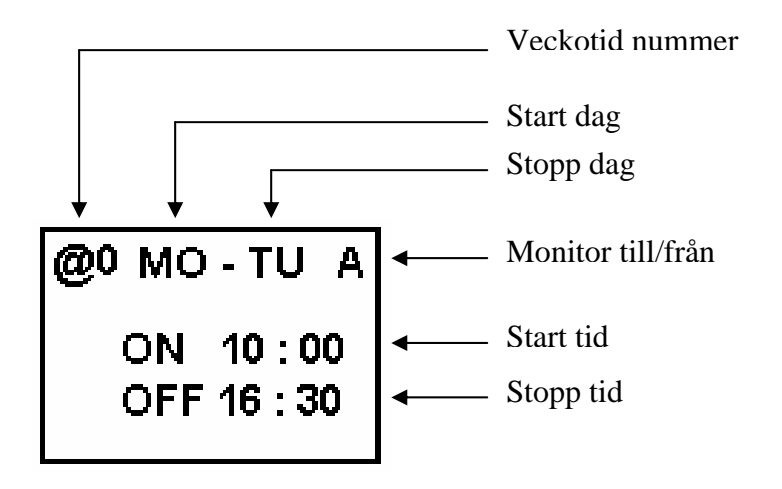

#### Inställningar

| Dag          | Start dag | SU = söndag, $MU = m$ åndag, $TU = t$ isdag, |
|--------------|-----------|----------------------------------------------|
|              | Stopp dag | WE = onsdag, TH = torsdag, FR = fredag       |
|              |           | SA = lördag                                  |
| Tid          | Start tid | 00 : 00 till 23 : 59                         |
|              | Stopp tid |                                              |
| Monitorering | А         | Parametrar kan monitoreras och ändras        |
| 1 m/ man     | D         | Parametrar kan EJ monitoreras och ändras     |

#### Olika inställningar och dess funktioner

| Inställningar o | ch funktion                        | Exempel    | Funktion                             |
|-----------------|------------------------------------|------------|--------------------------------------|
| Start och       | När startdagen är före             | MO – FR    | Aktiverad dagligen från måndag       |
| Stopp dagar     | stoppdagen.                        |            | till fredag.                         |
|                 | När startdagen är efter            | FR – MO    | Aktiverad dagligen från fredag till  |
|                 | stoppdagen.                        |            | måndag.                              |
|                 | När startdagen är samma som        | SU - SU    | Aktiverad dagligen alla dagar i      |
|                 | stoppdagen.                        |            | veckan.                              |
|                 | När stoppdagen ej är vald          | SU - xx    | Aktiverad enbart inställd dag        |
| Start och       | När starttiden är före stopptiden  | On: 08:00  | Kontakten är till mellan tiden       |
| Stopp tid       |                                    | Off: 17:00 | 08:00 till 17:00                     |
|                 | När starttiden är efter stopptiden | On: 21:00  | Kontakten är till mellan tiden       |
|                 |                                    | Off: 06:00 | 21:00 till 06:00 följande dag.       |
|                 | När starttiden är samma som        | On: 13:00  | Kontakten är alltid till utan hänsyn |
|                 | stopptiden                         | Off: 13:00 | till tiden.                          |

## 7.2.3 Monitorvisning i fönstret "Parameter"

När ZEN är i RUN mode, visas status på styringångar och rullande värden för tiderna i fönstret "Parameter".

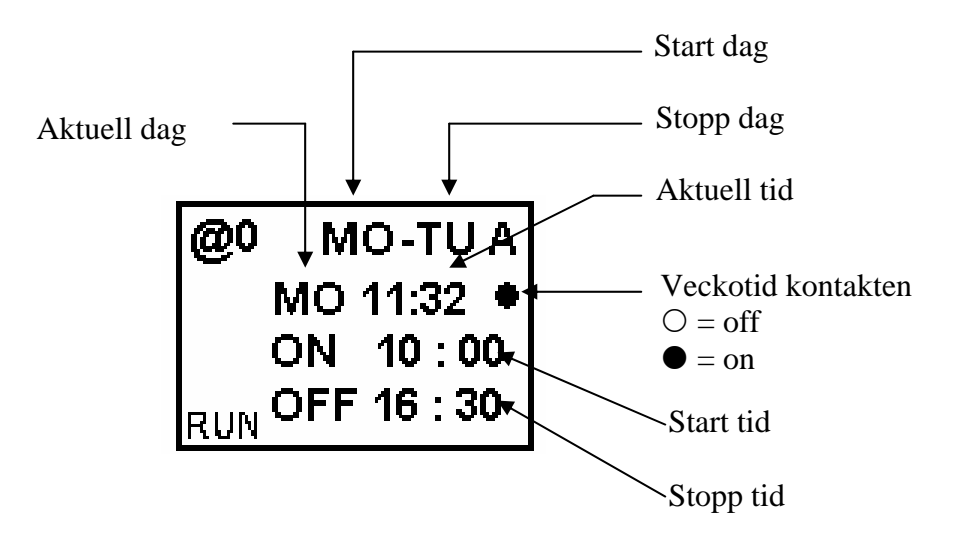

## 7.3 Kalendertid funktion (\*0 till \*F)

ZEN

Starthandbok

Kalender tidens kontakt är aktiv under en bestämd tid, mellan start datum oh stopp datum. ZEN har 16 kalendertider \*0 till \*F.

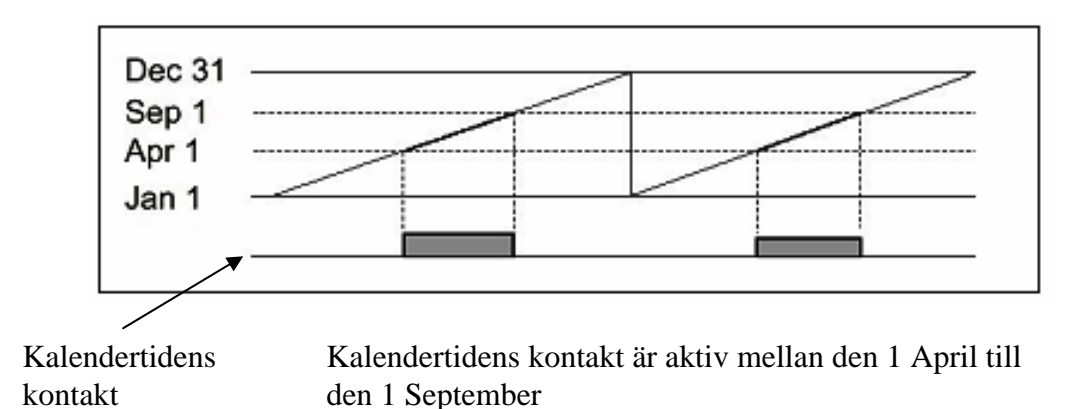

## 7.3.1 Inställningar i kretsschemat

Funktionen kalendertid skapas i kretsschemat som en kontakt.

Kontakten styr en vanlig utgång. Övriga inställningar sker i bilden "Parameter".

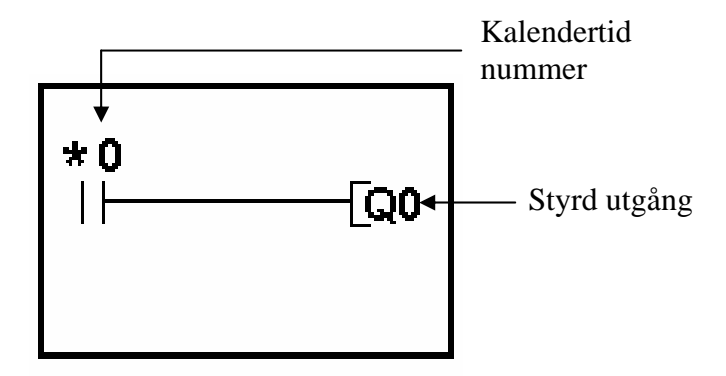

### 7.3.2 Inställningar i fönstret "Parameter"

I fönstret "Parameter" kan du ställa in de olika funktionerna och värden knutna till kalendertiden.

Om det är fel tid som visas i fönstret, tryck på knappen "Ok" och piltangenten "▼" för att bläddra till rätt tid. Avsluta med att trycka på knappen "Ok".

Flytta runt med "Piltangenterna", tryck på knappen "Ok" för att editera, samt använd "Piltangenterna" för att ändra funktion eller värde. Avsluta alltid med knappen "Ok".

#### OBS!

Det går även att komma till fönstret "Parameter" genom att du ställer dig på tid kontakten i kretsschemat och trycker på knappen "Ok" tre gånger.

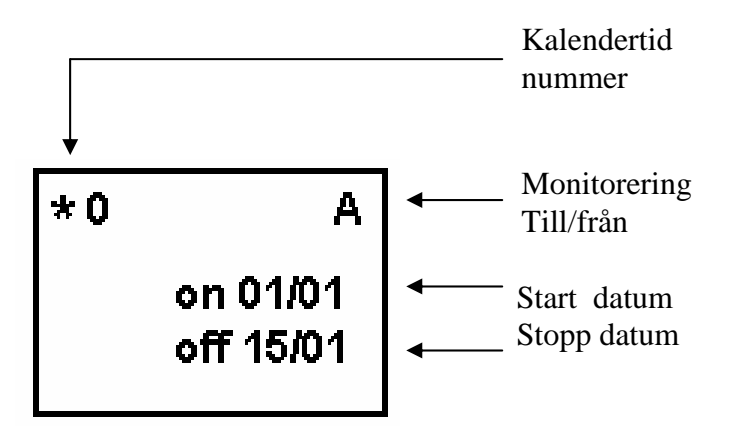

#### Inställningar

| Start datum               |  | 1 Januari till 31 December                 |
|---------------------------|--|--------------------------------------------|
| Stopp datum (se notering) |  | 1 Januari till 31 December                 |
| Monitorering A            |  | Parametrar kan monitoreras och editeras    |
| Till/från D               |  | Parametrar kan EJ monitoreras och editeras |

| Inställning och funkt | ion                      | Exempel    | Funktion                        |
|-----------------------|--------------------------|------------|---------------------------------|
| Start och stopp       | När start datum är före  | On: 01/04  | Aktiverad mellan 1 April och 31 |
| datum                 | stopp datum.             | OII: 01/09 | Augusti (se notering)           |
|                       | När start datum är efter | On: 26/12  | Aktiverad mellan 26 December    |
|                       | stopp datum              | Off: 07/01 | och 1 januari följande år       |
|                       | När start datum är före  | On: 26/07  | Aktiverad utan hänsyn till      |
|                       | stopp datum              | Off: 26/07 | inställt datum                  |

Notering: För att stoppa aktiveringen den 31 augusti skriv in stopp datum 1 September.

## 7.3.3 Monitorvisning i fönstret "Parameter"

När ZEN är i RUN mode, visas status på styringångar och rullande värden för tiderna i fönstret "Parameter".

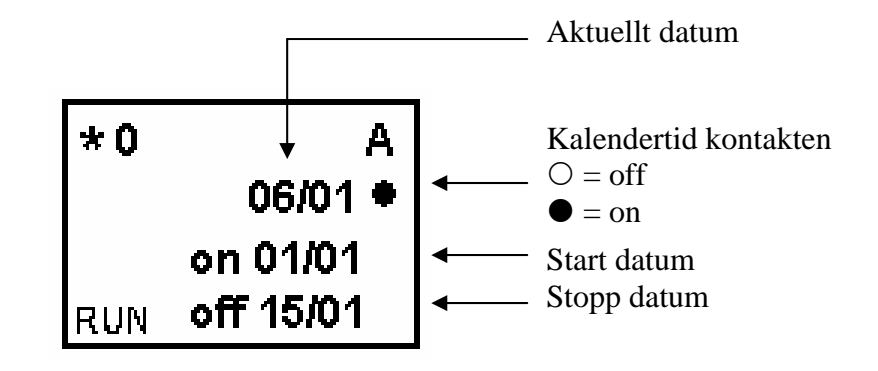

## 7.4 Räknare (C)

ZEN har 16 räknare C0 till CF. Dessa räknare kan vara öka eller minska räknare. Räknarens ärvärde och kontaktstatus finns kvar in minnet även då ZEN växlar arbetsmode eller tappar huvud matningen.

#### Arbetssätt.

Räknaren räknar pulser och räknarens kontakt växlar till On läge då räknarvärdet (ärvärdet) är lika med inställt värde (börvärdet) eller högre. När reset ingången aktiveras växlar kontakten till Off läge. Så länge som reset ingången är aktiverad kan ej räknaren räkna pulser.

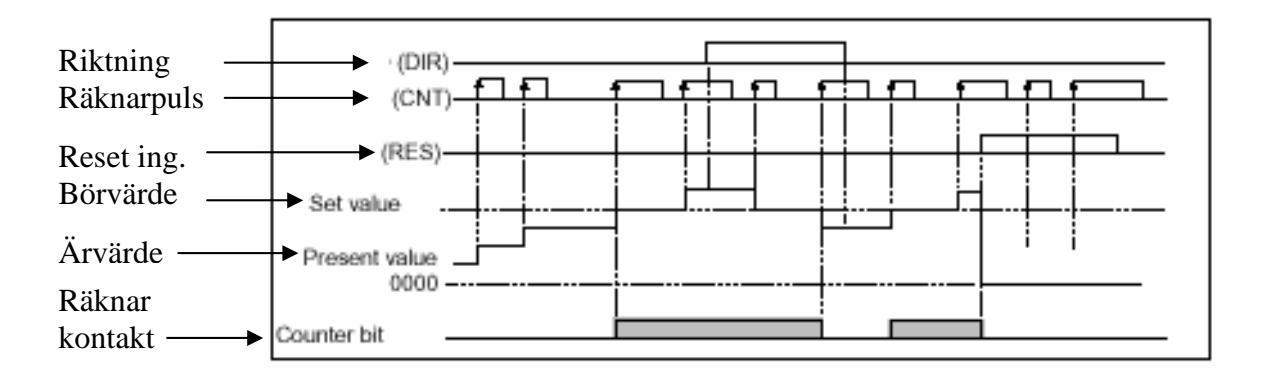

## 7.4.1 Inställningar i kretsschemat

Start och stopp av räknaren samt räknarkontakten skapas i fönstret "edit prog".

Räknarens datainställningar sker i fönstret "Parameter".

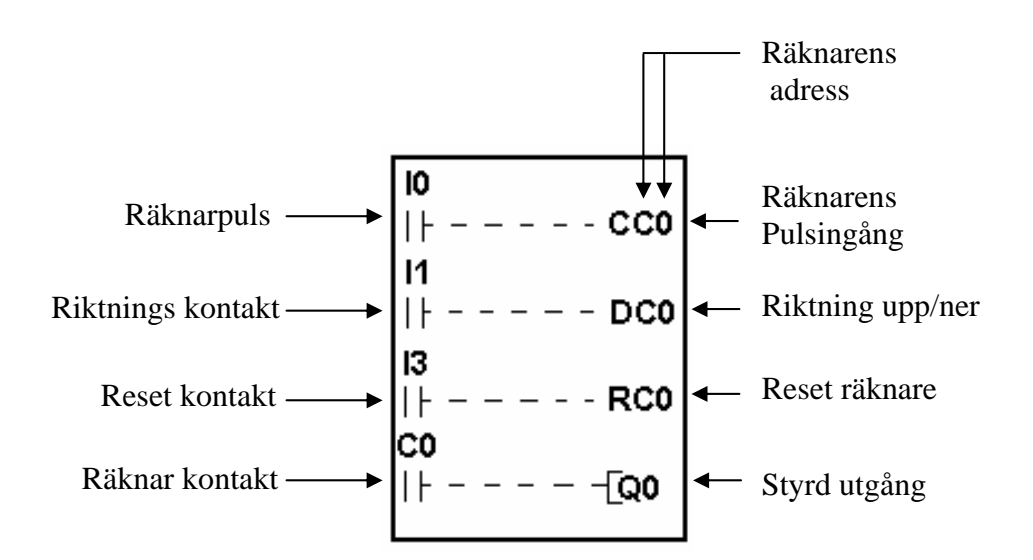

| Räknar nummer   | C0 till CF             | Räknarens nummer samt kontaktens adress.                 |  |
|-----------------|------------------------|----------------------------------------------------------|--|
| (kontaktadress) |                        |                                                          |  |
| CC0             | (CNT)Räknarpuls        | Ingång som känner av styrsignalens positiva flank.       |  |
|                 | ingång                 | Om ingången är aktiv räknas enbart en puls.              |  |
| DC0 (DIR)       | Räknar riktning        | Funktion för att välja räknarfunktion.                   |  |
|                 | Öka/minska             | Öka eller minska räknarvärdet.                           |  |
| RC0             | (RES)Räknarens kontakt | Räknarens resultatkontakt. Aktiverad då ärvärdet är lika |  |
|                 |                        | som börvärdet, eller större.                             |  |

När du skapar räknarens olika funktioner börjar du med pulsingången.

#### Pulsingången

- Skapa en kontakt som ger pulser till räknaren (I0)-
- Sätt markören på utgångspositionen. Använd piltangenterna.
- Tryck på knappen "Ok" för att få fram utgångssymbolen. Symbolen "Q" blinkar.

- Använd piltangenten "▲" för att bläddra till räknarsymbolen "CC0".
- Tryck på knappen "Ok" 2 gånger för att flyttar markören till 0 i "CC0".
- Nollan blinkar nu i adressfältet.
- Använd piltangenten "**\**" för att bläddra till rätt nummer på räknaren.
- När rätt nummer visas, tryck på knappen "Ok" för att bekräfta.
- Nu hoppar markören till nästa rads vänstra hörn.

| <b>IO</b><br> | <br>_ | - CC0 |
|---------------|-------|-------|
| ¥             |       |       |

#### Styrning av räknarens riktning öka/minska.

- Skapa en kontakt för att styra öka/minska funktionen (I1)
- Sätt markören på utgångspositionen. Använd piltangenterna.
- Tryck på knappen "Ok" för att få fram utgångssymbolen. Symbolen "Q" blinkar.

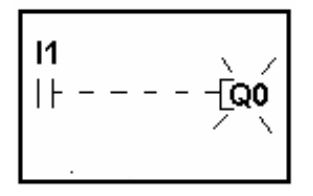

- Använd piltangenten "▲" för att bläddra till räknarsymbolen "CC0".
- Andra "C" i CC0 blinkar.

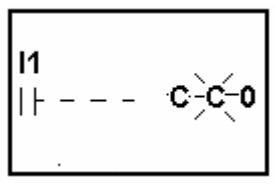

- Använd piltangenten "◀" för att flytta till vänstra "C" i CC0.
- Nu blinkar första "C" iCC0.

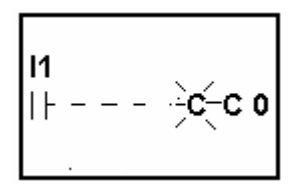

• Använd piltangenten "▲" för att bläddra till räknarsymbolen "DC0".

| <b>11</b><br> ⊦ | _ | _ | <br>- DC0 |
|-----------------|---|---|-----------|
|                 |   |   |           |

- Tryck på knappen "Ok" 2 gånger för att bekräfta och flytta till adressfältet.
- Nollan blinkar nu i adressfältet.
- Använd piltangenten "▲" för att bläddra till rätt nummer på räknaren.
- När rätt nummer visas, tryck på knappen "Ok" för att bekräfta
- Nu hoppar markören till nästa rads vänstra hörn.

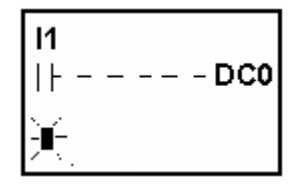

#### Reset av räknaren

- Skapa en kontakt för funktionen reset (I3)
- Sätt markören på utgångspositionen. Använd piltangenterna.
- Tryck på knappen "Ok" för att få fram utgångssymbolen. Symbolen "Q" blinkar.

- Använd piltangenten "▲" för att bläddra till räknarsymbolen "CC0".
- Andra "C" i CC0 blinkar.

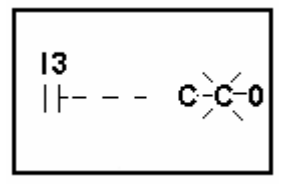

• Använd piltangenten "◀" för att flytta till vänstra "C" i CC0.

• Nu blinkar första "C" iCC0.

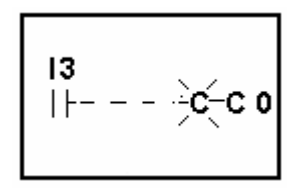

• Använd piltangenten "▲" för att bläddra till räknarsymbolen "RC0".

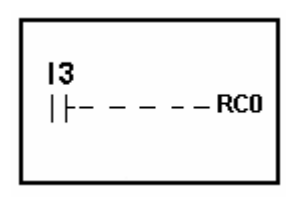

- Tryck på knappen "Ok" 2 gånger för att bekräfta och flytta till adressfältet.
- Nollan blinkar nu i adressfältet.
- Använd piltangenten "▲" för att bläddra till rätt nummer på räknaren.
- När rätt nummer visas, tryck på knappen "Ok" för att bekräfta
- Nu hoppar markören till nästa rads vänstra hörn.

## 7.4.2 Inställningar i fönstret "Parameter"

I fönstret "Parameter" kan du ställa in de olika funktionerna och värden knutna till räknaren.

Om det är fel adress som visas i fönstret, tryck på knappen "Ok" och piltangenten "▼" för att bläddra till rätt. Avsluta med att trycka på knappen "Ok".

Flytta runt med "Piltangenterna", tryck på knappen "Ok" för att editera, samt använd "Piltangenterna" för att ändra funktion eller värde. Avsluta alltid med knappen "Ok".

OBS!

Det går även att komma till fönstret "Parameter" genom att du ställer dig på tid kontakten i kretsschemat och trycker på knappen "Ok" tre gånger.

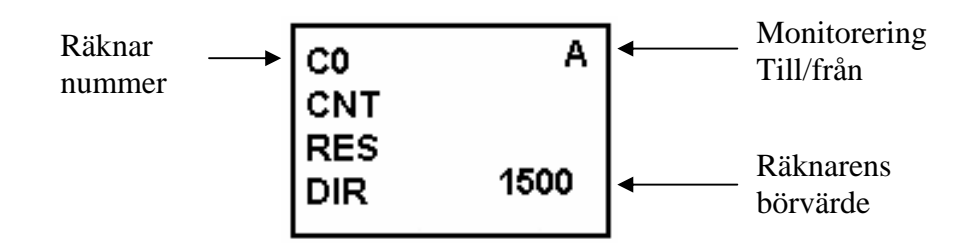

| Räknarens värde | 0001 till 9999 (4 siffror)               |                                     |  |  |
|-----------------|------------------------------------------|-------------------------------------|--|--|
| Monitorering    | A Parametrar kan monitoreras och editera |                                     |  |  |
| Till/från       | D                                        | D Parametrar kan EJ monitoreras och |  |  |
|                 |                                          | editeras                            |  |  |

## 7.4.3 Monitorvisning i fönstret "Parameter.

När ZEN är i RUN mode, visas status på styringångar och räknarvärdet ändras i fönstret "Parameter".

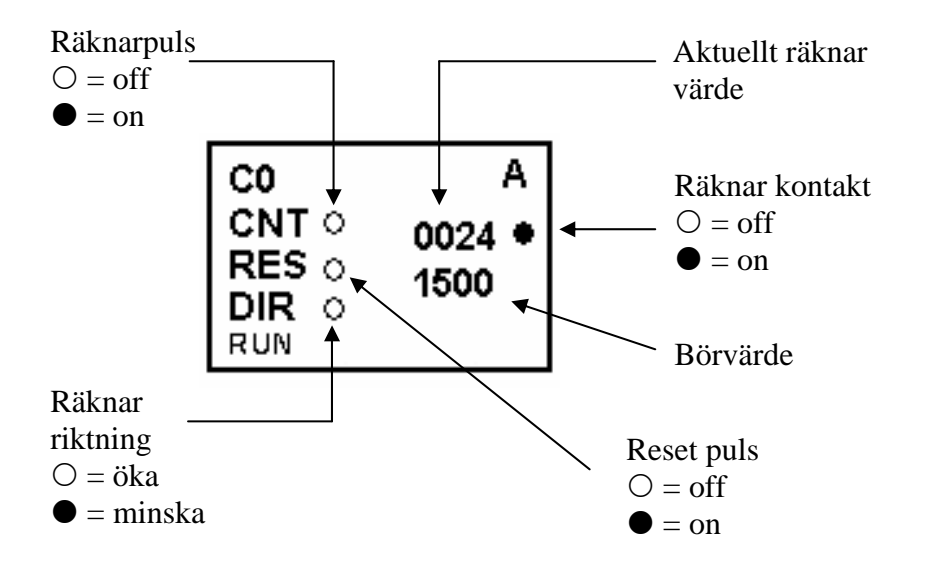

Notering.

1. Om du vill att räknaren skall återställas (reset) efter spänningsbortfall, kan du skapa följande krets.

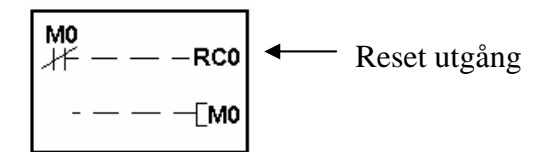

2. Om räknarpulsen och riktningspulsen kommer samtidigt, kan du göra följande program för att skilja dem åt.

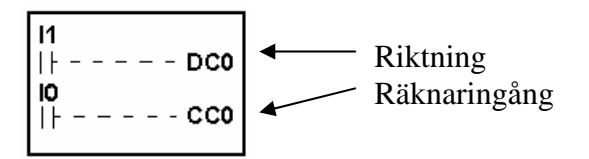

## 7.5 Analog ingång (A) (jämförare).

Analoga signaler mellan 0 och 10V kan anslutas till CPU enheter med DC matning.

Ingångarna I 4 och I 5 kan användas för detta. Den analoga signalen omvandlas till BCD värdet 00.0 till 10.0V. Resultatet kan användas med en av jämförarfunktionerna A0 till A3.

De 4 resultatutgångarna kan användas som ingångar i programmet.

#### OBS!

Koppla ej negativa signaler till analogingångarna. Detta kan förstöra elektroniken.

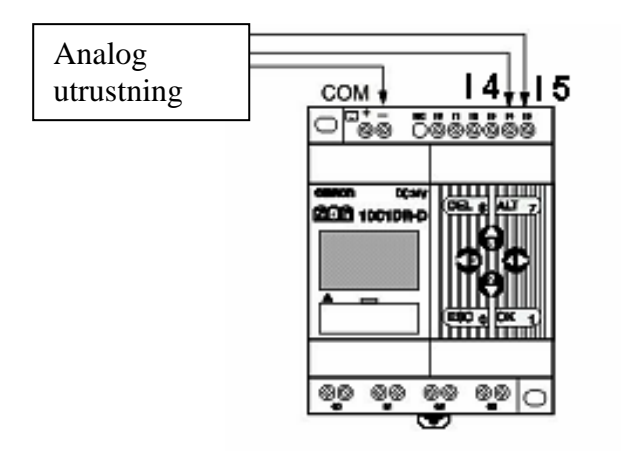

Exempel 1.

Analoga ingången I 4 är kopplad till jämförare A0. Jämföraren är aktiv då värdet i I 4 är större eller lika med 5,2 V

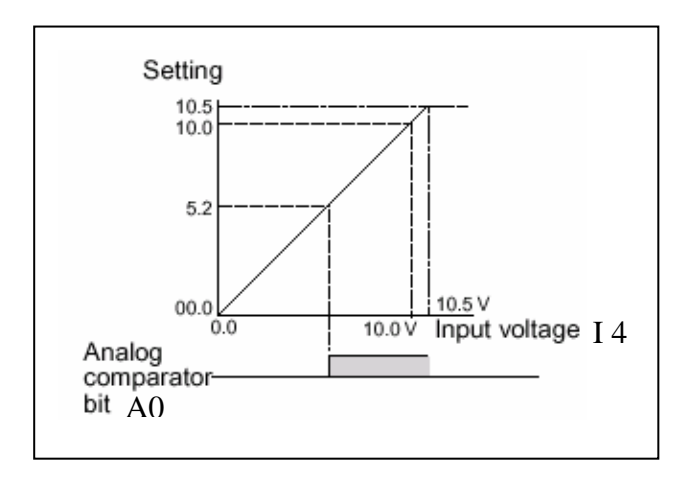

Exempel 2.

Analoga ingången I 4 och I 5 är kopplad till jämförare A1. Jämföraren är aktiv då värdet i I 4 är mindre eller lika med I 5

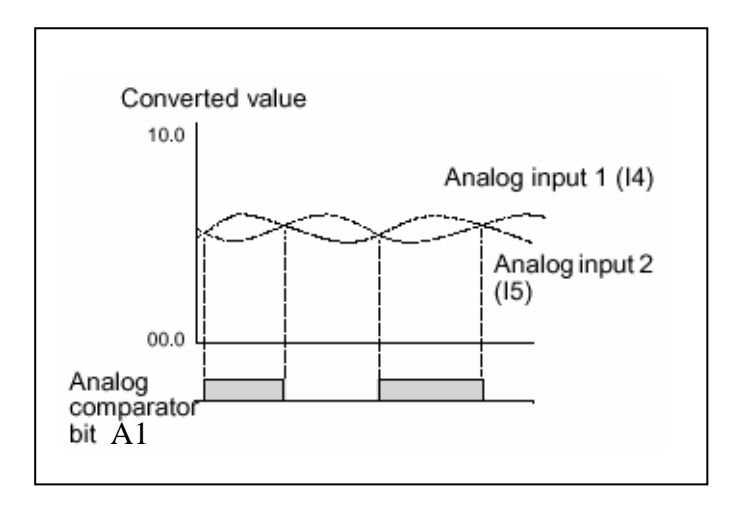

## 7.5.1 Inställningar i kretsshemat

Analoga jämföraren skapas i kretsschemat som en kontakt med sin symbol, inställningarna sker i fönstret "Parameter".

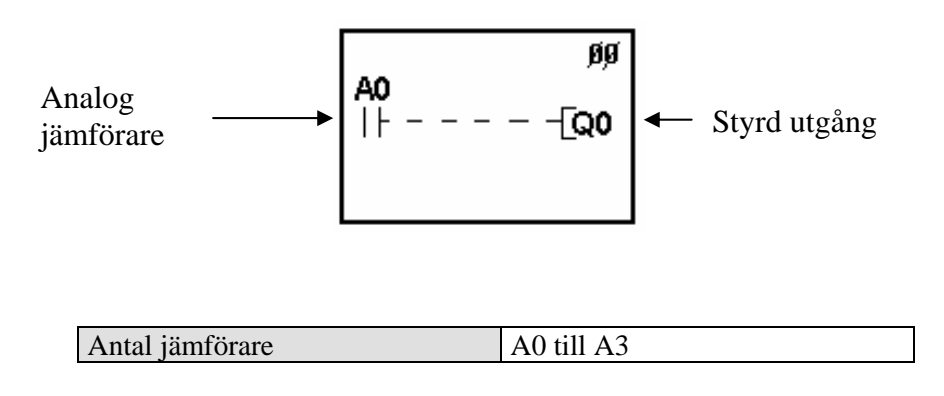

## 7.5.2 Inställningar i fönstret "Parameter"

I fönstret "Parameter" kan du ställa in de olika funktionerna och värden knutna till analoga jämföraren.

Om det är fel adress som visas i fönstret, tryck på knappen "Ok" och piltangenten "▼" för att bläddra till rätt. Avsluta med att trycka på knappen "Ok".

Flytta runt med "Piltangenterna", tryck på knappen "Ok" för att editera, samt använd "Piltangenterna" för att ändra funktion eller värde. Avsluta alltid med knappen "Ok".

OBS!

Det går även att komma till fönstret "Parameter" genom att du ställer dig på tid kontakten i kretsschemat och trycker på knappen "Ok" tre gånger.

Exempel 1

Inställningar: I 4 lika med eller större än en konstant.

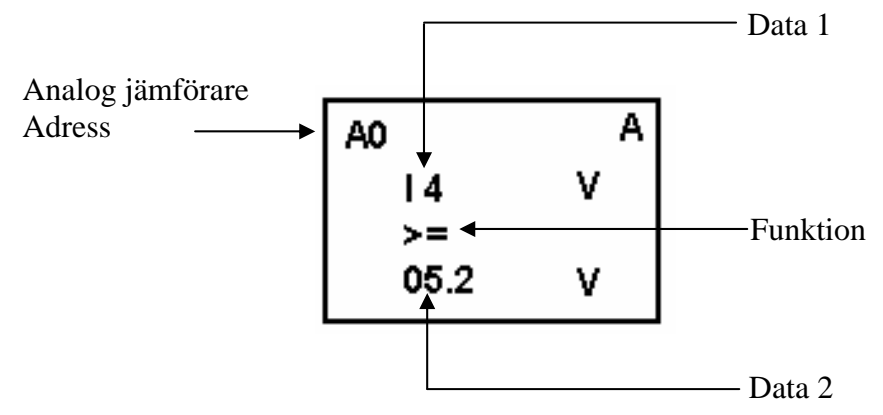

Exempel 2

Inställningar: I 4 mindre eller lika med I 5.

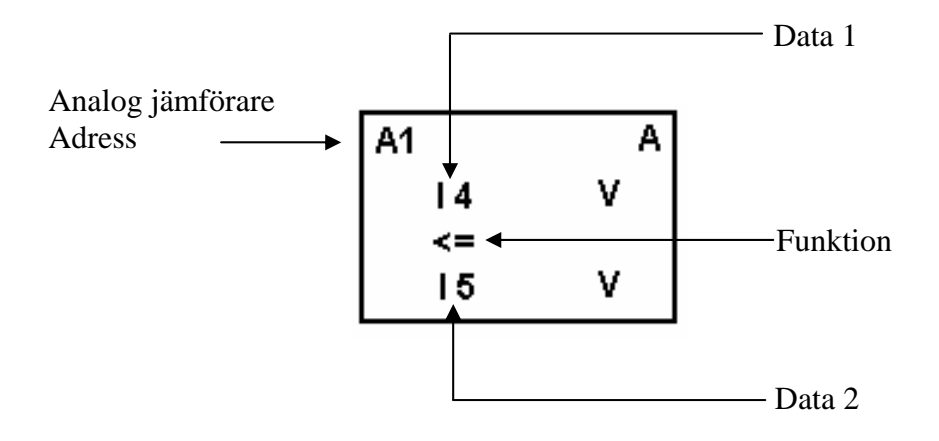

| Antal jämförare                             | A 0 1 | till A 3                                                                       |                             |  |
|---------------------------------------------|-------|--------------------------------------------------------------------------------|-----------------------------|--|
| Jämförarvärden                              | 1     | I 4: Analogingång 1                                                            | Jämförelse är möjlig mellan |  |
|                                             |       | I 5: Analogingång 2                                                            | I 4 och I 5                 |  |
|                                             | 2     | I 5: Analogvärde 2                                                             | I 4 eller I 5 och konstant  |  |
|                                             |       | Konstant: 00.0 till 10.5                                                       |                             |  |
| Funktion                                    |       | >= : jämförarens bit växlar till On då Data 1 är större eller lika med Data 2. |                             |  |
|                                             |       | <= : jämförarens bit växlar till On då Data 1 är mindre                        |                             |  |
|                                             |       | eller lika med Data 2.                                                         |                             |  |
| Monitorering                                | А     | Parametrar kan monitoreras och editeras                                        |                             |  |
| D Parametrar kan EJ monitoreras och editera |       | eras och editeras                                                              |                             |  |

Notering. För ZEN 20 är Ia analog ingång 1 och Ib analogingång 2

## 7.5.3 Monitorvisning i fönstret "Parameter

När ZEN är i RUN mode, visas status på styringångar och värden för analogvärde 1 och 2 i fönstret "Parameter".

Exempel 1.

Analogvärdet I 4 och konstant.

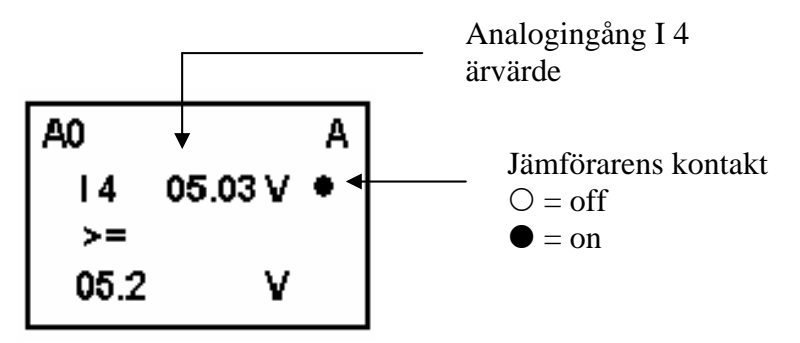

Exempel 2.

Analogvärdet 1 och analogvärdet 2.

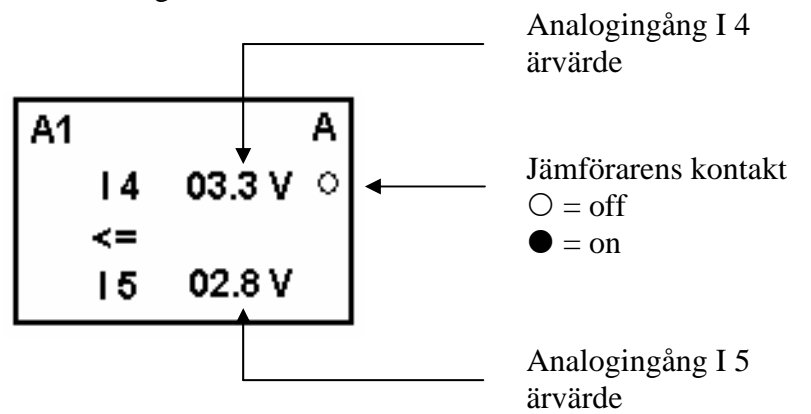

## 7.6 Jämförare (P). Jämför tidvärden och räknarvärden

Ärvärdet i tider och räknare kan jämföras tid mot tid, räknare mot räknare eller mot konstant. För detta används jämförare "P". Det finns 16 st jämförare P0 - PF

Exempel 1.

När minnestid #0 >= 12 min 34 s aktiveras jämförarens adress "Pxx".

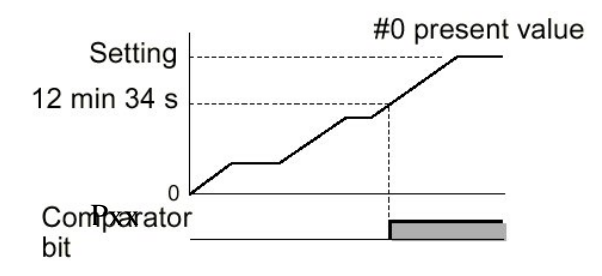

Exempel 2.

När räknare 1 (c1) är <= räknare 2 (c2) aktiveras jämförarens adress "Pxx".

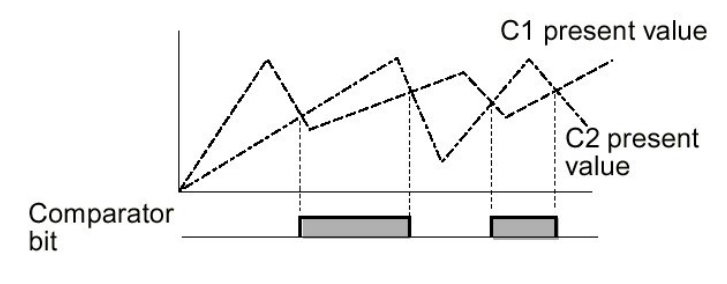

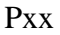

#### 7.6.1 Inställningar i kretsschemat

Jämförarens kontakt skapas i fönstret "Edit program". Inställningarna sker i fönstret "Parameter.

| Antal jämförare | P0 till P5 |
|-----------------|------------|
|-----------------|------------|

## 7.6.2 Inställningar i fönstret "Parameter".

I fönstret "Parameter" kan du ställa in de olika funktionerna och värden knutna till jämföraren (P).

Om det är fel adress som visas i fönstret, tryck på knappen "Ok" och piltangenten "▼" för att bläddra till rätt. Avsluta med att trycka på knappen "Ok".

Flytta runt med "Piltangenterna", tryck på knappen "Ok" för att editera, samt använd "Piltangenterna" för att ändra funktion eller värde. Avsluta alltid med knappen "Ok".

OBS!

Det går även att komma till fönstret "Parameter" genom att du ställer dig på kontakten i kretsschemat och trycker på knappen "Ok" tre gånger.

#### Jämförelse mellan Tid och Konstant.

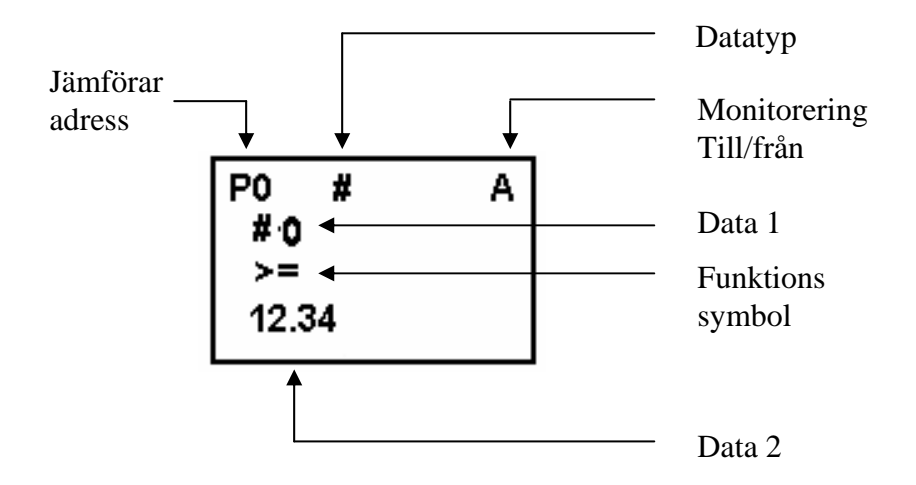

Jämförelse mellan räknare 1 och räknare 2.

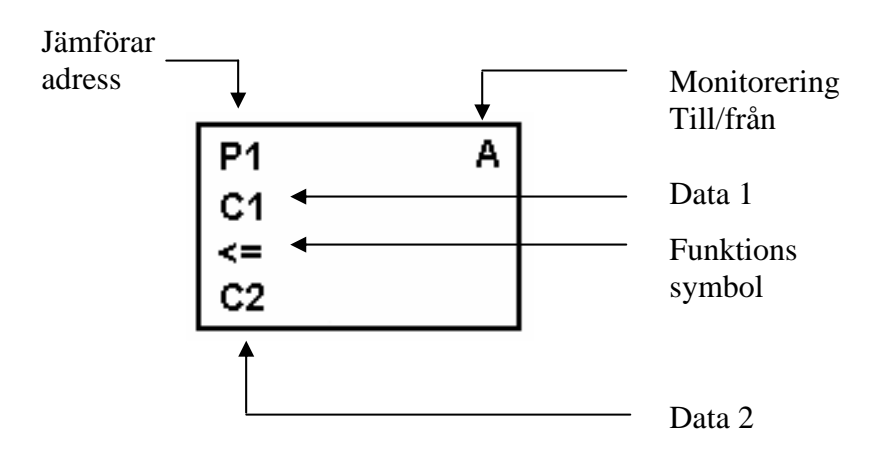

| Jämförar områden |               | Tider och räknare                                                   |                            |  |  |
|------------------|---------------|---------------------------------------------------------------------|----------------------------|--|--|
|                  |               | T: vanlig tid, #: Tider med minne och C: Räknare                    |                            |  |  |
| Jämförardata     | Data 1        | T: T0 till TF                                                       | Jämförelse mellan varandra |  |  |
|                  |               | #: #0 till #3                                                       | eller konstant.            |  |  |
|                  |               | C0 till CF                                                          |                            |  |  |
|                  | Data 2        | T: T0 till TF                                                       |                            |  |  |
|                  |               | #: #0 till #3                                                       |                            |  |  |
|                  |               | C0 till CF                                                          |                            |  |  |
| Funktion         |               | >= När data 1 är större eller lika med data 2 aktiveras jämförarens |                            |  |  |
|                  |               | adress. (Pxx)                                                       |                            |  |  |
|                  |               | <= När data 1 är mindre eller lika med data 2 aktiveras jämförarens |                            |  |  |
|                  | adress. (Pxx) |                                                                     |                            |  |  |

#### Jämförarens olika inställningar

Notering: För att kunna skriva in data som en konstant tryck på knappen "Alt".

## 7.6.3 Monitorvisning i fönstret "Parameter".

Jämförelse mellan Tid och Konstant.

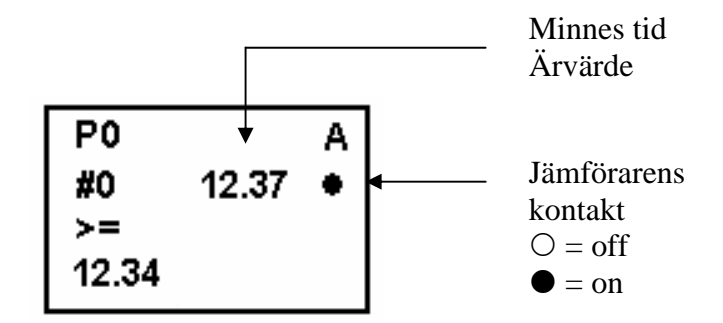

#### Jämförelse mellan räknare 1 och räknare 2.

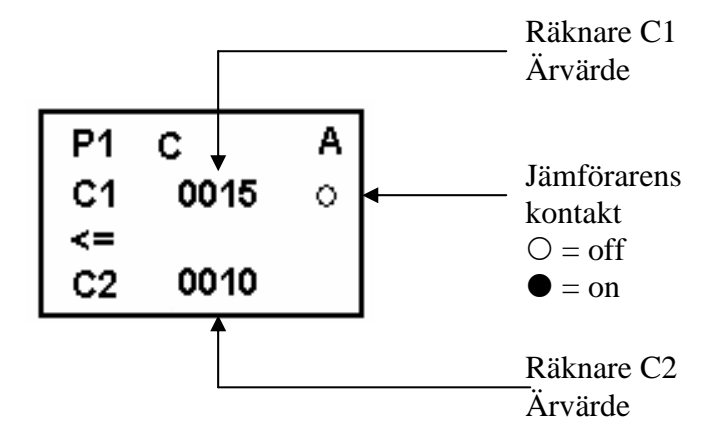

#### Notering.

- 1. När data 2 skall vara en konstant används funktions tangenten "Alt" för att växla mellan konstant och övrigt.
- 2. Valet av tidsenhet bestäms av jämförarens val, Vanlig tid eller minnes tid.
  - a) När en konstant valts för data 2, justeras tidsenheten efter data 1.
  - b) När tidsenheten är olika i data 1 och data 2, anpassas tidsenheten.

## 7.7 Visa meddelanden (D) (visa bitar).

ZEN har en funktion där du kan välja att visa olika information såsom datum och tid, ärvärde för tider och räknare, analogvärden osv. Flera meddelanden kan visas tillsammans i bilden. Max fyra rader med information och 12 tecken per rad kan visas.

#### Exempel 1:

Visar text och status från en funktion.

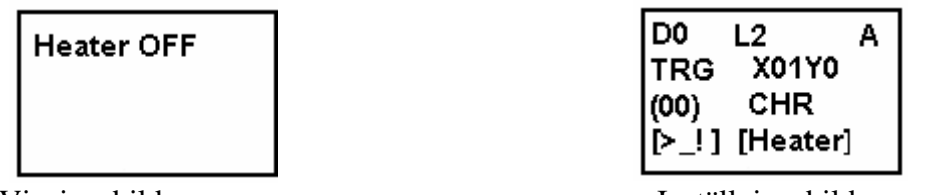

Visningsbild

Inställningsbild

#### Exempel 2:

Visar datum och tid när ett fel uppstår samt text för felet.

| 05 / 02 20 : 18 |
|-----------------|
| PIT#2 EMPTY     |
|                 |

Visningsbild.

| D0 L3 A   | D0 L3 A   | D0 L3 A      |
|-----------|-----------|--------------|
| TRG X00Y0 | TRG X06Y0 | TRG X00Y2    |
| (00) DAT  | (00) CLK  | (00) CHR     |
| [≻_!][ ]  | [≻_!][ ]  | [>_!][PIT#2] |

Inställnings bilder

## 7.7.1 Inställningar i kretsschemat

Funktionen för att visa meddelanden skapas i kretsschemat. Inställningar utförs i fönstret "Parameter".

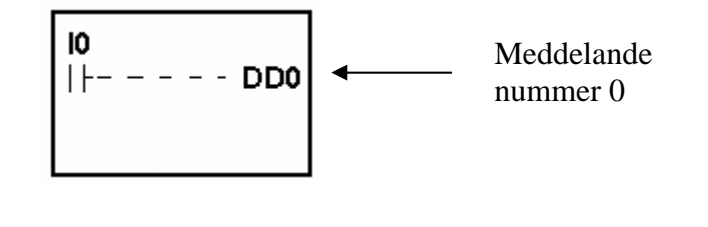

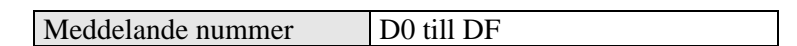

## 7.7.2 Inställningar i fönstret "Parameter".

I fönstret "Parameter" kan du ställa in de olika funktionerna och värden knutna till meddelande visning (D0).

Om det är fel adress som visas i fönstret, tryck på knappen "Ok" och piltangenten "▼" för att bläddra till rätt. Avsluta med att trycka på knappen "Ok".

Flytta runt med "Piltangenterna", tryck på knappen "Ok" för att editera, samt använd "Piltangenterna" för att ändra funktion eller värde. Avsluta alltid med knappen "Ok".

OBS!

Det går även att komma till fönstret "Parameter" genom att du ställer dig på utgången (DD0) i kretsschemat och trycker på knappen "Ok" tre gånger.

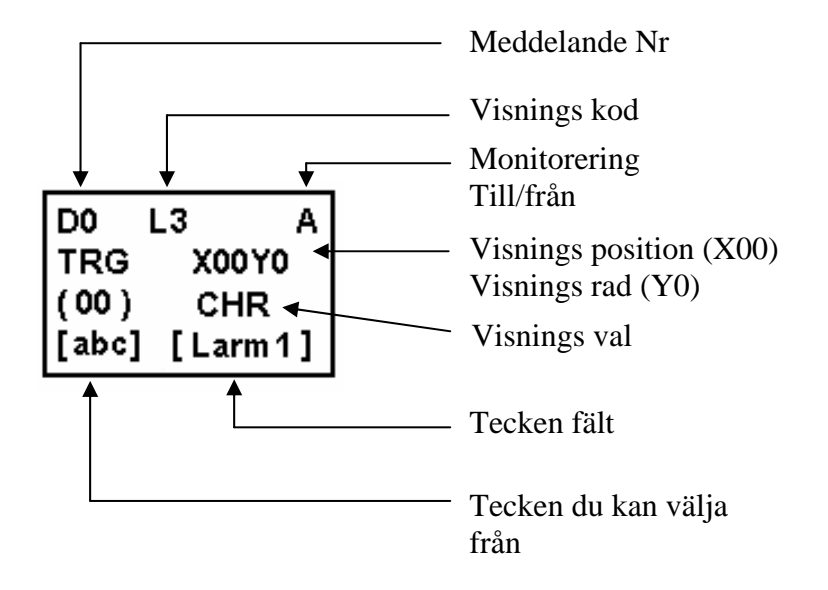

När du kommit till fönstret "Parameter" blinkar en svart markör i bilden. Denna markör kan du flytta runt med "piltangenterna vänster / höger".

- När du stannar på en position för att ändra, trycker du på knappen "Ok".
- Nu börjar värdet blinka.
- Ändra med hjälp av "piltangenterna upp / ner".
- Avsluta med att trycka på knappen "Ok" för att bekräfta. Den svarta markören blinkar.
- För att avsluta och lämna bilden, tryck på knappen "Esc".
- Nu kommer du till kretsschema fönstret.

#### Olika inställningar

| Visningskod       | LO           | Ingen bakgrundsbelysning.                            |
|-------------------|--------------|------------------------------------------------------|
|                   |              | (se not 1)                                           |
|                   | L.1          | Bakgrundsbelvsning                                   |
|                   | <b>L</b> 1   | Ingen växling till hilden "Display" sker automatiskt |
|                   |              | (se not 1)                                           |
|                   | 1.2          | Ingen hakgrundsbelvsning                             |
|                   | 112          | Växling till hilden "Display" sker automatiskt       |
|                   |              | (se not 2)                                           |
|                   | L3           | Bakgrundsbelysning.                                  |
|                   |              | Växling till bilden "Display" sker automatiskt       |
|                   |              | (se not 2)                                           |
| Startposition för | X = 0 - 11   | V0 (11 V11                                           |
| visningsfält      | Y = 0 - 3    | X0 till X11                                          |
|                   |              |                                                      |
|                   |              |                                                      |
|                   |              |                                                      |
|                   |              |                                                      |
|                   |              |                                                      |
|                   |              |                                                      |
|                   |              |                                                      |
|                   |              |                                                      |
| Visningsval       | CHR          | Alfanumeriska tecken. (max 12 st).                   |
|                   | DAT          | Månad / Dag. (5 tecken).                             |
|                   | DAT 1        | Dag/Månad. (5 tecken)                                |
|                   | Se note 3    |                                                      |
|                   | CLK          | Timmar / Minuter (5 tecken).                         |
|                   | I4 till I5   | Analogvärde (4 tecken).                              |
|                   | (Ia till Ib) |                                                      |
|                   | T0 till TF   | Vanlig tid, ärvärde(5 tecken).                       |
|                   | #0 till #7   | Tid med minne ärvärde(5 tecken).                     |
|                   | C0 till CF   | Räknare ärvärde(4 tecken).                           |
| Monitorering      | Α            | Parametrar kan monitoreras och editeras              |
| Till/från         | D            | Parametrar kan EJ monitoreras och editeras           |

Notering.

- 1. När L0 eller L1 är vald, kommer ej bilden "display" automatiskt att visas. Använd därför funktions knapparna för att komma till bilden "display".
- 2. När L2 eller L3 är valda (växla till fönstret "display") växlar ZEN till bilden "display". Huvud bilden kommer ej längre att visas. För att visa huvudbilden sätt CPU enheten i stopp läge.
- 3. Funktionen DAT1 med visning av Dag / Månad kan enbart användas i ZEN med ver 1.1 eller senare.

#### Skapa en teckensträng

När du valt funktionen "CHR" kan du skapa en text med tecken hämtade från det vänstra tecken fältet.

| blank    | ! | " | # | \$ | %  | & | , | ( | ) | * | + | , | - | • | / |
|----------|---|---|---|----|----|---|---|---|---|---|---|---|---|---|---|
| 0        | 1 | 2 | 3 | 4  | 5  | 6 | 7 | 8 | 9 | : | ; | < | = | > | ? |
| @        | Α | B | С | D  | Ε  | F | G | H | Ι | J | K | L | Μ | N | 0 |
| Р        | Q | R | S | Т  | U  | V | W | X | Y | Z | [ | ¥ | ] | ^ | _ |
| <b>`</b> | a | b | c | d  | e  | f | g | h | i | j | k | 1 | m | n | 0 |
| n        | a | r | S | t  | 11 | v | W | v | V | 7 | ſ |   | } |   |   |

I detta teckenfält finns följande tecken att välja från:

I fönstret "Parameter" kan du ställa in de olika funktionerna och värden knutna till meddelande visning (D0).

Om det är fel adress som visas i fönstret, tryck på knappen "Ok" och piltangenten "▼" för att bläddra till rätt. Avsluta med att trycka på knappen "Ok".

Flytta runt med "Piltangenterna", tryck på knappen "Ok" för att editera, samt använd "Piltangenterna" för att ändra funktion eller värde. Avsluta alltid med knappen "Ok".

OBS!

Det går även att komma till fönstret "Parameter" genom att du ställer dig på utgången (DD0) i kretsschemat och trycker på knappen "Ok" tre gånger.

#### Skapa text:

• Flytta markören med piltangenterna höger / vänster till positionen under "CHR

| X00 Y0   |
|----------|
|          |
| CHR      |
| <u> </u> |
|          |

• Tryck på knappen "Ok" för att markera en position. Markören växel blinkar i textfältet och i teckenvalsfältet. Svart prick i textfältet och svart markör i teckenfältet.

| D0 L3 A<br>TRG X00Y0<br>(00) CHR<br>[à∎¢] [→ ] |                  |
|------------------------------------------------|------------------|
| <b>↑ ↑</b>                                     | Blinkar växelvis |

- Välj nu tecken med piltangenterna upp / ner .
- När du funnit ditt tecken, trycker du på knappen "Ok".
- Markören stannar i textfältet och blinkar på det valda tecknet.

Nu är första tecknet skapat.

Vi skapar tecken nummer 2.

- Tryck på knappen "Ok" för att markera en position. Markören växel blinkar i textfältet och i teckenvalsfältet.
- Flytta inmatningspositionen i teckenfältet ett steg till höger med "piltangenten höger".
- Välj nu ett nytt tecken med piltangenterna upp / ner .
- När du funnit ditt tecken, trycker du på knappen "Ok".
- Markören stannar i textfältet och blinkar på det valda tecknet.

För att skapa flera tecken (max 12) gör du om proceduren för tecken nummer 2.

- När du skapat alla tecken, avslutar du med att trycka på knappen "Esc".
- Nu kommer du till kretsschema fönstret.

## 7.8 Användning av funktionstangenterna (B)

Funktionstangenterna på fronten av ZEN kan användas som en funktion i kretsschemat. Varje tangent har en adress knuten till sig (B0 till B7).

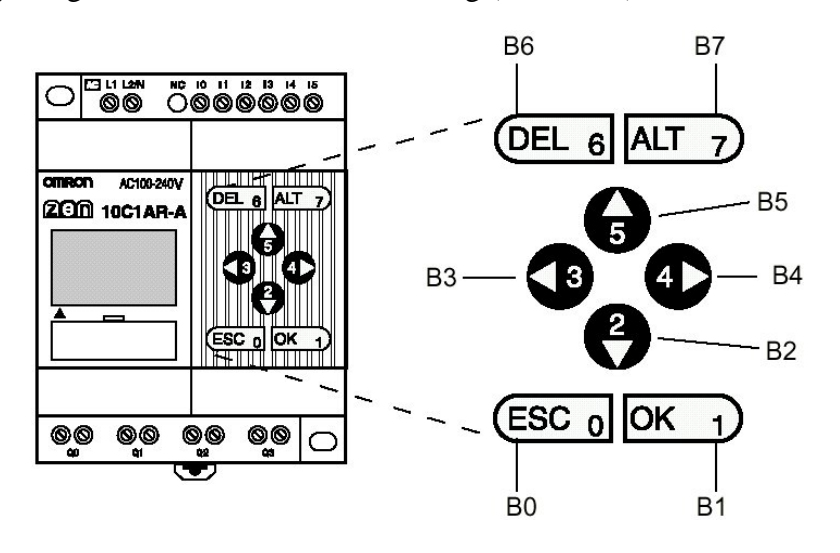

| Funktionstangent | Adress |
|------------------|--------|
| ESC              | B0     |
| ОК               | B1     |
| ▼ Pil ner        | B2     |
| ✓ Pil vänster    | B3     |
| Pil höger        | B4     |
| ▲ Pil upp        | B5     |
| DEL              | B6     |
| ALT              | B7     |

I följande bild har 2 funktionstangenter använts. Genom att hålla både "Del" och "Alt" nedtryckta kan programmet återställa (reset) räknare (C2) och hållbiten (H5).

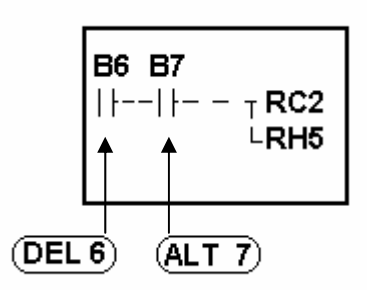

## 8. Felsökning

Om det uppstår något fel i ZEN visas detta som text i LCD fönster modellen och i modellen utan fönster tänds en lysdiod.

## 8.1 Fel meddelanden

Följande lista visar de fel texter som kan visas i LCD fönstret.

Felmeddelande då spänning är inkopplad men ZEN arbetar ej.

| Fel meddelande | Orsak                             | Åtgärd                        |
|----------------|-----------------------------------|-------------------------------|
| MEMORY ERR     | Programfel                        | Kretsschemat och              |
|                |                                   | inställningarna har raderats. |
|                |                                   | Skapa ett nytt program.       |
| I/O BUS ERR    | Kontaktfel i expantionsenheten    | Slå av spänningsmatningen     |
|                |                                   | och undersök kabelanslutning  |
|                |                                   | till expantionsenheten.       |
| UNIT OVER      | Fler än 3 expantionsenheter har   | Slå av spänningsmatningen     |
|                | anslutits till CPU-enheten.       | och minska till 3 expantions- |
|                |                                   | enheter.                      |
| I/O VRFY ERROR | Systemet kan ej använda den valda | Ändra pårogrammet. Välj       |
|                | bitadressen.                      | annan bit typ.                |
|                |                                   | (Notering 1)                  |

Notering 1.

I/O (x/y) bitadresser i expantions enheten: *Bitadress ej med i konfigureringen har använts*. Analoga jämförare (A) : *Jämföraren använd i en ZEN med växelströms matning* Vecko Tid (@) och datum Tid (\*): *Funktionen använd i ZEN utan datum och klocka*. Visnings funktion (D):

Analog jämförning har valts i ZEN med växelströms matning.

Datum eller Tid har valts som visning i ZEN utan kalender eller klocka.

| Fel meddelande | Orsak                          | Åtgärd                          |
|----------------|--------------------------------|---------------------------------|
| MEMORY ERR     | Programfel                     | Radera programmet.              |
|                |                                | Skapa ett nytt program.         |
| I/O BUS ERR    | Kontaktfel i expantionsenheten | Slå av spänningsmatningen       |
|                |                                | och undersök kabelanslutning    |
|                |                                | till expantionsenheten.         |
| I2C ERR        | Kommunikations fel mellan      | Tryck på någon tan gent för att |
|                | minnet och RTC klockan.        | radera felet.                   |

Felmeddelande då spänning är inkopplad och ZEN arbetar.

Felmeddelande vid överföring av program från externt minne (EEPROM).

| Fel meddelande | Orsak                       | Åtgärd                                                    |
|----------------|-----------------------------|-----------------------------------------------------------|
| M/C ERR        | Programfel i externt minne. | Spara ett felfritt program till<br>minnesenheten på nytt. |

#### Notering.

För ZEN utan LCD fönster kan error meddelanden visas med hjälp av ZEN support datorprogram.

## 8.2 Radera felmeddelanden.

När ett fel har uppstått visas ett blinkande meddelande på LCD skärmen. Slå av spänningen till ZEN och åtgärda felet.

När felet är åtgärdat raderas felmeddelandet. Vid fel som ej går att åtgärda, såsom "I/O bus error" eller "I/O unit over error", kvarstår en indikering nederst i bilden.

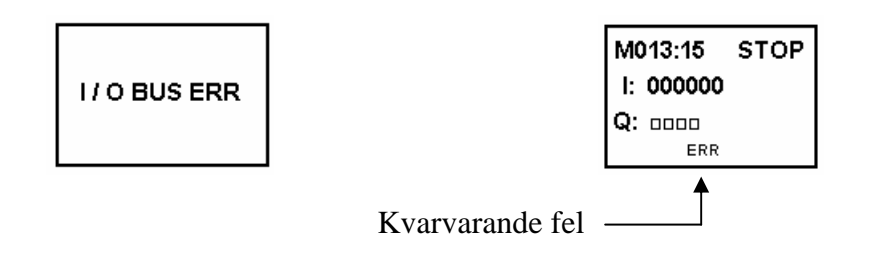

# 9. Tillbehör

## 9.1 Batterienhet

Kretsschema programmet lagras i ett EEPROM som även vid spänningsbortfall kvarstår.

För klocka och kalender, tid med minne, tid / räknar är värden osv. är enbart uppbackade med en kondensatorkrets. Denna krets klarar att backa upp data i 2 dagar.

För längre spännings uppehåll krävs en batterienhet. Denna batterienhet kan monteras till cpu-enheten.

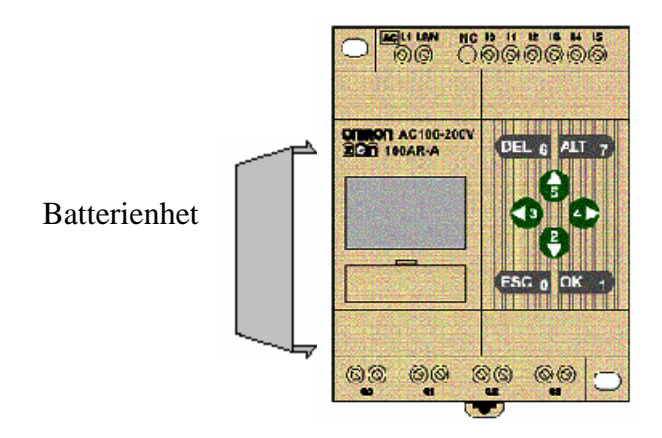

Installation:

- Stäng av matnings spänningen till ZEN.
- Montera sladd och koppling till cpu-enheten.
- Haka fast ena anslutningsvinkeln.

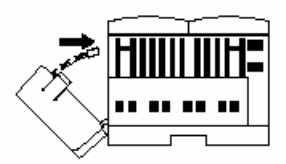

• Tryck därefter fast den andra anslutningsvinkeln.

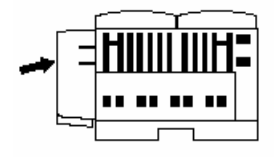

Batteriet har en livslängd av min 10 år.

## 9.2 Extern minnesenhet

Det är möjligt att koppla till en extern minnes enhet (ZEN – ME01) till cpu-enheten för att spara eller överföra program och inställningar.

Minnesenheten monteras på fronten av cpu-enheten där även kabeln för datorprogrammering ansluts.

#### Montering:

- Stäng av matnings spänningen till ZEN.
- Tag bort lucka framför anslutningskontakten.

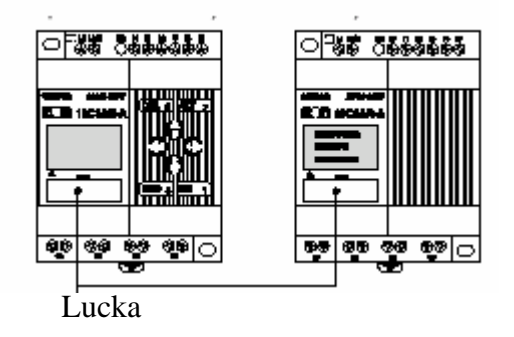

• Anslut minnes enheten

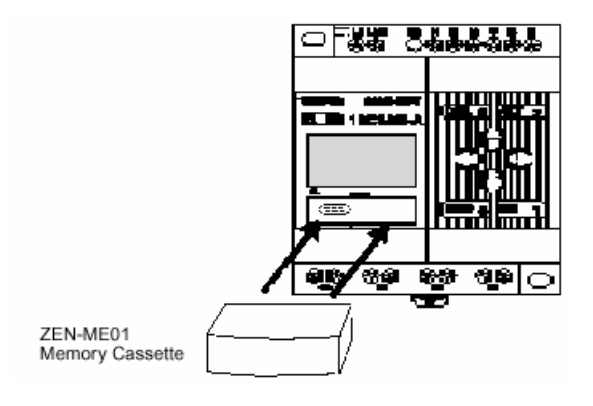

## Överföring av program

ZEN skall vara i "Stop" mode. Gå genom menyerna med knappen "Ok" enligt följande bilder:

• Startbilden då du slår på spänning.

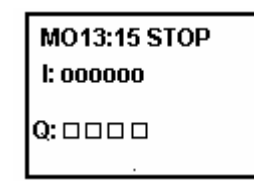

- Tryck på knappen "Ok".
- Nu visas menyn med blinkande text "Program"

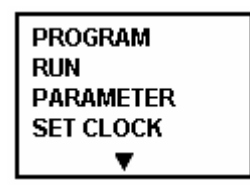

• Tryck på knappen "Ok".

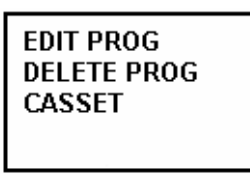

 Välj med piltangenten "CASSET". Avsluta med att trycka på knappen "Ok".

| SAVE<br>LOAD<br>ERASE |  |
|-----------------------|--|
|                       |  |

• Välj med piltangenten det du skall utföra. Avsluta med att trycka på knappen "Ok".

| Meny  | Funktion                                                     |
|-------|--------------------------------------------------------------|
| Save  | Överför program och inställningar till mines enheten. Allt i |
|       | minnesenheten skrivs över                                    |
| Load  | Överför program och inställningar till cpu- enheten. Allt i  |
|       | cpu-enheten skrivs över                                      |
| Erase | Raderar mines enheten                                        |

#### Notering

- 1. Ett program för överföring innehåller kretsschemaprogrammet, data och alla inställningar.
- 2. Enbart program utan felaktigheter (ERROR) kan överföras.
- 3. Minne enheten kan skrivas till ca 100 000 gånger. Därefter bör den bytas.

#### Montage till ZEN utan LCD-skärm.

När du monterar en minnes enhet till en ZEN utan LCD-skärm, så överförs programmet från minnes enheten till cpu-enheten direkt när du slår på spänningen.

Allt program och inställningar skrivs över.

## 9.3 Anslutning av ZEN dator program (ZEN-Soft01)

Programvaran ZEN-Soft-01 kan användas för att skapa program och utföra inställningar till ZEN.

Handhavandet beskrivs i manualen Z184.

| Funktion          | Data                                                |
|-------------------|-----------------------------------------------------|
| Operativsystem    | Windows 95, 98, NT4.0 servisp. ,3 ME, 2000 eller XP |
| CPU               | Pentium 133MHz eller batter                         |
|                   | (Pentium 200MHz rekommenderas)                      |
| Ram Minne         | 64 Mbyte (minst).                                   |
| Hårddisk          | 40 Mbyte ledigt (minst).                            |
| CD läsare         | Krävs för att ladda programmet                      |
| Tangentbord + mus | Krävs för användandet                               |
| Bildskärm         | SVGA (800 x 600 ) 256 färger (minst).               |
| Kommunikation     | RS232 port                                          |

När datorprogrammet används krävs att ZEN och datorprogrammet är inställt med samma nodnummer.

I ZEN ställs nodnummret in under bilden "Other" och valet "Node no".

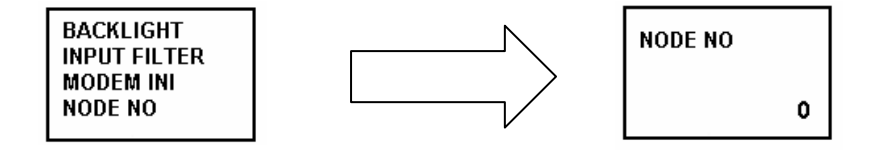

# 10. Produktöversikt

# 10.1 CPU enheter

## **CPU 10**

| ТҮР     | MATNING                     | INGÅN             | IGAR | UTGÅI  | NGAR | KALENDER<br>KLOCKA | MODELL<br>NUMMER  |
|---------|-----------------------------|-------------------|------|--------|------|--------------------|-------------------|
| LCD typ | 100 to 240<br>VAC, 50/60 Hz | 100 to<br>240 VAC | 6    | RELÄ   | 4    | JA                 | ZEN-<br>10C1AR-A- |
|         | (Not isolated)              |                   |      |        |      |                    | V1                |
|         | 24 VDC                      | 24 VDC            |      |        |      |                    | ZEN-              |
|         | (Not isolated)              |                   |      |        |      |                    | 10C1DR-D-<br>V1   |
|         | 24 VDC                      | 24 VDC            |      | TRAN-  |      |                    | ZEN-              |
|         | (Not isolated)              |                   |      | SISTOR |      |                    | 10C1DT-D-<br>V1   |
| LED typ | 100 to 240<br>VAC, 50/60 Hz | 100 to<br>240 VAC |      | RELÄ   |      | NEJ                | ZEN-<br>10C2AR-A- |
|         | (Not isolated)              |                   |      |        |      |                    | V1                |
|         | 24 VDC                      | 24 VDC            |      |        |      |                    | ZEN-              |
|         | (Not isolated)              |                   |      |        |      |                    | 10C2DR-D-<br>V1   |
|         | 24 VDC                      | 24 VDC            |      | TRAN-  |      |                    | ZEN-              |
|         | (Not isolated)              |                   |      | SISTOR |      |                    | 10C2DT-D-<br>V1   |

#### **CPU 20**

| TYP                             | MATNING                     | INGÂN             | GAR | UTGÅI  | NGAR | KALENDER<br>KLOCKA | MODELL<br>NUMMER  |
|---------------------------------|-----------------------------|-------------------|-----|--------|------|--------------------|-------------------|
| LCD typ                         | 100 to 240<br>VAC, 50/60 Hz | 100 to<br>240 VAC | 12  | RELÄ   | 8    | JA                 | ZEN-<br>20C1AR-A- |
|                                 | (Not isolated)              |                   |     |        |      |                    | VI                |
|                                 | 24 VDC                      | 24 VDC            |     |        |      |                    | ZEN-              |
|                                 | (Not isolated)              |                   |     |        |      |                    | 20C1DR-D-<br>V1   |
|                                 | 24 VDC                      | 24 VDC            |     | TRAN-  |      |                    | ZEN-              |
| 9999999999999999999999999900 (o | (Not isolated)              |                   |     | SISTOR |      |                    | 20C1DT-D-<br>V1   |
| LED typ                         | 100 to 240<br>VAC, 50/60 Hz | 100 to<br>240 VAC |     | RELÄ   |      | NEJ                | ZEN-<br>20C2AR-A- |
|                                 | (Not isolated)              |                   |     |        |      |                    | V1                |
|                                 | 24 VDC                      | 24 VDC            |     |        |      |                    | ZEN-              |
|                                 | (Not isolated)              | -                 |     |        |      |                    | 20C2DR-D-<br>V1   |
|                                 | 24 VDC                      | 24 VDC            |     | TRAN-  |      |                    | ZEN-              |
|                                 | (Not isolated)              |                   |     | SISTOR |      |                    | 20C2DT-D-<br>V1   |

# 10.2 Expantionenheter

| Spänning         | Ingångar                                                         | Utgångar                                                                 | Typ Nr.                                                                                                    |
|------------------|------------------------------------------------------------------|--------------------------------------------------------------------------|----------------------------------------------------------------------------------------------------|
| 100 till 240 VAC | 4st                                                              | 4 st Relä                                                                | ZEN-8EAR                                                                                                    |
|                  |                                                                  |                                                                          |                                                                                                    |
|                  |                                                                  |                                                                          |                                                                                                    |
| 24 VDC           | 4st                                                              | 4 st Relä                                                                | ZEN-8EDR                                                                                                    |
| 100 - 11 240 MAG | 4 .                                                              |                                                                          | ZEN AFAD                                                                                                    |
| 100 till 240 VAC | 4st                                                              |                                                                          | ZEN-4EAK                                                                                                    |
|                  | 4                                                                |                                                                          |                                                                                                    |
| 24 VDC           | 4st                                                              |                                                                          | ZEN-4EAR                                                                                                    |
|                  |                                                                  | 4                                                                        |                                                                                                    |
|                  |                                                                  | 4 st Relâ                                                                | ZEN-8EAR                                                                                                    |
|                  |                                                                  |                                                                          |                                                                                                    |
|                  | Spänning   100 till 240 VAC   24 VDC   100 till 240 VAC   24 VDC | SpänningIngångar100 till 240 VAC4st24 VDC4st100 till 240 VAC4st24 VDC4st | SpänningIngångarUtgångar100 till 240 VAC4st4 st Relä24 VDC4st4 st Relä100 till 240 VAC4st24 VDC4st24 VDC4st4 st Relä |

## 10.3 Tillbehör

| Enhet        | Funktion                                                                                                    | Typ Nr.   |
|--------------|----------------------------------------------------------------------------------------------------|-----------|
| Minnes enhet | EE-PROM<br>Används för att spara och kopiera program                                                                | ZEN-ME01  |
| Batterienhet | Används för att klocka och andra inställningar skall<br>kunna sparas även vid längre (2dagar)<br>spänningsbortfall. | ZEN-BAT01 |

# 10.4 Datorprogrammering

| Enhet                           | Funktion                             | Typ Nr.         |               |
|---------------------------------|--------------------------------------|-----------------|---------------|
| Datorprogram                    | Datorprogram för programme           | ering av ZEN    | ZEN-SOFT01-V  |
|                                 | Arbetar i följande Windows o         |                 |               |
|                                 | 95, 98, ME NT4 service 3 oc          |                 |               |
| Kablar                          | Kabel för anslutning av dator        | ZEN-CIF01       |               |
| 5 <b>9</b>                      | Längd 2m                             |                 |               |
| Tränings paket                  | Paketet innehåller följande:         | ZEN-10C1AR-A-V1 | ZEN –KIT01-EV |
| Detta paket                     | <b>CPU</b> enhet                     | CPU enhet       |               |
| rekommenderas                   | ZEN Soft Dator program               | AC matning      |               |
| för förstagångs -<br>användare. | ZEN CIF01 Kabel för<br>programmering |                 |               |
|                                 | Manualer Z183 och Z184               | ZEN-10C1DR-D-V1 | ZEN-KIT02-EV  |
|                                 |                                      | CPU enhet       |               |
|                                 |                                      | DC matning      |               |
|                                 |                                      |                 |               |

# 11 Zen Support Software

## 11.1 Datorkrav

ZEN support software kan användas på datorer med minst följande data.

| Item               | Conditions                                                          |
|--------------------|---------------------------------------------------------------------|
| Operating system   | Windows 95, 98, ME, 2000, XP, or NT4.0 Service Pack 3               |
| CPU                | Pentium 133 MHz or better<br>Pentium 200 MHz or better recommended. |
| Memory             | 64 Mbytes or more                                                   |
| HDD                | 40 Mbytes or more of available disk capacity                        |
| CD-ROM drive       | Required.                                                           |
| Communications     | 1 serial port (COM port)                                            |
| Keyboard and mouse | Required.                                                           |
| Monitor            | 800 x 600 dots (SVGA) min., 256 colors min.                         |

## Installation av ZEN support software.

Installationen går till på följande sätt:

1. Sätt i CD skivan med ZEN programmet. Efter en kort stund startar installationen med att visa språkvalet. Välj språk och avsluta med **Ok.** 

| Välj instal | lationsspråk                               | × |  |  |  |  |
|-------------|--------------------------------------------|---|--|--|--|--|
|             | Välj installationsspråk bland valen nedan. |   |  |  |  |  |
|             | Engelska                                   | - |  |  |  |  |
|             | OK Avbryt                                  |   |  |  |  |  |

2. Nu visas installationsbilden. Kontrollera texten och skriv in erforderlig information. Klicka på knappen **NEXT.**
# OMRON

| ZEN Support Software Setup | Welcome to the InstallShield Wizard for ZEN<br>Support Software<br>The InstallShield® Wizard will install ZEN Support Software<br>on your computer. To continue, click Next. | × |
|----------------------------|----------------------------------------------------------------------------------------------------|---|
|                            | < Back Next > Cancel                                                                                                    | 1 |

3. Läs igenom licens avtalet och när du accepterar villkoren klickar du på knappen **Yes.** 

| ZEN Support Software Setup                                                                                                    |
|----------------------------------------------------------------------------------------------------|
| License Agreement Please read the following license agreement carefully.                                                                                                    |
| Press the PAGE DOWN key to see the rest of the agreement.                                                                                                    |
| Read this before you install this package.  1. By installing this package, you agree to be bound by the following Software License Agreement. If you do not agree, please return the enclosed software ("Software") without installing this package to the shop where you bought the Software.  Software License Agreement |
| Do you accept all the terms of the preceding License Agreement? If you choose No, the<br>setup will close. To install ZEN Support Software, you must accept this agreement.                                                                                                    |
| InstallShield <u>Kack Yes No</u>                                                                                                    |

4. Skriv in namnet och företaget i följande bild. Gå vidare genom att klicka på knappen **NEXT.** 

| ZEN Support Software Setup                                                                                                |
|----------------------------------------------------------------------------------------------------|
| Customer Information     Image: Customer Information       Please enter your information.     Image: Customer Information |
| Please enter your name and the name of the company for whom you work.                                                     |
| User Name:                                                                                                    |
| OMRON                                                                                                    |
| Company Name:                                                                                                    |
| OMRON Europe B.V.                                                                                                    |
|                                                                                                    |
|                                                                                                    |
| InstallShield                                                                                                    |
| < Back Next > Cancel                                                                                                    |

5. Kontrollera att data är korrekt. Gå vidare genom att klicka på knappen Yes.

| Choose Destination Location<br>Select folder where Setup will install files | s.                                                   |
|-----------------------------------------------------------------------------|------------------------------------------------------|
| Setup will install ZEN Support Software i                                   | in the following folder.                             |
| To install to this folder, click Next. To ins<br>another folder.            | stall to a different folder, click Browse and select |
|                                                                             |                                                      |

6. Nu visas ett förslag på var du kan installera programmet. Acceptera eller ändra enligt ditt eget val. Gå vidare genom att klicka på knappen **Next.** 

7. Ett förslag på den programmapp där ditt program installeras visas. Välj detta eller ändra till ditt egna val. Gå vidare genom att klicka på knappen **Next.** 

| ZEN Support Software Setup                                                                          |                                                                         | ×        |
|----------------------------------------------------------------------------------------------------|-------------------------------------------------------------------------|----------|
| Select Program Folder<br>Please select a program folder.                                            |                                                                         |          |
| Setup will add program icons to the Program Fo<br>name, or select one from the existing folders lis | older listed below. You may type a new fo<br>t. Click Next to continue. | lder     |
| Program Folders:                                                                                    |                                                                         |          |
| ZEN Support Software                                                                                |                                                                         |          |
| Existing Folders:                                                                                   |                                                                         |          |
| Access IBM<br>Accessories                                                                           |                                                                         | -        |
| Administrative Tools                                                                                |                                                                         |          |
| AT&T Global Network Client                                                                          |                                                                         |          |
| IBM iSeries Access for Windows                                                                      |                                                                         |          |
| IBM RecordNow!                                                                                      |                                                                         |          |
| Lotus Applications<br>Microsoft Office                                                              |                                                                         | <b>T</b> |
| Imiciosoft Onice                                                                                    |                                                                         |          |
| InstallShield                                                                                       |                                                                         |          |
|                                                                                                    | < Back Next > Ca                                                        | incel    |

8. När installationen är klar visas följande bild. Klicka på knappen **Finish** för att fullborda installationen.

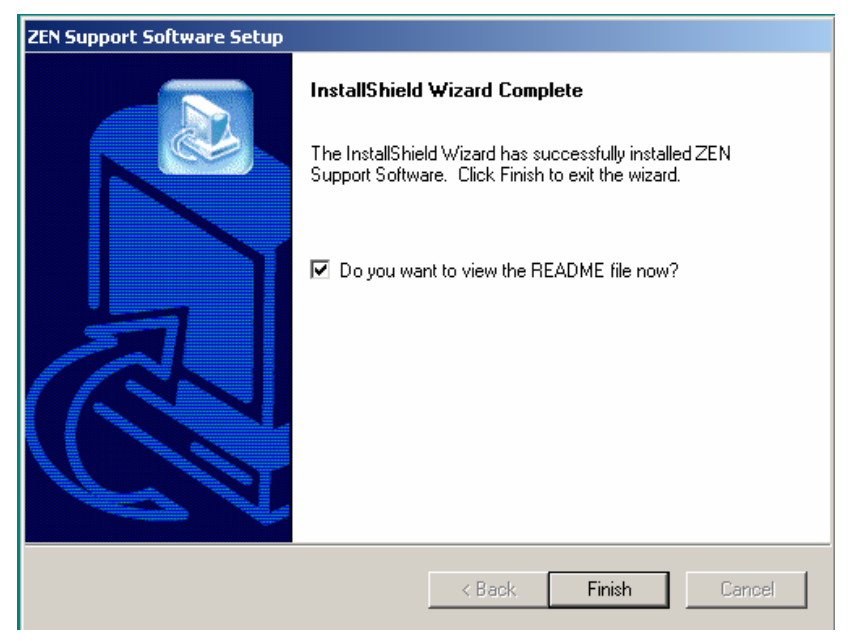

## Start av ZEN support software

Du startar ZEN support software genom att klicka på Windows startknappen och gå till följande.

| Microsoft Office Word 2003 | 🛅 OMRON 🛛 🕨       | m CX-One               | •                           |
|----------------------------|-------------------|------------------------|-----------------------------|
| 🛅 Programs 🔹 🕨             | 🛅 SuperOffice 🔹 🕨 | m CX-Server            | <b>•</b>                    |
| 🙆 Documents 🔹              | · [               | m NTST4.7E             | • <u> </u>                  |
| 🚱 Settings 🔹               | •                 | 📅 ZEN Support Software | 🕨 📋 ReadMe                  |
| 🔎 Search 🔰                 | •                 |                        | ZEN Support Software        |
| 🥑 Help and Support         |                   |                        | 🥑 ZEN Support Software Help |
| 🖅 Run                      |                   |                        |                             |
| 0 Shut Down                |                   |                        |                             |
| 2) Start                   |                   |                        |                             |

Nu visas startbilden.

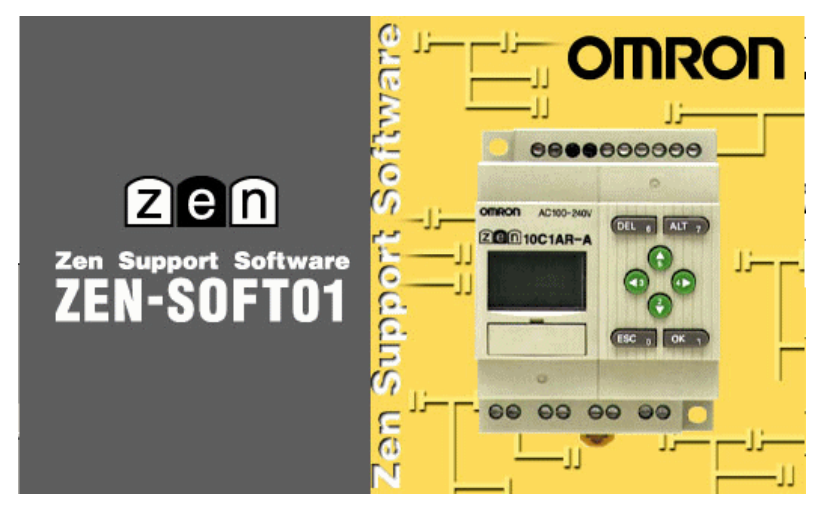

När programmet startat visas följande bild där du kan välja att öppna ett nytt projekt eller ett tidigare skapat projekt.

| ZEN Support Software       | ×      |
|----------------------------|--------|
| Create a new program       | ОК     |
| C Load programs from files | Cancel |
| C Read program from ZEN    |        |

Välj att starta ett nytt program. Nu visas en ny dialogruta där du väljer version av ZEN.

| Property Settings |                      |   | ×      |
|-------------------|----------------------|---|--------|
| ZEN types:        | 10C1[A/D(NPN)]*-*-V1 | • | ОК     |
| Expansion Unit 1: | None                 | • | Cancel |
| Expansion Unit 2: | None                 | 7 | Help   |
| Expansion Unit 3: | None                 | ~ |        |
| Project Name:     | New Project          |   |        |
| Comment:          |                      |   |        |

När du valt färdigt och avslutat med att klicka på knappen **Ok**, visas programmeringsfönstret.

| 📴 Ne                            | ew Proj                                | ect    |            |        |         |          |         |       |         |      |       |          |          |     |          |          |
|---------------------------------|----------------------------------------|--------|------------|--------|---------|----------|---------|-------|---------|------|-------|----------|----------|-----|----------|----------|
| File                            | Edit V                                 | 'iew   | Insert     | ZEN    | Help    |          |         |       |         |      |       |          |          |     |          |          |
|                                 | ) 🛋 🛙                                  |        | <i>8</i> 🖪 | ¥      | Ē       | e ×      | 2       | 2     | M       | ?    |       | <u>8</u> | P.,      | £ c | <u> </u> |          |
|                                 | -++                                    | -()-   | - 1        | ٩      | Q       |          | ş [     | E E   | 91      |      |       |          | 9 5      | 3   |          |          |
| 0                               |                                        |        |            |        |         |          |         |       |         |      |       |          |          |     |          | <b></b>  |
| 1                               |                                        |        |            | +      |         |          |         | *     | •       |      |       | *        |          |     |          |          |
| 2                               |                                        |        |            |        |         |          |         |       |         |      |       |          |          |     |          |          |
| 3                               |                                        |        | *          |        |         |          |         | *     | •       |      |       | •        |          |     |          |          |
| 4                               |                                        |        |            |        |         |          |         | •     |         |      |       |          |          |     |          |          |
| 5                               |                                        |        |            |        |         |          |         |       |         |      |       |          |          |     |          | <b>•</b> |
| Relay<br>Comr<br>Set \<br>Press | y Type:<br>ment:<br>∕alue:<br>ent Valu |        |            |        |         |          |         |       |         |      |       |          |          |     |          |          |
| Doubl                           | le-click (p                            | oressi | ing Enter  | key) e | enable: | s you to | o enter | conta | acts/co | ils. | 10⊂1[ | A/D(NF   | PN)]*-*- | V1  | Offline  |          |

Här kan du nu skapa dit program med hjälp av kontaktsymboler till ett kretsschema.

Det finns två olika sätt att visa ditt program. Antingen i Ladder eller i Elschema.

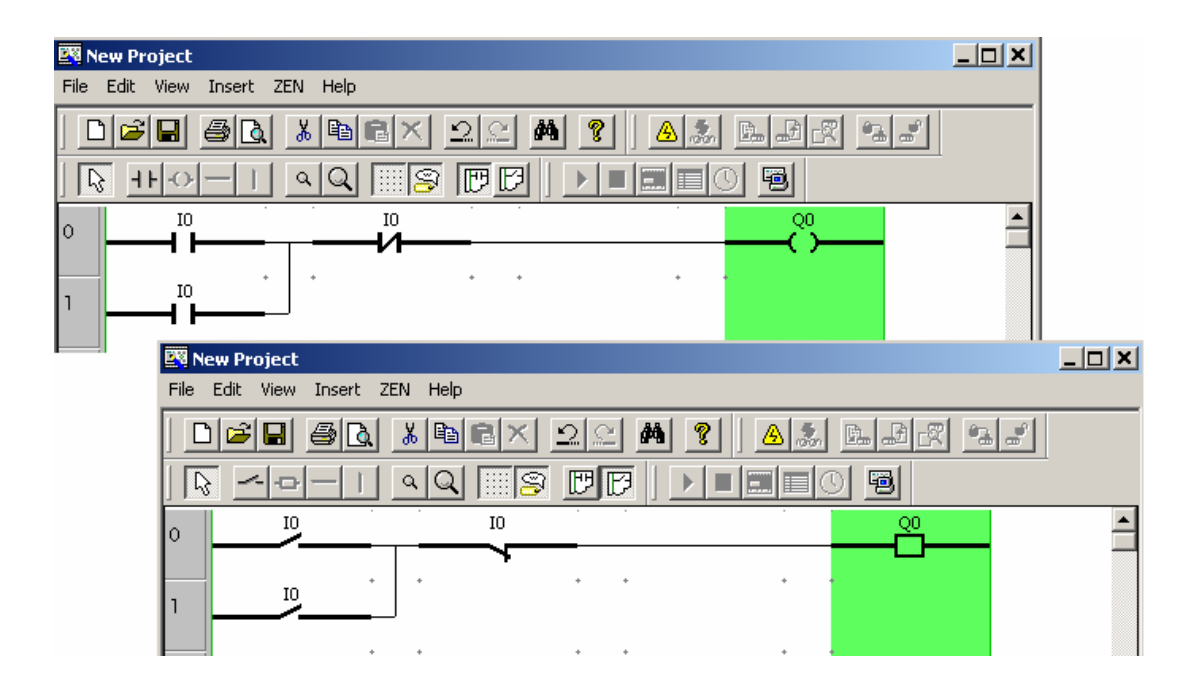

För att byta mellan dessa visningar kan du öppna menyn **View – ircut display methode –** Ladder rung / Electrical circut diagram.

7FN Starthandbok

#### 11.2 Iconer / genvägar och dess betydelse.

Följande iconer finns i programmet:

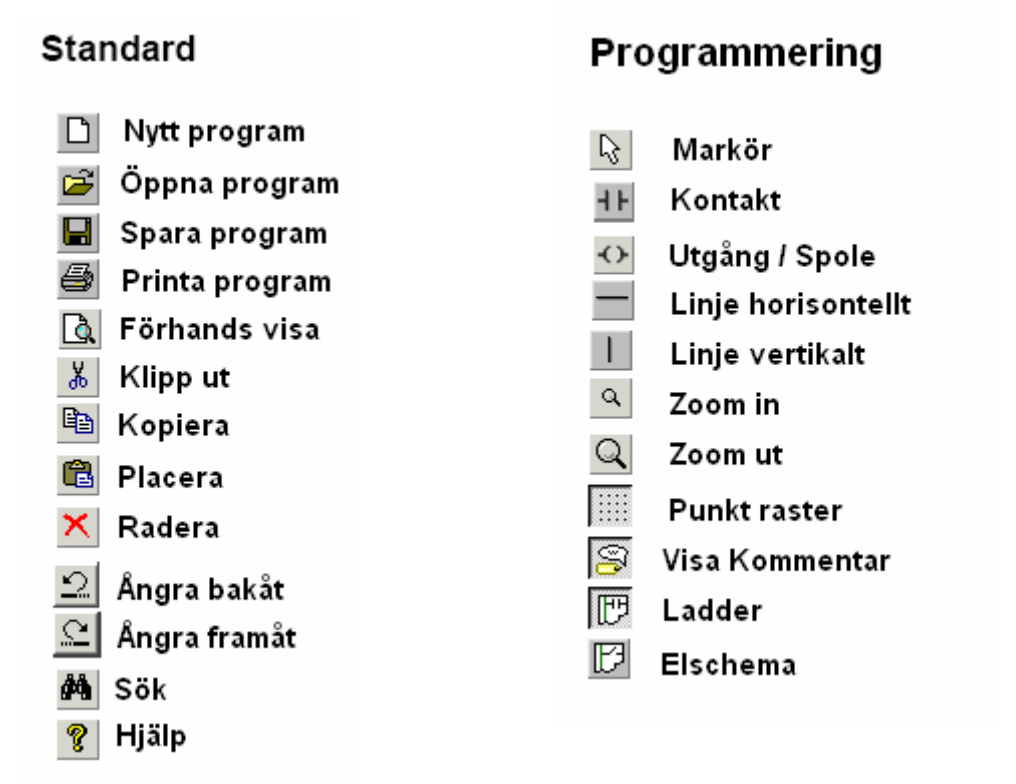

#### ZEN kommunikation

- 🙆 Koppla on line Zen
- 🝰 Monitorera
- 🖾 🛛 Ladda ner till Zen10/20
- 🗗 🛛 Hämta upp från Zen10/20
- 🕅 Jämföra program
- Lås program °≩\_
- Lås upp program e

#### Simulator

- Starta Zen Cpu Stoppa Zen CPu 🖽 Visa Zen enheten 🔲 Aktuella data värden
  - Visa klockan
  - 9 Starta/stoppa simulatorn

#### Programmeringsmarkör

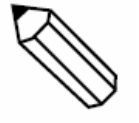

## 11.3 Vad är kretsschema / ladder program

I Zen software kan du skapa program för att styra Zen10/20. Program för dessa kan skapas som ett kretsschema och detta schema avspeglar då verklighetens kontakter och spolar. Ladder schemat skiljer sig lite från det klassiska kretsschemat men det är inte svårt att förstå ladder programmets symboler och dess sammanhang.

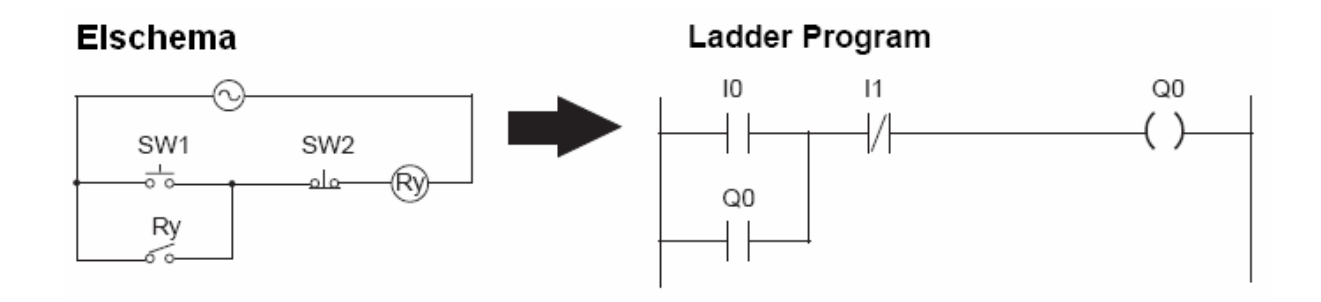

## 11.4 Minnes areor

Följande minnes areor finns i en Zen 10/20

| Symbol | Namn                 | Funktion                                                               | Används | Används |
|--------|----------------------|------------------------------------------------------------------------|---------|---------|
|        |                      |                                                                        | Som     | Som     |
|        |                      |                                                                        | Ingång  | Utgång  |
| Ι      | CPU Ingång           | Ingångar i cpu enheten                                                 | JA      | NEJ     |
| Х      | Expantions ingång    | Ingångar i expantions enheten                                          | JA      | NEJ     |
| В      | Knapp på fronten     | Bitadress som påverkas av<br>knappar på fronten av Zen                 | JA      | NEJ     |
| А      | Analog jämförare     | Jämför värden från de analoga<br>ingångarna i en Zen med DC<br>matning | JA      | NEJ     |
| Р      | Tid/räknar jämförare | Jämför tider och räknares<br>värden                                    | JA      | NEJ     |
| @      | Vecko timer          | Aktiveras vid bestämmda datum                                          | JA      | NEJ     |

| Symbol | Namn              | Funktion                                                                   | Används | Används |
|--------|-------------------|----------------------------------------------------------------------------|---------|---------|
|        |                   |                                                                            | Som     | Som     |
|        |                   |                                                                            | Ingång  | Utgång  |
| Q      | CPU utgång        | Utgång i Cpu enheten                                                       |         |         |
| Y      | Expantions utgång | Utgång i Expantions enheten                                                |         |         |
| М      | Arbets bit        | Kan användas i programmet<br>som hjälp vid stora kretsar.                  |         |         |
| Н      | Håll bit          | Funktion för att komma ihåg<br>status vid spänningsbortfall                |         |         |
| Т      | Tid               | Funktion för tids fördröjning                                              |         |         |
| #      | Håll tider        | Tids funktion som har minne för<br>återstående tid                         |         |         |
| С      | Räknare           | Räknar funktion för att räkna pulser                                       |         |         |
| D      | Visnings bit      | Funktion för att styra texter som<br>kan visas på Zen systemets<br>display |         |         |

# 12 Skapa ett program

Zen 10/20 systemet kan hantera 96 programrader med 3 ingångar och 1 utgång per rad. Utgångar presenteras till höger i schemat och ingångar till vänster. En ingång kan inte placeras till höger om en utgång.

Följande krets skall vi skapa ett program för.

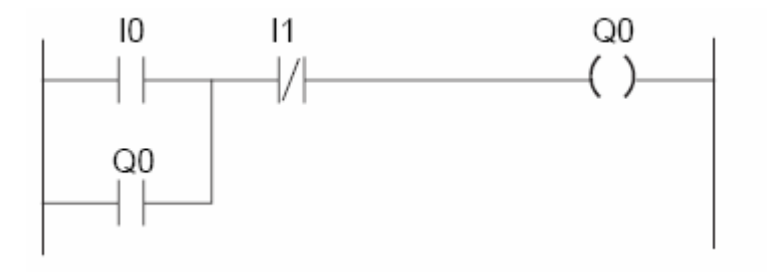

#### Starta Zen support software och välj att öppna ett nytt projekt för en Zen 10

| ZEN Sup                                              | port Software                                    | ×                     |
|------------------------------------------------------|--------------------------------------------------|-----------------------|
| ⊙ Cr                                                 | eate a new program                               | ок                    |
| O Lo                                                 | ad programs from files                           | Cancel                |
| O Re                                                 | ad program from ZEN                              |                       |
|                                                      |                                                  |                       |
| Property Setting                                     | s                                                | ×                     |
| ZEN types:                                           | 10C1[A/D(NPN)]*-*-                               | V1 <b>т</b> ОК        |
| Expansion Unit                                       | :1: None                                         | Cancel                |
| Expansion Unit                                       | : 2: None                                        | - Help                |
| Expansion Unit                                       | : 3: None                                        | Y                     |
| Project Name:                                        | New Project                                      |                       |
| Comment:                                             |                                                  |                       |
| Now Deciast                                          |                                                  |                       |
| File Edit View Insert ZE                             | EN Help                                          |                       |
|                                                      |                                                  | ? <u>A</u> 3. E. F. C |
|                                                      | <u>a q                                      </u> |                       |
| 0                                                    |                                                  |                       |
| 1                                                    | * * *                                            | • •                   |
| 2                                                    | • • •                                            | • •                   |
|                                                      |                                                  |                       |
| 3                                                    | * * *                                            |                       |
| 3<br>4                                               | • • •                                            |                       |
| 3<br>4<br>5                                          | · · ·                                            |                       |
| 3 .<br>4 .<br>5 .                                    | · · ·                                            |                       |
| 3 .<br>4 .<br>5 Relay Type:<br>Comment:              | · · ·                                            | <br>                  |
| 3<br>4<br>5<br>Relay Type:<br>Comment:<br>Set ∀alue: | · · ·                                            |                       |

En tom bild där du kan programmera visas.

1. Placera markören längst till vänster i övre hörnet i kretsen.

| 📴 New Project         |          |                 |              |          |
|-----------------------|----------|-----------------|--------------|----------|
| File Edit View Insert | ZEN Help |                 |              |          |
|                       |          | <u> 2</u> 🛛 🎢 🦻 | <u>a</u> 🧟 🖭 | ·        |
|                       | <u> </u> |                 |              |          |
| 0                     |          |                 |              | <b>_</b> |
|                       | *        | * *             | • •          |          |
| <b>1</b> ↓ .          | *        | * *             |              |          |
| · ·                   | *        | * *             | * *          |          |

2. Klicka på kontaktikonen.

| Edit Contact | :         |                                          |                        |      |        | ×      |
|--------------|-----------|------------------------------------------|------------------------|------|--------|--------|
| T            | #<br>Q    | e<br>×                                   | ×<br>Y                 | С М  | A<br>H | P<br>B |
| Relay Nar    | me: CPU U | nit Input Rela                           | y                      |      |        |        |
| Contact      |           | <ul> <li>Norma</li> <li>Norma</li> </ul> | lly Open<br>lly Closed | ~~~~ |        |        |
| Relay N      | lo.:      | 0-                                       | 0~5                    |      |        |        |
| Comme        | nt:       | Ingång 1                                 |                        |      |        |        |
|              |           |                                          |                        |      |        |        |
|              |           |                                          |                        |      |        |        |
|              |           |                                          |                        |      |        |        |
|              |           |                                          |                        |      |        |        |
|              |           |                                          |                        |      |        |        |
|              |           |                                          |                        |      |        |        |
|              |           |                                          |                        |      |        |        |
|              |           |                                          |                        |      |        |        |
|              |           |                                          | OK                     |      | Cancel | Help   |

- *3*. Välj nu **NormalOpen** som kontaktfunktion. Adressen blir **Relay No** 0 och kommentaren blir <u>*Ingång 1*</u>.
- 4. Avsluta med att klicka på **Ok**

| 🕅 New Project                                                                                                   |  |
|----------------------------------------------------------------------------------------------------|--|
| File Edit View Insert ZEN Help                                                                                  |  |
| D 🚅 🖬 🚳 👗 🛍 🛋 🖄 🖄 🖄 🛤 🕂 🔍 🛤 🦹                                                                                   |  |
| $  \ \bigcirc \ \frown \ \bigcirc \ \bigcirc \ \bigcirc \ \bigcirc \ \bigcirc \ \bigcirc \ \bigcirc \ \bigcirc$ |  |
|                                                                                                    |  |
| Ingång 1                                                                                                    |  |
|                                                                                                    |  |
|                                                                                                    |  |

- 5. Nu har vi skapat första kontakten.
- 6. Vi skapar en kontakt på liknande sätt men väljer funktionen Normal Closed och kommentaren blir <u>Ingång 2</u>

| 📴 New Project                                                                                                   |          |
|----------------------------------------------------------------------------------------------------|----------|
| File Edit View Insert ZEN Help                                                                                  |          |
| D 🚅 🖬 🗟 🛦 🛍 🖻 🗙 🖳 🖄 🖄 🔛 🕂 🔍 🗎                                                                                   |          |
| $  \ \bigcirc \ \frown \ \bigcirc \ \bigcirc \ \bigcirc \ \bigcirc \ \bigcirc \ \bigcirc \ \bigcirc \ \bigcirc$ |          |
|                                                                                                    | <b>_</b> |
| Ingång 2 Ingång 2                                                                                               |          |
| 1                                                                                                    |          |
|                                                                                                    |          |

- 7. Flytta nu markören till utgångspositionen och dubbelklicka där.
- Dialogfönstret öppnas och här väljer du Q för normal utgång. Adressen på utgången blir 0 och kommentaren skriver du <u>Utgång 1</u>

| 🕎 New Project                                                                                                    | _ 🗆 🗙 |
|----------------------------------------------------------------------------------------------------|-------|
| File Edit View Insert ZEN Help                                                                                          |       |
| D <b>2 8 6 1 6 7 2 2 8 7 1 6 3 6 8</b> 7 5 7 5 7 5 7 5 7 5 7 5 7 5 7 5 7 5 7                                            |       |
| $  \  \  \land   \  \  \land \land \land \land \land \land \land \land \land \land \land \land \land \land \land \land$ |       |
|                                                                                                    |       |
| Ingång 2 . Ingång 2 . Utgång 1                                                                                          |       |
| 1                                                                                                    |       |
| 1                                                                                                    |       |

- 9. Nu flyttar du markören till positionen under första kontakten till vänster. Här dubbelklickar du för att öppna dialogrutan för en kontakt.
- 10. Välj fliken Q CPU Output Relay.
- 11. Välj **Normaly closed Contact** och adressen 0. Kommentaren Utgång 0 visas nu eftersom du tidigare skapat denna kommentar tillsammans med utgången.

| 🕎 No | ew Project |            |            |    |            |            |          |          |
|------|------------|------------|------------|----|------------|------------|----------|----------|
| File | Edit View  | Insert ZEN | Help       |    |            |            |          |          |
|      |            | <u>s d</u> | 6 🖻 🖻 🗙    | 22 | <b>M</b> ? | · <u> </u> |          |          |
|      |            |            | 1 <b>9</b> |    |            |            |          |          |
| 0    | 11         |            | I1         |    |            |            | Q        | <u> </u> |
|      | Ingång     | 2          | , Ingång 2 | *  | *          | + ·        | Utgång 1 |          |
| 1    |            |            |            |    |            |            |          |          |
| 2    | Utgăng     | 1          | *          | *  | +          | + ·        | ,        |          |
|      |            | *          | *          | ٠  | *          | ÷ .        |          |          |

- 12. Nu är nästan hela kretsen klar. Det som fattas är linjerna mellan de olika raderna och utgången.
- 13. Sätt nu markören mellan de båda kontakterna i övre raden, håll ner vänster musknapp och dra en linje ner till den nedre kontakten.
- 14. Gör liknande men horisontellt för en linje mellan Ingång 2 och Utgång 1.
- 15. Nu har vi skapat programmet/kretsen.

| 🕎 Ne | ew Project         |          |                      |                |          | _ 🗆 🗙    |
|------|--------------------|----------|----------------------|----------------|----------|----------|
| File | Edit View Insert Z | EN Help  |                      |                |          |          |
|      |                    | 🔏 🖻 💼 🗙  | <u> 2</u> 2 <b>M</b> | <b>?</b> 🛛 🕭 🎄 |          |          |
|      |                    | <u> </u> |                      |                | 9 🖻      |          |
| 0    | 11                 | I1       |                      |                | Q        | <b>_</b> |
|      | Ingång 2           | Ingång 2 | _                    |                | Utgång 1 |          |
| 1    | Q0                 | J        |                      |                |          |          |
|      | Utgång 1 💡         | *        | * *                  | *              | +        |          |
| 2    |                    |          |                      |                |          |          |
|      |                    |          |                      |                |          |          |

- 16. Vi skapar nu en kommentar till vår krets.
- 17. Peka med markören till höger om utgången och dubbelklicka.
- 18. Nu öppnar sig ett fönster där du kan skriva en kommentars text. Upp till 63 tecken kan skapas i detta fält för vardera kretsen.
- 19. Skriv in texten **Krets nummer ett**

| Edit Rung Comment | ×        |
|-------------------|----------|
| Krets nummer ett  | <u>_</u> |
| 1                 | T        |
| ОК                | Cancel   |

- 20. Avsluta med att klicka på Ok.
- 21. Nu har vårt program fått en kommentar till första kretsen.

| 📴 Ne | ew Project    |            |            |    |       |            |          | _           |          |
|------|---------------|------------|------------|----|-------|------------|----------|-------------|----------|
| File | Edit View Ins | ert ZEN    | Help       |    |       |            |          |             |          |
|      |               | <u>a</u> / | 6 🖻 🖻 🗙    | 20 | × M ? | <u>a</u> 🚴 |          | a 2         |          |
|      |               |            |            |    |       |            |          |             |          |
| 0    | 11            |            | I1         |    |       |            | <u>0</u> | Vårt första | <b>_</b> |
|      | Ingång 2      | +          | , Ingång 2 | *  |       |            | Utgång 1 | program     |          |
| 1    |               |            |            |    |       |            |          |             |          |
|      | Utgång 1      | +          | +          | *  | +     | • •        |          |             |          |

- 22. När ett program är skapat kan det vara bra att kontrollera om det finns några felaktigheter. Detta kan du göra genom att öppna menyn **ZEN** och där välja **Program check**
- 23. Zen software gör nu en kontroll av vårt program och om det ej finns några felaktigheter visas en dialogruta med texten **Normal End of program.**

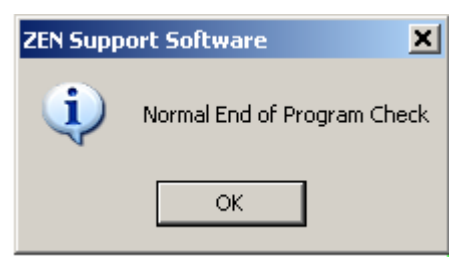

24. Klicka på **Ok** för att stänga rutan.

## 12.1 Spara ett program

#### Spara en fil till datorn

När du har skapat ett program i din dator skall du spara undan det till hårddisken eller annat media. När du sparar till datorn skapas en fil med programmets namn och filattributet **.zen** 

Gör följande då du är färdig med ditt program:

- 1. Öppna menyn **File Save As**
- 2. Välj där du vill spara ditt program och sätt ett namn på programmet.

| Save As                                                                                   | ? × |
|-------------------------------------------------------------------------------------------|-----|
| Save in: 🕒 My Documents 💽 🖛 🗈 📸 🎫                                                         |     |
| IBM My Music My Pictures My Videos NeroVision test                                        |     |
| File name:     New Project.zen     Save       Save as type:     Project (".zen)     Cance |     |

3. Avsluta med att klicka på Save.

## 12.2 Utskrift av ladder program

Det program vi skapat kan dokumenteras på en printer. Som en extra information kan du skapa information i huvudet och foten på papperet.

- 1. Öppna menyn File Print Setup.
- 2. Här skriver du information som du vill ha med på utskriften.

| Print Settings       |                                                     | ×            |
|----------------------|-----------------------------------------------------|--------------|
| Ladder Program Layo  | ut<br>Display 🔲 Print parameter setting information | OK<br>Cancel |
| Title<br>Print title |                                                     | Help         |
| Drawing Name(50)     | Programm nummer 1                                   |              |
| Figure No.(36)       | 10 10 10                                            |              |
| Revision Mark(2)     | 1                                                   |              |
| Prepared by(20)      | Jag                                                 |              |
| Date(10)             | 2005-05-27                                          |              |
|                      |                                                     |              |

| Inställning                    | Förklaring                                                              |
|--------------------------------|-------------------------------------------------------------------------|
| Program frame display          | Markera detta när du vill ha en ram runt utskriften.                    |
| Parameter settings information | Markera detta då du vill ha information om data för tider, räknare osv. |

3. Avsluta med att klicka på Ok.

För att se hur utskriften ser ut i förväg kan du välja förhandsgranska.

## Förhandsgranska utskriften

- 1. Öppna File Print Preview
- 2. Nu ser du hur utskriften kommer att bli.

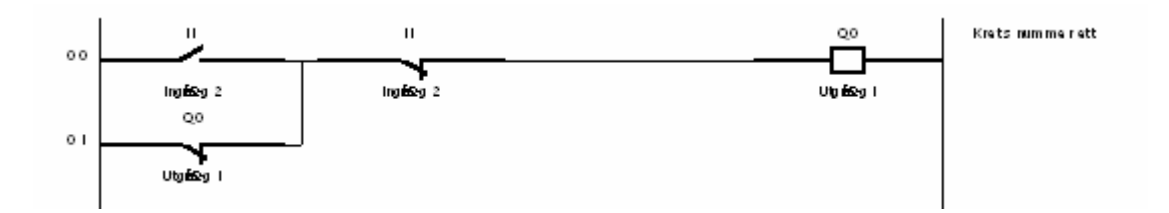

Huvudet i utskriften ser ut så här.

| Drawing Name | Programm nummer 1 |               | Prepared by | Jag  | Rung Start Step |    |
|--------------|-------------------|---------------|-------------|------|-----------------|----|
| Figure No.   | 10 10 10          | Revision Mark | 1           | Date | 2005-05-27      | 00 |

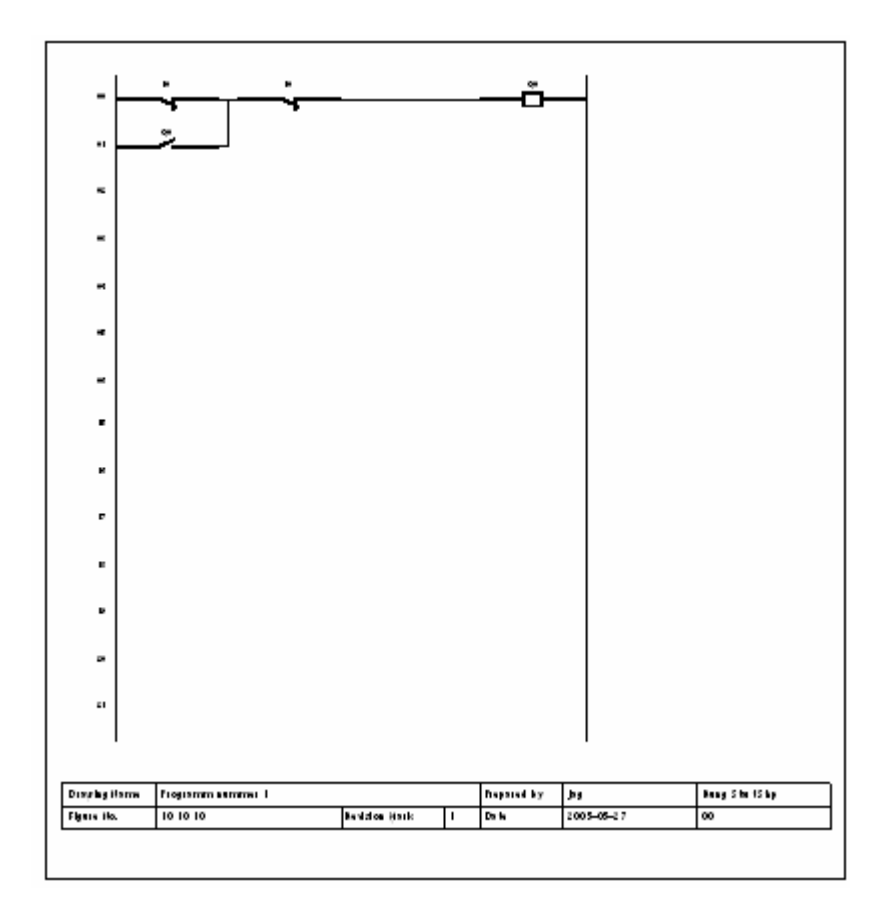

## 12.3 Ladda ett program till ZEN

När du är klar med ditt program skall vi ladda ner det till Zen cpu enheten.

#### **Anslutning till ZEN**

För att kunna ladda ner programmet krävs en kabel mellan dator och ZEN. Använd då kabel ZEN – CIF 01 och anslut den i datorns seriella kommunikationsport. Om datorn ej har en seriell kommunikationsport för 9-polig D-sub kontakt utan enbart USB anslutning, kan du använda Omrons USB-adapter CJ1W-CIF31.

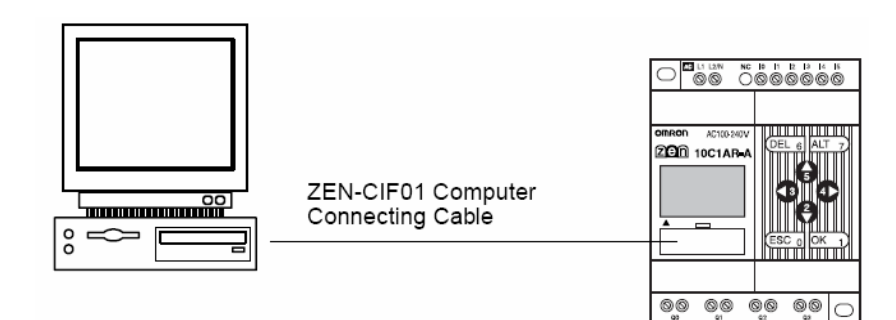

#### Kommunikations inställningar.

För att du skall kunna kommunicera med ZEN behöver du göra inställningar i ZEN support mjukvaran. Denna inställning gör vi enligt följande:

- 1. Öppna menyn File Comunications Settings
- 2. Välj här den kommunikationsport i datorn där du satt din kabel i.
- 3. Välj även det nodnummer som din ZEN har. Grundinställt från fabrik är nod nummer 0.

| Communications Settings   |                |            | X            |
|---------------------------|----------------|------------|--------------|
| Modem                     | Port Settings  | COM1       | OK<br>Cancel |
|                           |                |            | Defaults     |
| Location Information      | Connect To     |            | Help         |
| <b></b>                   | Country Code:  | Sweden(46) |              |
| Node No. — Monitor Time — | Area Code:     |            |              |
| 0 • 2 • Sec.              | Telephone No.: |            |              |

- 4. Avsluta med att klicka på **Ok** knappen för att spara dina inställningar.
- 5. Öppna nu menyn **ZEN Go on line**
- 6. Nu öppnas en dialogruta där du klickar på Ok.

| ZEN Supp                                        | ort Software |  |  |  |  |  |
|-------------------------------------------------|--------------|--|--|--|--|--|
| About to connect to the ZEN. Do you wish to con |              |  |  |  |  |  |
|                                                 | OK Cancel    |  |  |  |  |  |

- 7. ZEN support software försöker nu koppla upp kommunikationen med ZEN.
- 8. Om uppkopplingen misslyckas visas följande dialogruta.

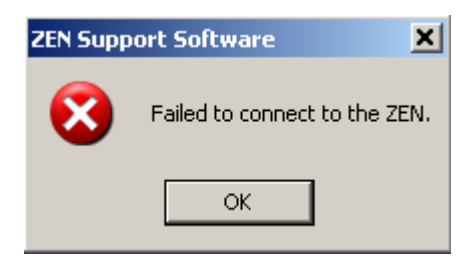

- 9. Kontrollera inställningar och kabel, börja därefter från början med din uppkoppling.
- 10. När kommunikationsuppkopplingen lyckas ändras färgen på kretsschemats bakgrund till grått och i informationsfältet nere i högra hörnet på bilden visas nu "Oneline".

| 10C1**-A | Online | RUN |
|----------|--------|-----|

11. Den gula triangeln ha sjunkit in för att indikera att kommunikationen fungerar.

| 🙆 🚣 🕒 🗗 🖓 🖦 着 |  |
|---------------|--|
|---------------|--|

Du kan nu få information från ZEN om inställningar genom att öppna menyn **ZEN – ZEN** information.

| ZEN Information           |                   |          |             |         | ×         |
|---------------------------|-------------------|----------|-------------|---------|-----------|
| Operating Mode:           | RUN               |          |             |         | ок        |
| ZEN Error:                | No Error          |          |             |         |           |
| CPU Unit Structure:       | IO points:        | 10 Point | s (IN 6Poir | nts/OUT | (4Points) |
|                           | Memory Cassette:  | No       | Clock:      |         | Yes       |
|                           | LCD:              | Yes      | Analog I    | nput:   | No        |
| Expansion Unit Structure: | Expansion Unit 1: | IN 0     | Points      | OUT     | 0 Points  |
|                           | Expansion Unit 2: | IN 0     | Points      | OUT     | 0 Points  |
|                           | Expansion Unit 3: | IN 0     | Points      | OUT     | 0 Points  |
| System Software Version:  | V01.00 (Date:01   | /02/22)  |             |         |           |

#### Ladda ner programmet till ZEN

Nu är det dags att ladda ner programmet.

1. Klicka på ikonen **ZEN** 

eller öppna menyn ZEN – Transfer och välj Transfer to

- ZEN
   Help

   Go Offline
   Ctrl+W

   Change operating mode
   Image: Ctrl+L

   Monitor
   Image: Ctrl+L

   Start Simulator
   Ctrl+L

   Program Check
   Image: Ctrl+L

   Display Check...
   Transfer From ZEN

   Protect
   Transfer To ZEN

   Set/Reset operation
   Compare with ZEN
- 2. Följande dialogruta öppnas. Markera att inställningar skall sändas med programmet och avsluta med att klicka på **Ok** knappen.

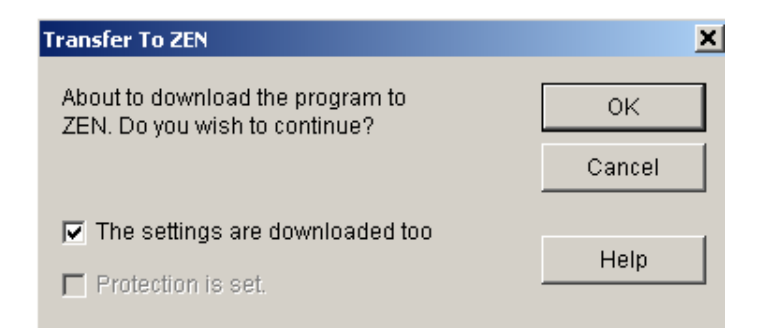

3. ZEN måste vara i programmeringsmoden när programmet laddas ner, men det sköter Zen mjukvaran om.

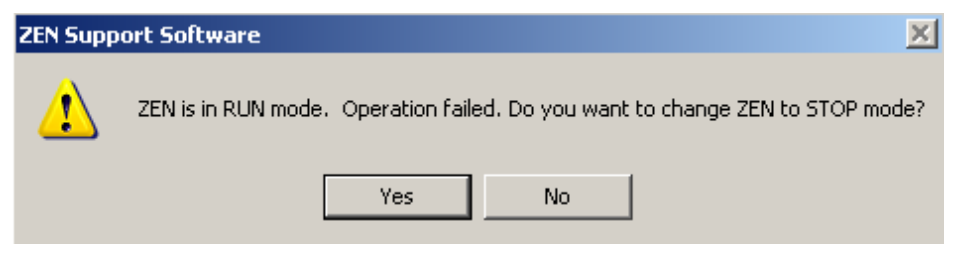

- 4. Klicka bara på **Yes** knappen så börjar överföringen.
- 5. När överföringen är klar frågas du om du vill gå tillbaka till RUN.

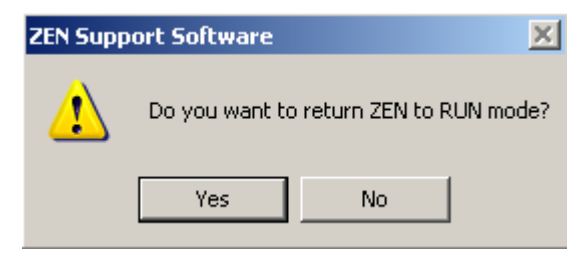

6. Klicka på Yes knappen så återgår Zen i RUN läge.

Nu har du ditt program nerladdat till Zen.

## 12.4 Testa dit program i datorn (ZEN-simulator)

Det finns en inbyggd testfunktion i Zen Support Software. Denna testfunktion kan simulera ditt program så att du har kontrollerat programmet innan du laddar ner det till Zen processorn.

#### **Simulator iconer**

| Symbol | Funktion              | Förklaring                       |
|--------|-----------------------|----------------------------------|
| •      | RUN                   | Startar Zen processorn           |
|        | STOPP                 | Stoppar Zen processorn           |
|        | ZEN IMAGE             | Visar eller döljer Zen bilden    |
|        | AKTUELLT VÄRDE        | Öppnar/stänger värdes listan     |
| 0      | KLOCKA                | Visar eller döljer klockan       |
| 1      | START/STOPP SIMULATOR | Startar eller stoppar simulatorn |

#### Simulatorbilden

Zen simulatorbild kan bestå av både processor och expansion.

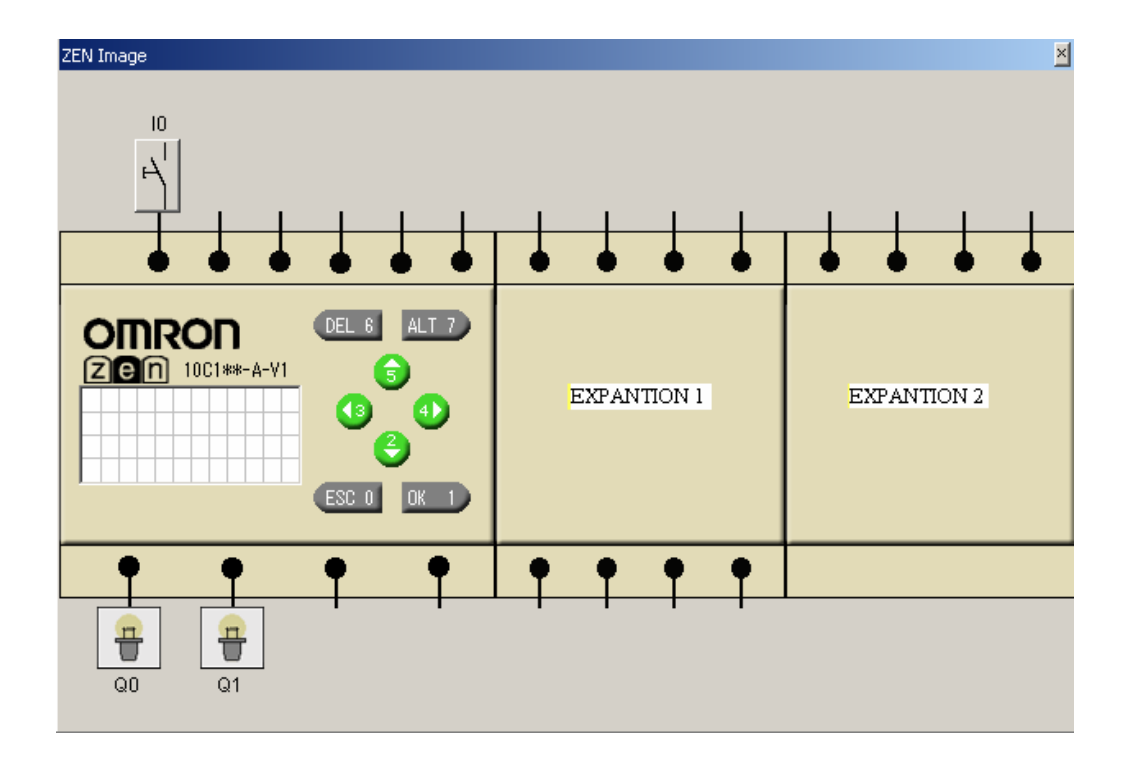

#### Knappar i simulatorbilden

Det finns bilder för in och utgångar.

Ingångarna kan väljas ha olika funktioner i simulatorn.

- 1 Momentary Open Contact 2 Momentary Closed Contact
- 3 Alternate Open Contact
- 4 Alternate Closed Contact
- 5 Analog Input

| Symbol     | Funktion                 | Förklaring                              |
|------------|--------------------------|-----------------------------------------|
| ЪI I       | Momentary Open Contact   | Normalt öppen kontakt.                  |
|            |                          | Stänger då du klicka på den             |
| 4          | Momentary Closed Contact | Normalt sluten kontakt.                 |
| 7          |                          | Öppnar då du klicka på den              |
| N.         | Alternate Open Contact   | Växlande normalt öppen kontakt          |
|            |                          | Växlar läge då du klicka på den         |
| 4          | Alternate Closed Contact | Växlande normalt sluten kontakt         |
|            |                          | Växlar läge då du klicka på den         |
| 15 3.3     | Analog Input             | Analog ingång                           |
| 15         |                          | Signalen kan varieras med drag reglaget |
|            |                          | (endast i likströms matad Zen)          |
| <b>a</b> 0 | Output terminal OFF      | Utgång från Zen                         |

*OBS!* Ingångar och utgångar som aktiveras i simulatorn markeras med grönt.

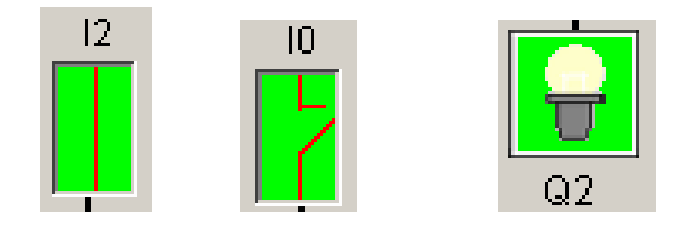

#### Program simulering i simulatorn

#### Start och stopp av simulatorn

- 1. Ta fram det program som du vill simulera.
- 2. Öppna menyn **ZEN Start Simulator** eller klicka på ikonen 🗾
- 3. Följ anvisningarna i informationsfönstret.
- 4. Nu startas simulatorn och en bild på Zen visas.

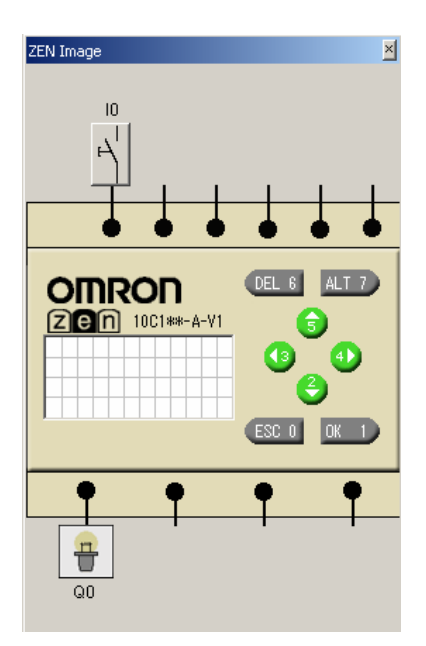

- 5. Kretsschemats bakgrund ändras till gult. Små bilder för in och utgångar visas i Zen bilden.
- 6. För att starta simuleringen behöver Zen processorn startas. (den simulerade).
- 7. Klicka på startknappen 🕨
- 8. Nu kan du aktivera ingångssymbolerna och se vilket resultat detta ger. (Det som är aktivt i schemat visas med grön färgmarkering).
- 9. De små in och utgångs figurerna visas även de med grönt då de är aktiva.

#### Simulera in och utgångar

För att simulera att en ingång är aktiv väljer du först funktion för ingången.

| 1 Momentary Open Contact   |
|----------------------------|
| 2 Momentary Closed Contact |
| 3 Alternate Open Contact   |
| 4 Alternate Closed Contact |
| 🗸 5 Analog Input           |

När du valt funktion pekar och klickar du på den ingång du vill simulera.

#### Simulering av tidkontakt

Om du vill se när en tid funktion arbetar, markerar du tid kontakten och då visas värdet nederst i bilden.

| 0 | IO         |                 |                 |             |            |                 | QO             |
|---|------------|-----------------|-----------------|-------------|------------|-----------------|----------------|
|   |            |                 |                 |             |            |                 |                |
| 1 |            |                 |                 |             | L          | -               | <u> </u>       |
| 2 | TO         | •               | +               | +           | •          | • <sup>Ti</sup> | dkontakt<br>Q1 |
|   | Tidkontakt | ∕.              |                 |             |            |                 |                |
|   |            |                 |                 |             |            |                 |                |
|   | Relay Type | Timer(Norm      | ally Open)      |             |            |                 |                |
|   | Comment:   |                 |                 |             |            |                 |                |
|   | Set Value: | On-delay Ti     | mer10Second01   | 10Milliseco | nd         |                 |                |
|   | Present Va | lue: T0:OFF 04S | econd410Millise | econd TRG   | ON RES:OFF |                 |                |

#### Simulering av datum och klockan

Det är möjligt att simulera datum och klockan med hjälp av simulatorn.

- 1. Öppna verktyget genom att klicka på ikonen 💟
- 2. Nu öppnas ett fönster med klocka och datum

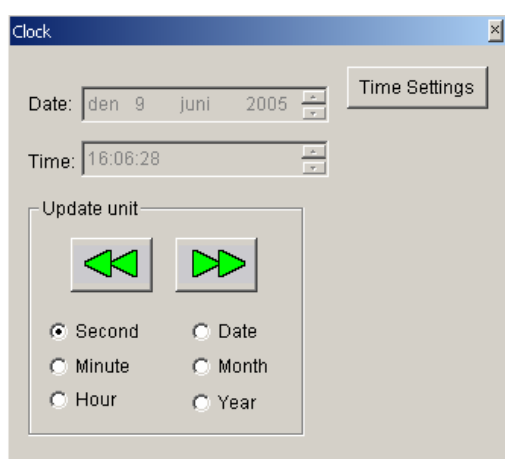

- 3. För att ställa klocka och datum klickar du på **Time Settings.**
- 4. Här kan du justera datum och tiden.

| Time Settings |      |      |      |      |   |        |  |
|---------------|------|------|------|------|---|--------|--|
| Date:         | den  | 9    | juni | 2005 | • | ОК     |  |
| Time:         | 16:0 | 8:23 |      |      | • | Cancel |  |

OBS!

De båda gröna pilarna är till för att öka eller minska tid och datum. Du kan välja vad det är som skall ändras genom val under pilarna.

## 13 Inställningar för Zen (Settings)

Inställningarna för Zen kan ändras med hjälp av Zen Support Software.

Du kan göra generella ändringar såsom filter tider för ingångar, olika språk för displayen osv.

Du kan ställa in olika passerord för att komma t programmet

Du kan ställa klocka och datum för Zen processorn.

## 13.1 Generella inställningar (Settings)

- 1. Öppna menyn ZEN Set protection Settings
- 2. Nu öppnas inställnings fönstret.

| Settings                                 |                                                | ×                 |
|------------------------------------------|------------------------------------------------|-------------------|
| Area Settings Daylight Saving Time: None | CPU unit: OFF T 50 ms 100ms 15 ms              | OK                |
| Display language settings: English 💌     | Expansion I/O Unit 1: OFF 50 ms 100ms 15 ms    | Transfer From ZEN |
|                                          | Expansion I/O Unit 2: OFF 🗾 50 ms 100 ms 15 ms | Transfer To ZEN   |
| LCD Display Control                      | Expansion I/O Unit 3: OFF 🗾 50 ms 100ms 15 ms  | Compare with ZEN  |
| Contrast Control: Medium                 | Communications Settings                        | Initialization    |
| Backlight control: 2 minutes             | Node No.: 0 📧                                  | Help              |
| ZEN Communications Settings              |                                                |                   |
| Send delay time:                         | Sec.                                           |                   |
| Modem Initialization Command:            |                                                |                   |
|                                          |                                                |                   |

OBS!

Om du vill komma tillbaka till grundinställning, klickar du på Initializion.

#### Följande kan ställas in:

| Inställning                  | Valmöjlighet                                   | Grundinställni |
|------------------------------|------------------------------------------------|----------------|
|                              |                                                | ng             |
| Dagsljus justering           | Ingen, manuell, EU type, US type               | None           |
| (Daylight saving time)       | (detta är för justering av sommartid)          |                |
| Språk i displayen            | Engelska, Japanska, Tyska, Franska, Italienska | English        |
| (Display language)           | och Spanska                                    |                |
| Kontrol av kontrasten        | Ljust, ganska ljust, medium, ganska mörkt och  | Medium         |
| (Contrast control)           | mörkt.                                         |                |
| Bakgrundsbelysning           | 2 min, 10 min, 30 min eller aldrig             | 2 min          |
| (Backlight control)          |                                                |                |
| Ingångs filter               | OFF = inget filter                             | OFF            |
| (Input filter                | ON= filter valt                                |                |
| Nod nummer                   | Skärmens nummer i nätverket. 0 - 9             | 0              |
| Node number)                 |                                                |                |
| Detta är framtida funktioner |                                                |                |
| Sändnings fördröjning        | Fördröjning v sändning till modemet som kan    | 0              |
| (Send delay time)            | monteras på sidan av Zen.                      |                |
|                              |                                                |                |
| Modem initiering             | Initialisering av modemet monterat på sidan av | None           |
| (modem initialization)       | Zen                                            |                |

#### Förklaring till dagsljus justering

| Cancel  | Ingen sommartidjustering vald                           |                                   |
|---------|---------------------------------------------------------|-----------------------------------|
| Manual  | Klockan ställs fram en timme                            |                                   |
| EU Type | Period :                                                | När starttiden 14:00 I Mars är    |
|         | Från kl 14:00 sista söndagen i mars till kl 14:00 sista | inne ställs klockan fram en       |
|         | söndagen i augusti.                                     | timme.                            |
| US Type | Period :                                                |                                   |
|         | Från kl 14:00 sista söndagen i mars till kl 14:00 sista | När stopptiden 14:00 i augusti är |
|         | söndagen i augusti.                                     | inne ställs klockan bakåt en      |
|         |                                                         | timme.                            |

## 13.2 Inställning av datum och tid (Time settings)

Zen enheter som har klocka och datum kan justeras med hjälp av Zen Support Software.

- 1. Öppna menyn ZEN Set protection Time settings
- 2. Nu öppnas inställnings fönstret.

| EN Inte | mal Clock            | ZEN Time Setting |
|---------|----------------------|------------------|
| Date    | January 22, 2000     | Cancel           |
| Time    | 4:48:48              |                  |
| PC Time |                      | Synchronization  |
| Date    | September 13, 2001 * |                  |
| Time    | 15:52:42             | 1                |

#### Följande kan ställas in:

| Inställning           |       | Förklaring                            |
|-----------------------|-------|---------------------------------------|
| Interna klockan i ZEN | Datum | Datum inställning som Zen använder    |
| (ZEN internal clock)  | Tid   | Klockans inställning som Zen använder |
|                       |       |                                       |
| Datorns klocka        | Datum | Datorn datum                          |
| (PC Time)             | Tid   | Datorns klocka                        |

# 14 Skydda program (Protecting Programs).

Det är möjligt att skydda programmet i Zen så att obehöriga ej ska kunna hämta programmet efter det att det blivit ner laddat till Zen processorn.

## 14.1 Inställning av passerord (Setting a Password)

- 1. Öppna menyn ZEN Set protection Set Password
- 2. Nu öppnas inställnings fönstret.

| Set Password           | ×               |
|------------------------|-----------------|
| New Password:          | ОК              |
| Confirmation Password: | Cancel          |
|                        | Delete Password |
|                        | Help            |

Här kan du skriva in ett lösenord som kan bestå av 4 siffror.

#### Aktivera program låsning (Set protection)

Zen måste vara ansluten och uppkopplad mot datorn.

- Klicka på ikonen För att låsa programmet eller öppna menyn

   ZEN Protect Set
- Skriv in passerkoden och klicka på Ok
- Nu är programmet låst
- Inga program kan laddas ner eller hämtas upp utan att skyddet är upplåst.

#### Ta bort program låsning (Release protection)

Zen måste vara ansluten och uppkopplad mot datorn.

- Klicka på ikonen för att låsa upp programmet eller öppna menyn ZEN Protect Release...
- Skriv in passerkoden och klicka på Ok
- Nu är programmet utan låsning
- Program kan laddas ner eller hämtas upp från Zen.

# 15 Radera Zen program (Clearing Zen memory)

Minnet I Zen kan raderas med en function I Zen support Software. Följande funktioner raderas i minet:

Minnet i ZENStatus efter raderingLadder programmet<br/>(inklusive instälningar)Ladderprogrammet raderas helt och även de inställningar som<br/>finns till detta program.Passerords inställningarPasserordet raderas och program skyddet tas bort.<br/>(Zen måste naturligtvis vara öppnad (upplåst) innan du kan<br/>radera.I/O bitarAlla I/O bitar nollställs. Tider och Räknare med minne<br/>nollställs.

Gör följande för att radera minnet:

• Öppna menyn ZEN – All Clear within ZEN

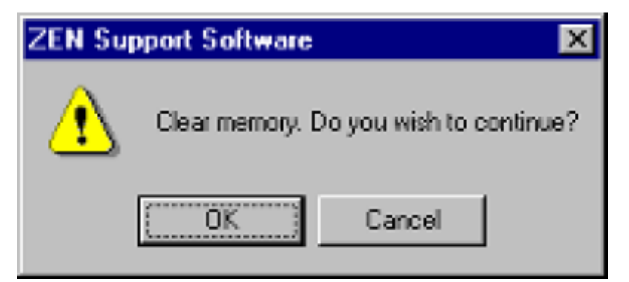

- Klicka på **Ok** för att starta raderingen
- Nu är Zen minnet raderat.

# 16 Kort kommando på tangentbordet.

| Kort kommando     | Förklaring                                                  |
|-------------------|-------------------------------------------------------------|
| Ctrl + A          | Välj alla ( markera allt)                                   |
| Ctrl + C          | Kopiera                                                     |
| Ctrl + F          | Hitta rätt på                                               |
| Ctrl + N          | Skapa                                                       |
| Ctrl + O          | Öppna                                                       |
| Ctrl + P          | Skriv ut                                                    |
| Ctrl + R          | Editera rad kommentar                                       |
| Ctrl + S          | Spara                                                       |
| Ctrl + V          | Klistra in                                                  |
| Ctrl + W          | Anslut till Zen ( On line connect)                          |
| Ctrl + X          | Klipp ut                                                    |
| Ctrl + Y          | Ångra bakåt (Undo)                                          |
| Ctrl + Z          | Ångra framåt (Redo)                                         |
| Ctrl + Alt + Down | Infoga en rad                                               |
| Alt + LEFT        | Zooma ut                                                    |
| Alt + RIGHT       | Zooma in                                                    |
| Alt + F4          | Avsluta                                                     |
| Ι                 | Visa Ingångs editeringsfönstret för CPUenheten              |
| Q                 | Visa Utgångs editeringsfönstret för CPUenheten              |
| Х                 | Visa Ingångs editeringsfönstret för Expantions enheter      |
| Y                 | Visa Utgångs editeringsfönstret för Expantions enheter      |
| М                 | Visa editeringsfönstret för Arbets bitar (Work Bit)         |
| Н                 | Visa editeringsfönstret för Håll Bitar (Hold Bit)           |
| В                 | Visa editeringsfönstret för Knappar (Button Switch)         |
| Т                 | Visa editeringsfönstret för Tider (Timer)                   |
| #                 | Visa editeringsfönstret för Tider med Minne (Holding Timer) |
| @                 | Visa editeringsfönstret för Vecko Tid (Weekly Timer)        |

| Kort kommando | Förklaring                                                       |
|---------------|------------------------------------------------------------------|
| *             | Visa editeringsfönstret för Kalender Tider (Calender Timer)      |
| С             | Visa editeringsfönstret för Räknare (Counter)                    |
| Α             | Visa editeringsfönstret för Analog jämförare (Analog Comparator) |
| Р             | Visa editeringsfönstret för Vanlig Jämförare (Comparator)        |
| D             | Visa editeringsfönstret för Display fönster (Display             |

| Tangen | Förklaring                   |
|--------|------------------------------|
| Delete | Radera                       |
| F3     | Leta efter nästa (Find next) |
| F1     | Hjälp                        |

| Snabb knapp | Förklaring                                |
|-------------|-------------------------------------------|
| SHIFT + I   | Läg till en kontakt och öppna dialogrutan |
|             | ( Input Dialog Box Display)               |
| SHIFT + O   | Läg till en utgång och öppna dialogrutan  |
|             | ( Output Dialog Box Display)              |
| -           | Skapa en horisontell linje                |
| Ι           | Skapa en vertikal linje                   |

# OMRON